# 在搭載FTD 7.6的Firepower 4200中轉換為容器 (MI模式)

目錄

<u>簡介</u>

<u>必要條件、支援的平台、許可</u>

<u>最低軟體和硬體平台</u>

<u>授權</u>

<u>採用元件</u>

#### <u>背景資訊</u>

新增內容

<u>含FTD多例項支援的平台</u>

<u>3100和4200系列之間的差異</u>

<u>支援的部署</u>

<u>功能說明和演練</u>

<u>4200系列例項規格</u> <u>最大例項支援</u>

<u>FTD例項大小</u>

<u>Lina(資料平面)Snort核心分配</u>

#### <u>設定</u>

<u>組態概觀</u>

在FMC中將4200系列轉換為多例項模式

<u>轉換單個裝置</u>

<u>轉換多個裝置(批次轉換)</u> <u>監控進度和完成</u>

#### FMC機箱概述頁面

FMC機箱概述頁面概述

<u>機箱頁面摘要頁籤部分</u>

#### 管理介面

<u>Interfaces頁籤摘要</u>

<u>修改物理介面配置</u>

<u>管理子介面</u>

管理EtherChannel

#### 同步裝置配置

<u>Netmod熱交換/中斷支援</u>

4200本地支援EPM熱插拔和分支

OIR:啟用/禁用EPM確認

EPM啟用完成:已收到介面通知

EPM介面更改通知

<u>「機箱」頁中的中斷/加入選項</u>

<u>中斷/加入後介面更改</u>

<u>介面更改對例項的影響</u>

#### <u>例項管理</u>

<u>建立例項</u>

<u>編輯例項</u>

<u>刪除例項</u>

<u>SNMP組態</u>

機箱匯入/匯出

匯出配置

<u>匯入配置</u>

<u>有關機箱匯入/匯出的注意事項</u>

#### <u>機箱平台設定策略</u>

<u>機箱平台設定:DNS</u>

<u>機箱平台設定:SSH</u>

<u>機箱平台設定:SSH訪問清單</u>

<u>機箱平台設定:時間同步</u>

<u>從管理中心的NTP</u>

<u>在自定義NTP伺服器上</u>

<u>機箱平台設定:時區</u>

<u>機箱平台設定:系統日誌</u>

<u>機箱平台設定:儲存和部署</u>

#### 正在註銷機箱

<u>從多例項轉換為本機模式</u>

**FMC Rest API** 

<u>用於原生到多例項轉換的REST API</u>

<u>適用於機箱管理的REST API</u>

<u>用於管理網路模組(網路模組)的REST API</u>

<u>用於例項管理的REST API</u>

<u>適用於SNMP管理的REST API</u>

<u>用於獲取摘要的REST API</u>

<u>適用於介面管理的REST API</u>

<u>更新物理介面</u>

<u>配置子介面</u>

配置EtherChannel介面

<u>REST API中斷/加入介面</u> <u>用於介面中斷的REST流</u> <u>用於介面連線的REST流</u>

<u>同步裝置REST API</u>

#### <u>疑難排解/診斷</u>

<u>FXOS記錄</u>

<u>FMC記錄</u>

<u>機箱疑難排解</u>

排查演練中的問題示例

<u>在FMC中自動註冊機箱故障</u>

<u>疑難排解</u>

在FMC中自動註冊例項

<u>疑難排解</u>

FMC中的本機裝置註冊

# <u>疑難排解</u> <u>有用的參考</u> <u>介面選項和高可用性</u> <u>介面選項</u> <u>獨立或高可用性</u> <u>利用雙管理介面</u>

# 簡介

本文說明如何使用FTD 7.6在Firepower 4200防火牆系列中設定容器(多例項模式),並提供相關詳 細資訊。

# 必要條件、支援的平台、許可

# 最低軟體和硬體平台

| Manager(s) and Version (s) | Application (ASA/FTD) and<br>Minimum Version of<br>Application | Supported Platforms             |
|----------------------------|----------------------------------------------------------------|---------------------------------|
| • FMC 7.6.0                | • FTD 7.6.0                                                    | 4200 Series<br>4215, 4225, 4245 |

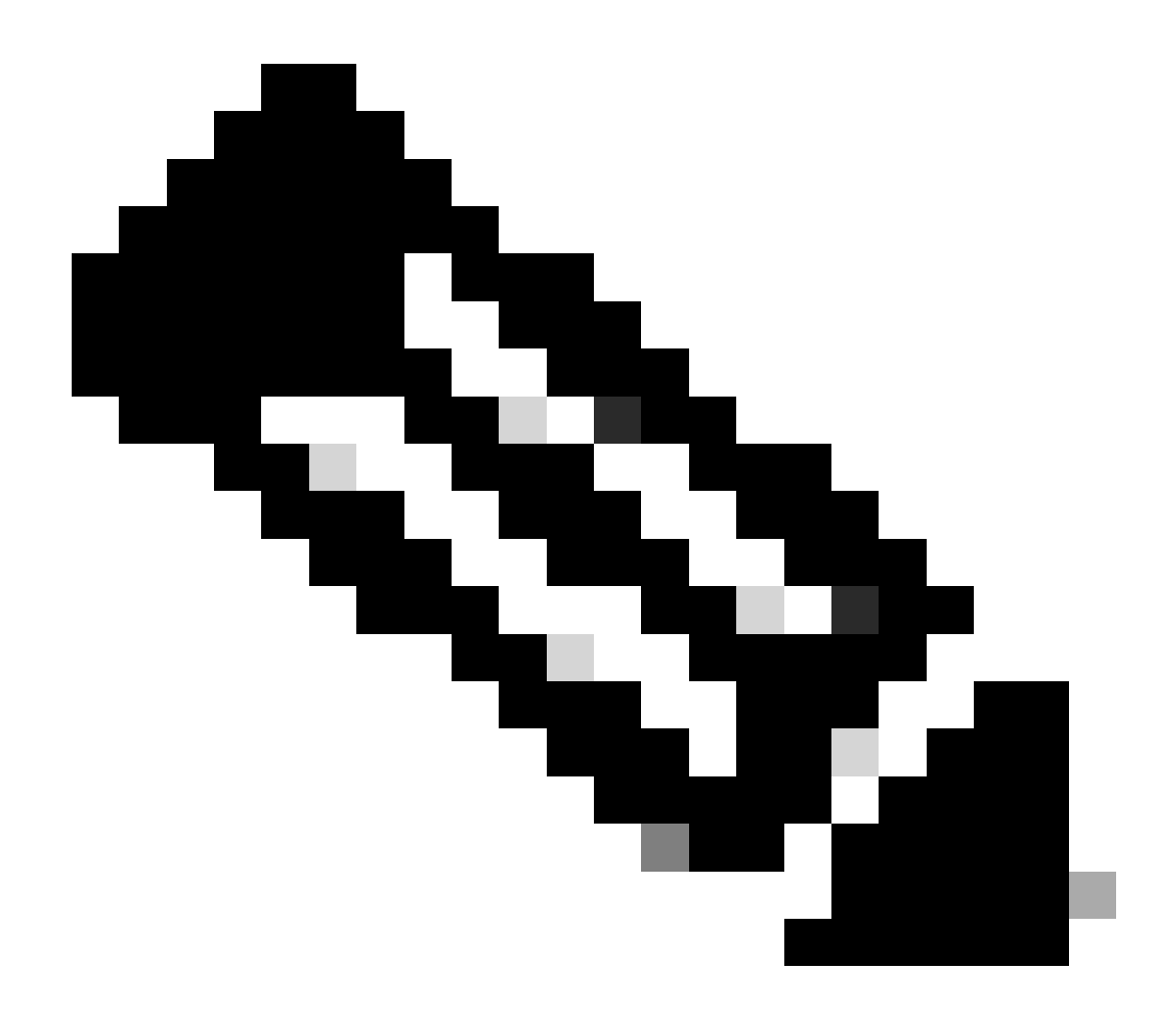

附註:任何平台上的FDM都不支援多例項。

### 授權

- 功能許可證手動分配給每個例項,但每個4200系列裝置每個功能僅使用一個許可證。
  - 例如,對於一個具有3個FTD例項的4200系列,只要您位於同一個FMC上,您只需要一個URL許可證,而不管使用的例項數如何。
- 所有許可證按4200系列裝置使用,而不是按容器例項使用,前提是它們位於同一個FMC上。 因此,對於4200系列裝置上的所有例項,由於實施許可,建議您使用相同的FMC。

採用元件

本文件所述內容不限於特定軟體和硬體版本。

本文中的資訊是根據特定實驗室環境內的裝置所建立。文中使用到的所有裝置皆從已清除(預設) )的組態來啟動。如果您的網路運作中,請確保您瞭解任何指令可能造成的影響。

# 背景資訊

- FTD已經在3100型號(以及9300和4100系列)上支援多執行例(MI),但並不支援4200系列。
- 在FMC中,僅在本機模式下支援4200型號。
- 在4200中沒有在7.4.x中建立多個例項的設定。
- 自7.4.1起,支援3100上的多例項(MI)。
  - 。例項可以使用FMC建立和管理(與9300和4100系列不同,必須使用FCM)。
  - ◎ 當處於MI模式時,可通過FMC的升級機箱GUI更新FXOS。
  - ·轉換到MI模式通過CLI完成。

新增內容

- 您可以調配和管理4200系列上的MI例項。
- FMC 適用於4200系列(MI模式)和FTD例項的單一管理解決方案
- 允許在FMC上為3100和4200系列裝置將本機裝置單次和批次轉換為MI模式。
- 目標市場:企業/大型企業 網際網路邊緣、資料中心

### 含FTD多例項支援的平台

| Platform                  | FTD Version            | FTD Multi-Instance<br>Support | Management Solution |
|---------------------------|------------------------|-------------------------------|---------------------|
| Virtual                   | -                      | No                            | -                   |
| FPR1000                   | -                      | No                            | -                   |
| FPR2100                   | (not supported in 7.6) | No                            | -                   |
| 3105                      |                        | No                            |                     |
| 3110, 3120, 3130,<br>3140 | FTD 7.4.1              | Yes                           | FMC                 |
| FPR4100                   | FTD 6.3.0              | Yes                           | FCM & FMC           |
| 4215, 4225, 4245          | FTD 7.6.0              | Yes                           | FMC                 |
| FPR9300                   | FTD 6.3.0              | Yes                           | FCM & FMC           |

#### 3100和4200系列之間的差異

- 4200有兩個管理介面,一個用於管理,另一個用於事件。
  - 。Management1/1和Management1/2介面均已引導到所有FTD容器例項。
  - 。一個或兩個管理介面可在MI模式下使用。
    - ◎ Management1/1同時適用於Management和Events,或
    - ◎ Management1/1可用於管理, Management1/2可用於事件, 在這種情況下:
      - 。需要定義靜態路由,以使用管理1/2介面路由流量。
- 由於大小較大,因此在4200上建立的例項比3100上建立的例項多。

## 支援的部署

- 使用獨立FTD例項管理4200系列(MI模式)
- 使用高可用性FTD例項管理4200系列(MI模式)\*

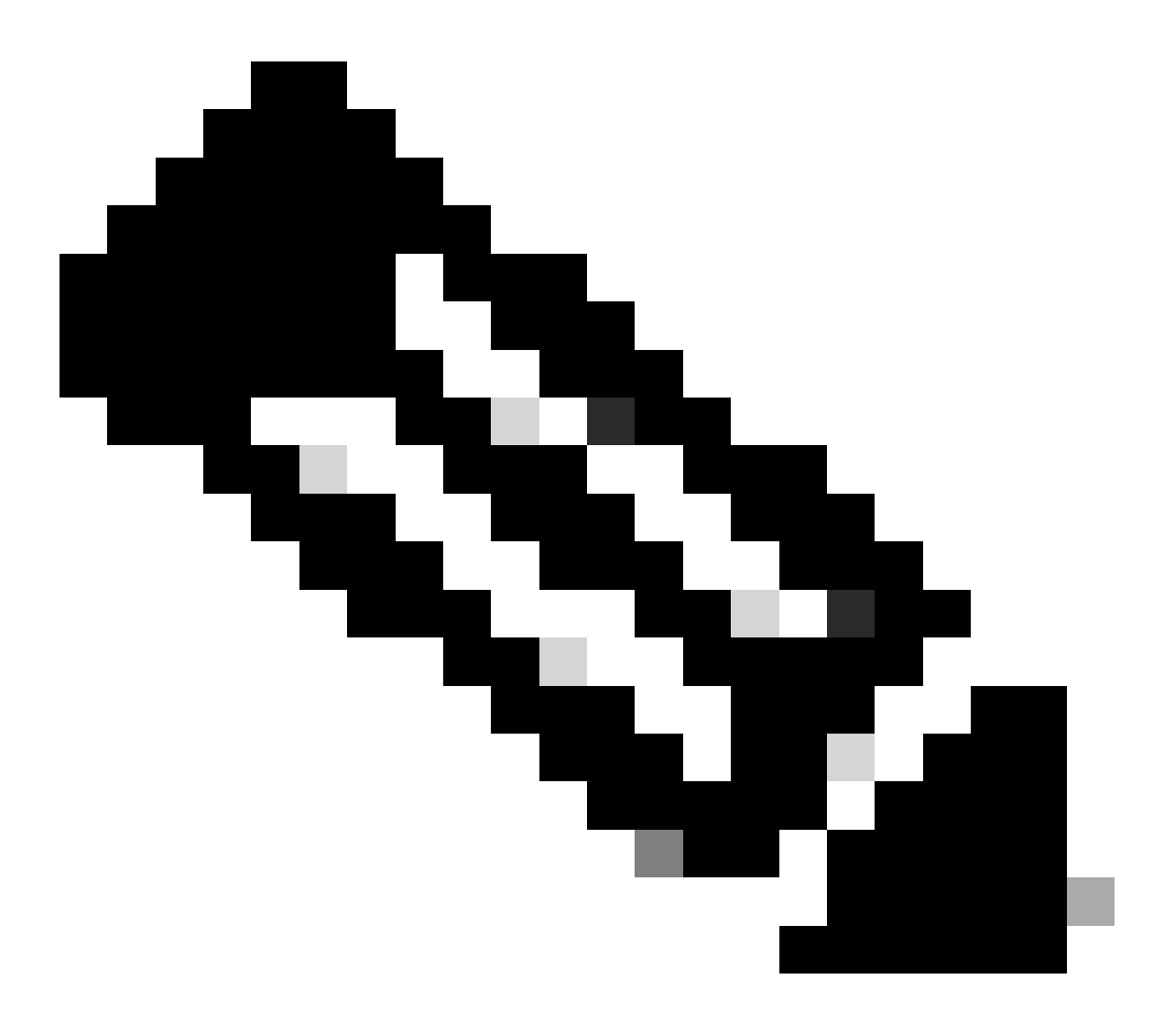

附註:若是FPR4100系列,若是FTD-HA,則主要和次要節點必須位於兩個不同的4200系 列(MI模式)裝置上。此外,此版本不支援MI集群。

# 功能說明和演練

在7.6.0中對多例項配置的更改:

- 在MI模式下支援4200系列
- FMC中的更改,也與3100系列的MI模式管理有關:
  - 。在FMC中裝置從本地模式轉換到MI模式
  - ◎ 準備情況檢查,檢查裝置是否可以轉換為MI模式
  - 轉換後在FMC中自動註冊FTD例項

## 4200系列例項規格

最大例項支援

| Platform | Maximum Instance Count | Maximum Logical CPU<br>Cores Supported |
|----------|------------------------|----------------------------------------|
| FP4215   | 10                     | 62                                     |
| FP4225   | 15                     | 126                                    |
| FP4245   | 34                     | 254                                    |

#### 例項密度由兩個主要因素驅動:

1.給定平台上的CPU核心數量和磁碟空間量

2.這些資源中有多少可用於向例項提供資源。最小的例項大小需要3個物理CPU(6個邏輯)核心和 48 GB的磁碟空間。

FTD例項大小

| Platform                           | 4215 | 4225 | 4245 |
|------------------------------------|------|------|------|
| Total CPU cores                    | 32   | 64   | 128  |
| Available CPU cores for FTD        | 30   | 62   | 126  |
| Total RAM (GiB)                    | 222  | 445  | 875  |
| FXOS RAM (GiB)                     | 6    | 6    | 6    |
| DMA RAM (GiB)                      | 11   | 39   | 78   |
| Available RAM for FTD<br>(GiB)     | 7    | 7    | 7    |
| Available Disk space for FTD (GiB) | 660  | 864  | 1794 |
| Max Instances                      | 10   | 15   | 34   |

## Lina(資料平面)Snort核心分配

|      | 4215   | 4225    | 4245   |         |        |         |
|------|--------|---------|--------|---------|--------|---------|
| 例項大小 | 資料平面核心 | Snort核心 | 資料平面核心 | Snort核心 | 資料平面核心 | Snort核心 |

| 6  | 2  | 2  | 2  | 2  | 2  | 2  |
|----|----|----|----|----|----|----|
| 8  | 2  | 4  | 2  | 4  | 2  | 4  |
| 10 | 4  | 4  | 4  | 4  | 4  | 4  |
| 12 | 4  | 6  | 4  | 6  | 4  | 6  |
| 14 | 6  | 8  | 6  | 6  | 6  | 6  |
| 16 | 6  | 8  | 6  | 6  | 8  | 8  |
| 18 | 8  | 10 | 8  | 8  | 8  | 10 |
| 20 | 8  | 10 | 8  | 8  | 10 | 10 |
| 22 | 10 | 12 | 10 | 10 | 10 | 12 |
| 24 | 12 | 12 | 10 | 10 | 10 | 12 |
| 26 | 12 | 14 | 12 | 12 | 12 | 12 |
| 28 | 14 | 14 | 12 | 14 | 12 | 14 |
| 30 | 14 | 16 | 14 | 14 | 14 | 14 |
| 32 | 14 | 16 | 14 | 16 | 14 | 16 |
| 34 | 16 | 16 | 16 | 16 | 16 | 16 |
| 36 | 16 | 18 | 16 | 18 | 16 | 18 |
| 38 | 18 | 18 | 18 | 18 | 18 | 18 |
| 40 | 18 | 20 | 18 | 20 | 18 | 20 |

| 42 | 20 | 20 | 20 | 20 | 20 | 20 |
|----|----|----|----|----|----|----|
| 44 | 20 | 22 | 20 | 22 | 20 | 22 |
| 46 | 22 | 22 | 22 | 22 | 22 | 22 |
| 48 | 22 | 24 | 22 | 24 | 22 | 24 |
| 50 | 24 | 24 | 24 | 24 | 24 | 24 |
| 52 | 24 | 26 | 24 | 26 | 24 | 26 |
| 54 | 26 | 26 | 26 | 26 | 24 | 26 |
| 56 | 26 | 28 | 26 | 28 | 26 | 28 |
| 58 | 28 | 28 | 28 | 28 | 28 | 28 |
| 60 | 28 | 30 | 28 | 39 | 28 | 30 |
| 62 | 30 | 30 | 30 | 30 | 30 | 30 |
| 64 |    |    | 30 | 32 | 30 | 32 |
| 66 |    |    | 30 | 34 | 30 | 34 |
| 68 |    |    | 32 | 34 | 32 | 34 |
| 70 |    |    | 32 | 36 | 32 | 36 |
| 72 |    |    | 34 | 36 | 34 | 36 |
| 74 |    |    | 34 | 38 | 34 | 38 |
| 76 |    |    | 36 | 38 | 36 | 38 |

| 78  | 36 | 40 | 36 | 40 |
|-----|----|----|----|----|
| 80  | 38 | 40 | 38 | 40 |
| 82  | 38 | 42 | 38 | 42 |
| 84  | 40 | 42 | 40 | 42 |
| 86  | 40 | 44 | 40 | 44 |
| 88  | 42 | 44 | 42 | 44 |
| 90  | 42 | 46 | 42 | 46 |
| 92  | 44 | 46 | 44 | 46 |
| 94  | 44 | 48 | 44 | 48 |
| 96  | 46 | 48 | 46 | 48 |
| 98  | 46 | 50 | 46 | 50 |
| 100 | 48 | 50 | 48 | 50 |
| 102 | 48 | 52 | 48 | 52 |
| 104 | 50 | 52 | 50 | 52 |
| 106 | 50 | 54 | 50 | 54 |
| 108 | 52 | 54 | 52 | 54 |
| 110 | 52 | 56 | 52 | 56 |
| 112 | 54 | 56 | 54 | 56 |

| 114 |  | 54 | 58 | 54 | 58 |
|-----|--|----|----|----|----|
| 116 |  | 56 | 58 | 56 | 58 |
| 118 |  | 56 | 60 | 56 | 60 |
| 120 |  | 58 | 60 | 58 | 60 |
| 122 |  | 58 | 62 | 58 | 62 |
| 124 |  | 60 | 62 | 60 | 62 |
| 128 |  |    |    | 60 | 64 |
| 130 |  |    |    | 60 | 66 |
| 132 |  |    |    | 62 | 66 |
| 134 |  |    |    | 62 | 68 |
| 136 |  |    |    | 64 | 68 |
| 138 |  |    |    | 64 | 70 |
| 140 |  |    |    | 66 | 70 |
| 142 |  |    |    | 66 | 72 |
| 144 |  |    |    | 68 | 72 |
| 146 |  |    |    | 68 | 74 |
| 148 |  |    |    | 70 | 74 |
| 150 |  |    |    | 70 | 76 |

| 152 |  |  | 72  | 76  |
|-----|--|--|-----|-----|
| 154 |  |  | 72  | 78  |
| 156 |  |  | 74  | 78  |
| 158 |  |  | 74  | 80  |
| 254 |  |  | 120 | 130 |

# 設定

### 組態概觀

- 1. 在FMC中註冊4200系列(本機模式)裝置。
- 2. 新增!在FMC上, 選擇裝置並將其從本機模式轉換為MI模式。
- 3. 新增!MI機箱在轉換後自動註冊到FMC。
- 4. 更新物理介面。
- 5. 建立FTD例項並分配介面。
- 6. 從FMC建立/更新/刪除埠通道和子介面。
- 7. 配置平台設定。
- 8. 將配置更改部署到裝置。
- 9. FTD例項自動註冊到FMC。

在FMC中將4200系列轉換為多例項模式

預設情況下,4200處於本機模式。要在FMC中將4200系列轉換為多例項模式,請執行以下操作:

- 1. 連線到裝置並建立管理器(已記錄)。
- 2. 將本機裝置註冊到FMC(已記錄)。
- 3. 使用FMC轉換為多例項。
- 4. 在FMC上, 選擇需要轉換為多例項的裝置, 並觸發轉換。可以選擇一個或多個裝置。

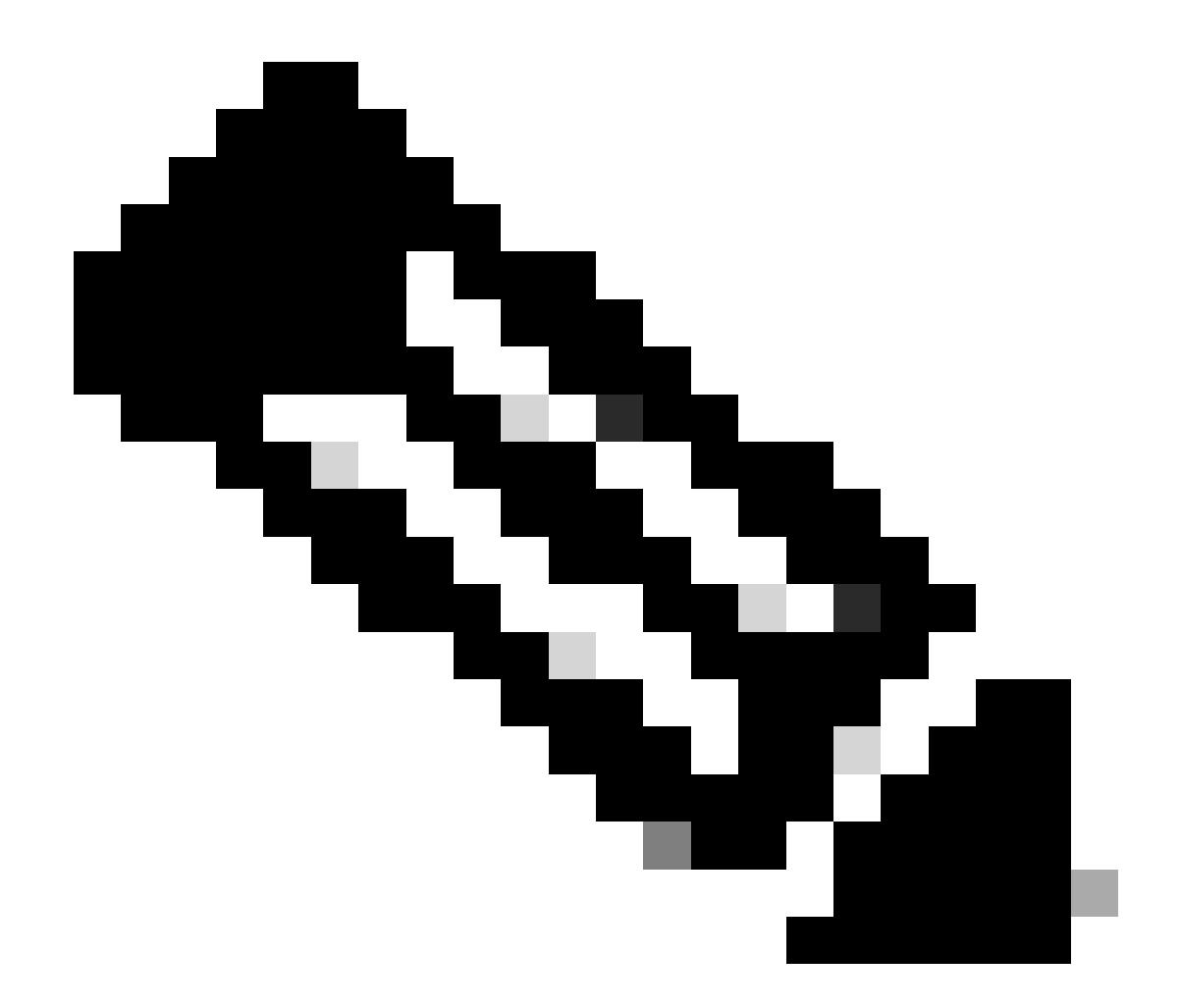

附註:在本機模式和MI模式之間切換將重置機箱上的所有配置。從MI模式轉換到本機模式仍然通過CLI。

轉換單個裝置

1.要開始轉換,請導航至Devices > Device management。

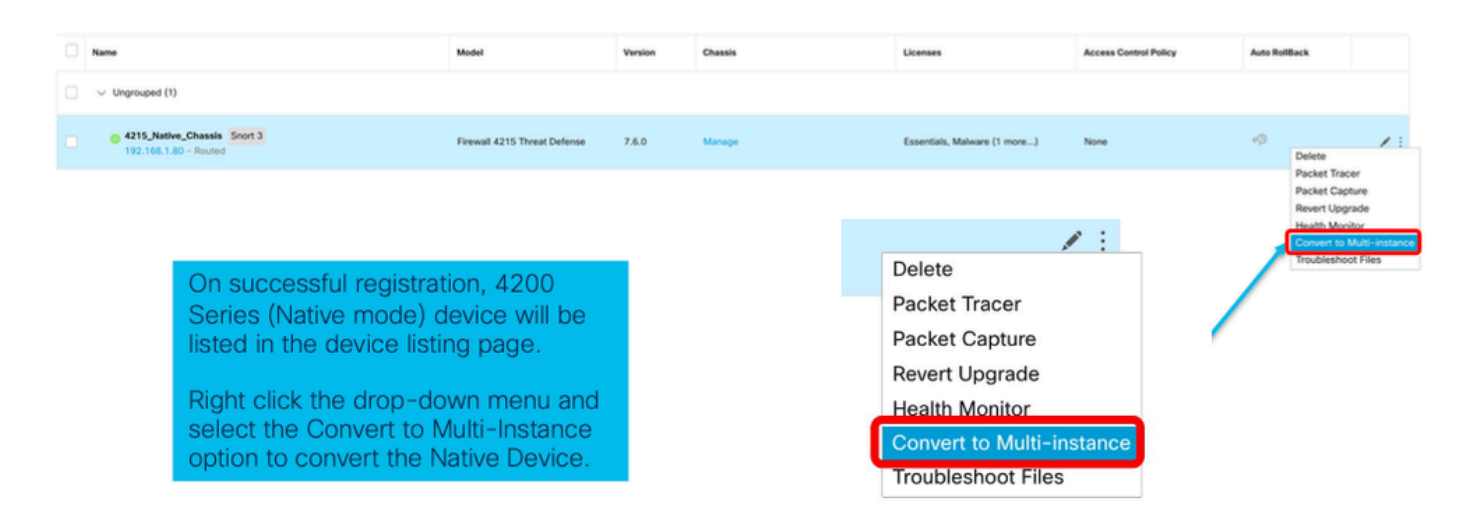

## 2.驗證所選裝置,然後按一下Continue:

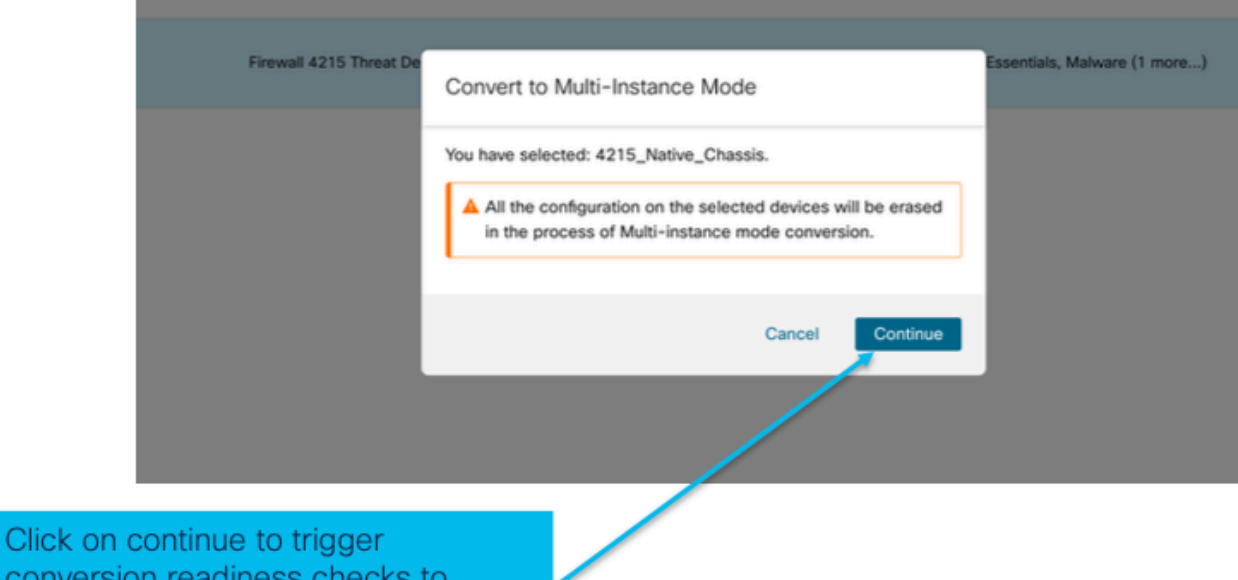

conversion readiness checks to ensure device can be converted from Native to MI.

驗證所選裝置

3. 就緒性檢查和初始轉換:

| Step 1: Set the name<br>of the MI Chassis<br>after conversion. | 5 Threat De<br>Convert to Multi-Instance Mode<br>Selected device name 4215_Native_Chassis<br>Configured device name * | Essentials, M<br>Current selected<br>device                                                             |
|----------------------------------------------------------------|----------------------------------------------------------------------------------------------------|----------------------------------------------------------------------------------------------------|
|                                                                | 4215_Native_Chassis                                                                                                   | Step 2: Hover over the icon next to<br>the name to check whether the<br>device is ready for conversion. |
| Step 3: Clic<br>Instance to<br>device.                         | k on Convert to Multi-<br>start conversion for the                                                                    |                                                                                                    |

就緒性檢查

# 轉換多個裝置(批次轉換)

# 1. 選擇裝置:

| View Rv: Group                                                   | *                                                                 |                                                                             |               |                          |                             |                                                   | Migrate   Deploy            | ment History     |
|------------------------------------------------------------------|-------------------------------------------------------------------|-----------------------------------------------------------------------------|---------------|--------------------------|-----------------------------|---------------------------------------------------|-----------------------------|------------------|
| All (2) • Error (2) • Warning (0)                                | Offline (0)     Normal (0)     Deployment Pending (0)             | Upgrade (0)                                                                 | • Snort 3 (2) |                          |                             | C                                                 | R Search Device             | Add •            |
| Collacse All 2 Devices Selected Settings                         | elect Bulk Action 🔹                                               |                                                                             |               |                          |                             |                                                   | Download De                 | vice List Report |
| Name Upgrade to Short 3<br>Upgrade Threat Defense                | e Software                                                        | Version                                                                     | Chassis       | Licenses                 |                             | Access Control Policy                             | Auto RollBack               |                  |
| Upgrade FXOS and Firm                                            | ware (Chassis Only)                                               |                                                                             |               |                          |                             |                                                   |                             |                  |
| 4215_Native_Chassis Snort 3<br>192.168.1.80 - Routed             | p<br>Firewall 4215 Threat Defense                                 | 7.6.0                                                                       | Manage        | Essentials, Malware (1 m | nore)                       | register_192.168.1.80_1701072                     | 4Q                          | 1                |
| Native_Chausis_2 Short 3<br>192.168.1.106 - Rosted               | Firewall 3130 Threat Defense                                      | 7.6.0                                                                       | Manage        | Essentials, Malware ,    | ore)                        | register_192.168.1.106_170107                     | 4Q                          | 1                |
|                                                                  |                                                                   |                                                                             |               | Step                     | 3: Aft                      | er successful                                     | registra                    | tion             |
| Step 1: Successfully<br>register multiple<br>Native mode devices | Step 2: Select the device convert from native to MI next to them. | elect the devices you want to<br>om native to MI using the check box<br>em. |               |                          | ultiple<br>ting m<br>ersion | native device<br>nultiple chass<br>, click on the | es and<br>is for<br>drop-do | wn               |
| on FMC.                                                          | Here, both Ungrouped 42                                           | 200s a                                                                      | re picked.    | the "                    | i to se<br>Conve            | elect bulk acti<br>ert to Multi-Ins               | on and s<br>stance"         | elect            |

2. 確認選擇:

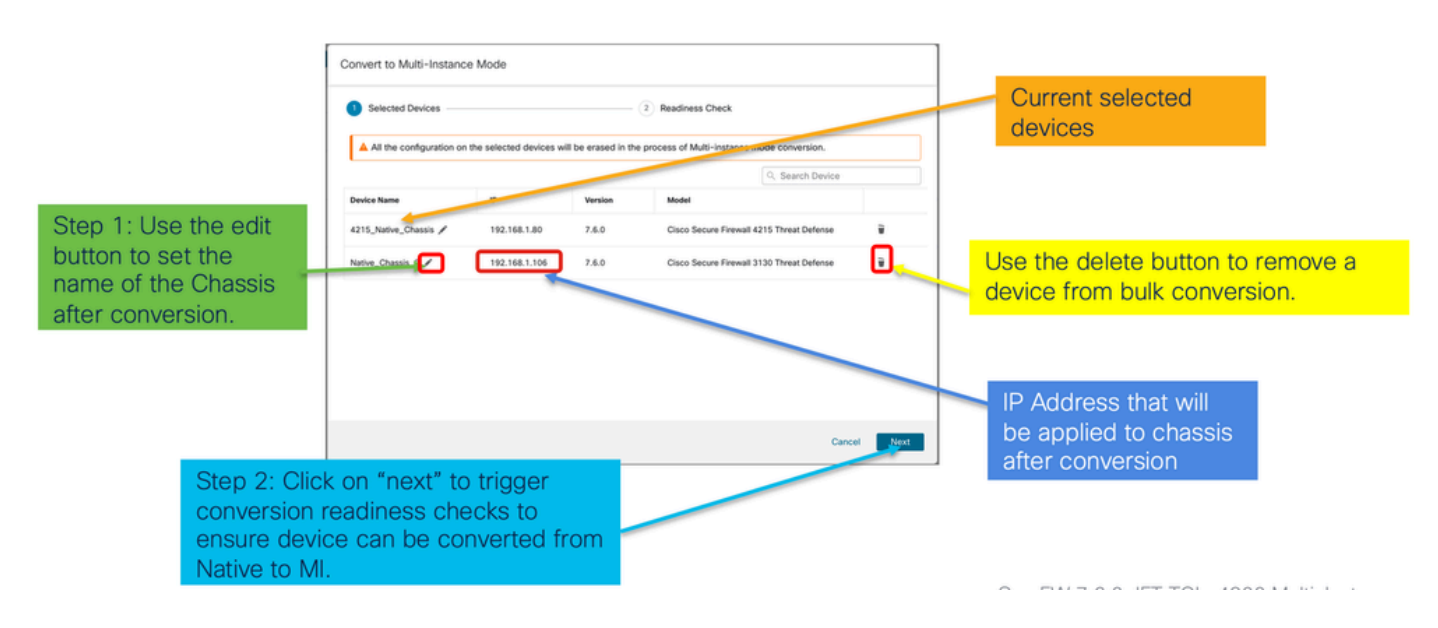

3. 就緒性檢查並啟動轉換:

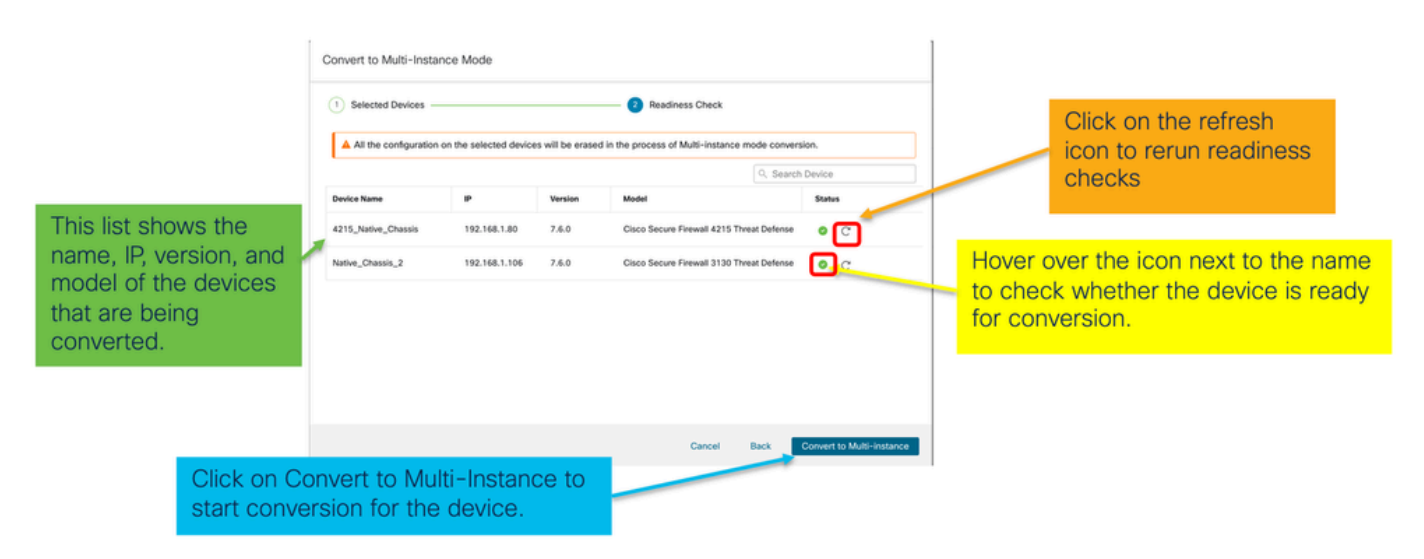

監控進度和完成

1. 轉換開始通知:

| Firewall Management Center Overview Analysis Devices / Device Management | Policies Devices Objects                                        | Integration                     | Deploy Q 💣 🌣 😡 admin 🗸 📫 SECURE                                                                                                    |
|--------------------------------------------------------------------------|-----------------------------------------------------------------|---------------------------------|----------------------------------------------------------------------------------------------------|
| View By: Group                                                           |                                                                 |                                 | Deployments Upgrades  Health Tasks  Show Pop-up Notifications  Show Pop-up Notifications  Deployments  Deployments  Deploy |
| All (1)   Error (1)  Warning (0)  Offline (0)  Normal (0) Collease All   | <ul> <li>Deployment Pending (0)</li> <li>Upgrade (0)</li> </ul> | <ul> <li>Snort 3 (1)</li> </ul> | Switch Mode  Conversion of 192.168.1.80 in progress  Status: Fetching configuration data from the device                                                                                                    |
| Name     Vingroupied (1)                                                 | Model Version                                                   | Chassis                         | Switch Mode Chassis Conversion Chassis Conversion started for 1 device(s) 10s                                                                                                    |
| - 192.168.1.80 Snort 3<br>192.168.1.80 - Routed                          | Firewall 4215 Threat Defense 7.6.0                              | N/A                             | No more older tasks                                                                                                    |
|                                                                          |                                                                 | /                               |                                                                                                    |
|                                                                          |                                                                 |                                 | Remove completed tasks                                                                                                    |
| Once the conversion is trigg                                             | gered, the                                                      |                                 |                                                                                                    |
| status can be monitored usi<br>Task Manager.                             | ing the                                                         |                                 |                                                                                                    |

## 2. 機箱的自動註冊:

| Firewall Management Center Overview Analysis Policies Device                           | s Objects Integration  | Deploy Q 🔮 🌣 🚳                                                                                                    | admin ~ deader SECURE     |
|----------------------------------------------------------------------------------------|------------------------|----------------------------------------------------------------------------------------------------|---------------------------|
| View Bry Convon                                                                        |                        | Deployments Upgrades 🚯 Health Tasks 🛓 💽 Sho                                                                                 | ow Pop-up Notifications 💿 |
| All (1) • Error (0) • Warning (0) • Offline (0) • Normal (1) • Denlowment Peorling (0) | Linorarie (0)          | S total 0 waiting 2 running 0 retrying 3 success 0 failures                                                                 | Filter                    |
| College Al                                                                             |                        | <ul> <li>Discovery</li> <li>192.168.1.80 - Discovery from the device is successful.</li> </ul>                              | 15s ×                     |
| Name         Model           Vulgrouped (1)                                            | Version Chassis        | Register     Registeration     192.164.1.80: Successfully registered                                                        | 195 ×                     |
| 192.168.1.80     Firewall 4215 Threat Def     Mutti-instance Supervise                 | ense<br>e 7.6.0 Manage | Switch Mode  Conversion of 192.168.1.80 in progress  Status: Trying chassis registration for 192.168.1.80, try 1 of 3 times | 14m 25s                   |
| Device gets unregistered as a single =<br>device and automatically gets re-            |                        | Regisser     Unregistration     Unregistration     Unregistration completed.     192:108.100 - 564 not update device        | 7s ×                      |
| registered as a Chassis.                                                               |                        | Remove completed tasks                                                                                                    |                           |
| Now the Model column includes both<br>the model and "Multi-Instance<br>Supervisor".    |                        |                                                                                                    |                           |

# 3. 轉換後通知:

| Deployments Linorades                                                                                                    |               |
|----------------------------------------------------------------------------------------------------|---------------|
| View By: Group   At (1) © Error (n) © Mixming (1) © Office (n) © Mixman Exerction (n) © Increase (n)                                                                                                    | tions 🕤       |
| Collarce All Collarce All Colla | n 32s $	imes$ |
| Name     Model     Version     Chassis       · · Ungrouped (1)     · · Ungrouped (1)     · · · · · · · · · · · · · · · · · · ·                                                                                                    | n 31s ×       |
| 192.146.1.80     Frewall 4215 Threat Defense     Multi-Instance Supervisor     7.6.0     Manage     Discovery     192.146.1.80     Discovery     192.146.1.80     Discovery                                                                                                    | 158 ×         |
| with number of devices converted<br>successfully.                                                                                                    | 195 $	imes$   |
| Remove completed tasks                                                                                                    |               |

### 生成的裝置管理頁面列出4200系列(MI模式)裝置:

| Firewall Management Center Overview Analysis                      | Policies Devices Object                                   | cts Integra | ation   |          | Deploy Q 💕 🌣          | admin ~ date        | SECURE      |
|-------------------------------------------------------------------|-----------------------------------------------------------|-------------|---------|----------|-----------------------|---------------------|-------------|
| View By: Group +                                                  |                                                           |             |         |          |                       | Migrate   Deploymen | t History   |
| All (1) • Error (0) • Warning (0) • Offline (0) • Normal (1) • De | eployment Pending (0)                                     | ie (0)      |         |          | ٥                     | Search Device       | Add 🔻       |
| Colleone All                                                      |                                                           |             |         |          |                       | Download Device     | List Report |
| Name Name                                                         | Model                                                     | Version     | Chassis | Licenses | Access Control Policy | Auto RollBack       |             |
| Ungrouped (1)                                                     |                                                           |             |         |          |                       |                     |             |
| © 192.168.1.80<br>192.168.1.80                                    | Firewall 4215 Threat Defense<br>Multi-Instance Supervisor | 7.6.0       | Manage  | N/A      | N/A                   | N/A                 | 1           |

# FMC機箱概述頁面

## FMC機箱概述頁面概述

FMC機箱概述頁面提供了4200系列(MI模式)裝置的完整摘要。它包括:

- 裝置的圖形後面板檢視,包括可用的網路模組。
- 故障摘要及其重要性。
- 介面摘要、狀態。
- FTD例項摘要、狀態。
- 硬體統計資料 包括風扇、電源、記憶體、CPU使用率和儲存。

按一下Manage導航至Chassis Overview:

| View By: Group 💌                                                                                         |                                                              |            |                      |          |                       |                | ,             |
|----------------------------------------------------------------------------------------------------|--------------------------------------------------------------|------------|----------------------|----------|-----------------------|----------------|---------------|
| All (1) • Error (0) • Warning (0) • Offline (0)                                                          | Normal (1)     Deploy                                        | ment Pendi | ng (0) • Upgrade (0) |          | G                     | Search Device  | Add 🔻         |
| Collapse All                                                                                             |                                                              |            |                      |          |                       | Download Devic | e List Report |
| Name Name                                                                                                | Model                                                        | Version    | Chassis              | Licenses | Access Control Policy | Auto RollBack  |               |
| Ungrouped (1)                                                                                            |                                                              |            |                      |          |                       |                |               |
| 4215_WA_Chassis<br>192.168.1.80                                                                          | Firewall 4215 Threat<br>Defense Multi-Instance<br>Supervisor | 7.6.0      | Manage               | N/A      | N/A                   | N/A            | 1             |
|                                                                                                    |                                                              |            |                      |          |                       |                |               |
| From the Device Management page, click 'Manage' to view 4200 Series (MI mode) Chassis (device) overview. |                                                              |            |                      |          |                       |                |               |

機箱頁面摘要頁籤:

|                                                                  |                                                                                                    | Top section displays chase<br>number                                                                                                    | sis name and model                                                                                                    |
|------------------------------------------------------------------|----------------------------------------------------------------------------------------------------|----------------------------------------------------------------------------------------------------|----------------------------------------------------------------------------------------------------|
| Chassis Manager: 192.168.1.80 Convector                          | 0 www. 7.6.8 (nodd 1400)                                                                                                    | Tabs to focus on specific aspe<br>management: Summary, Inter<br>and System Configuration.                                                                                                    | ects of chassis<br>faces, Instances,                                                                                                    |
| Cost Utilization                                                 | CONDUCT MODIFY MODIFY                                                                                                    | Pictorial representation of cl<br>network module, and interfa<br>user will see CPU core utilis                                                                                                    | hassis back plane,<br>ice status. Also,<br>iation details                                                                                        |
| Faults De texte de 19 de 200 00 00 00 00 00 00 00 00 00 00 00 00 | Non annin<br>Interfaces<br>Up: 3<br>Up: 3<br>Up: 3<br>Up: 3<br>Up: 3<br>Up: 3<br>Up: 4<br>Up: 4 | Ces Use more in 1 to the 200 1 200<br>O instances found<br>O instances found<br>O instances fou | ayout provides more<br>ilar details on Faults,<br>aces and Instances.<br>m red line on each tile<br>ates more focus required<br>spective section |
| Security Engine Cocelent                                         | Power Supples © Excellent                                                                                                    | Face 12 of 12 operable Statis                                                                                                    | olace for all hardware<br>tics.                                                                                                    |

# 機箱頁面摘要頁籤部分

「摘要」頁籤包含多個部分。按一下以獲取更多詳細資訊:

- 背板
- 故障
- 介面
- 例項
- 硬體統計資訊

節按編號進行對映,如下圖所示:

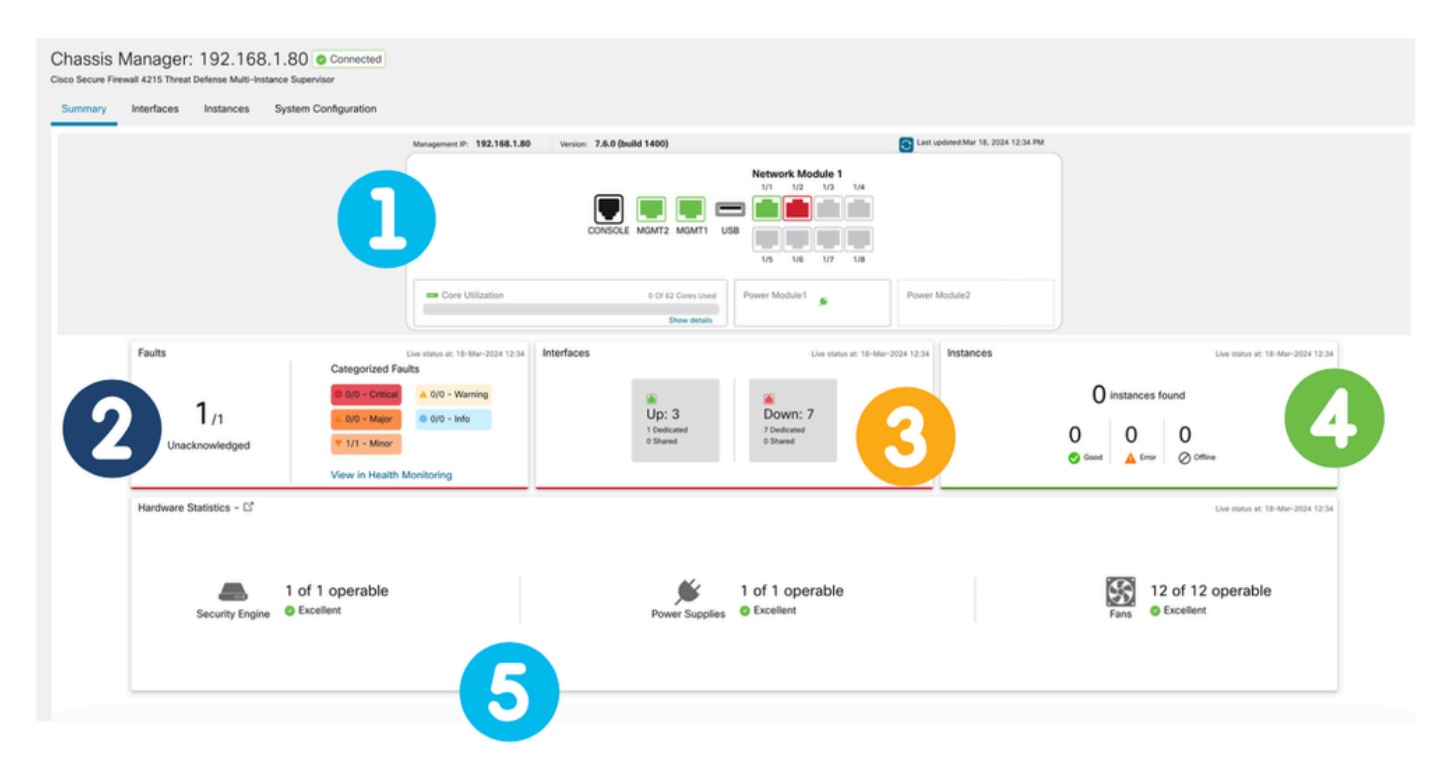

1.背板檢視:

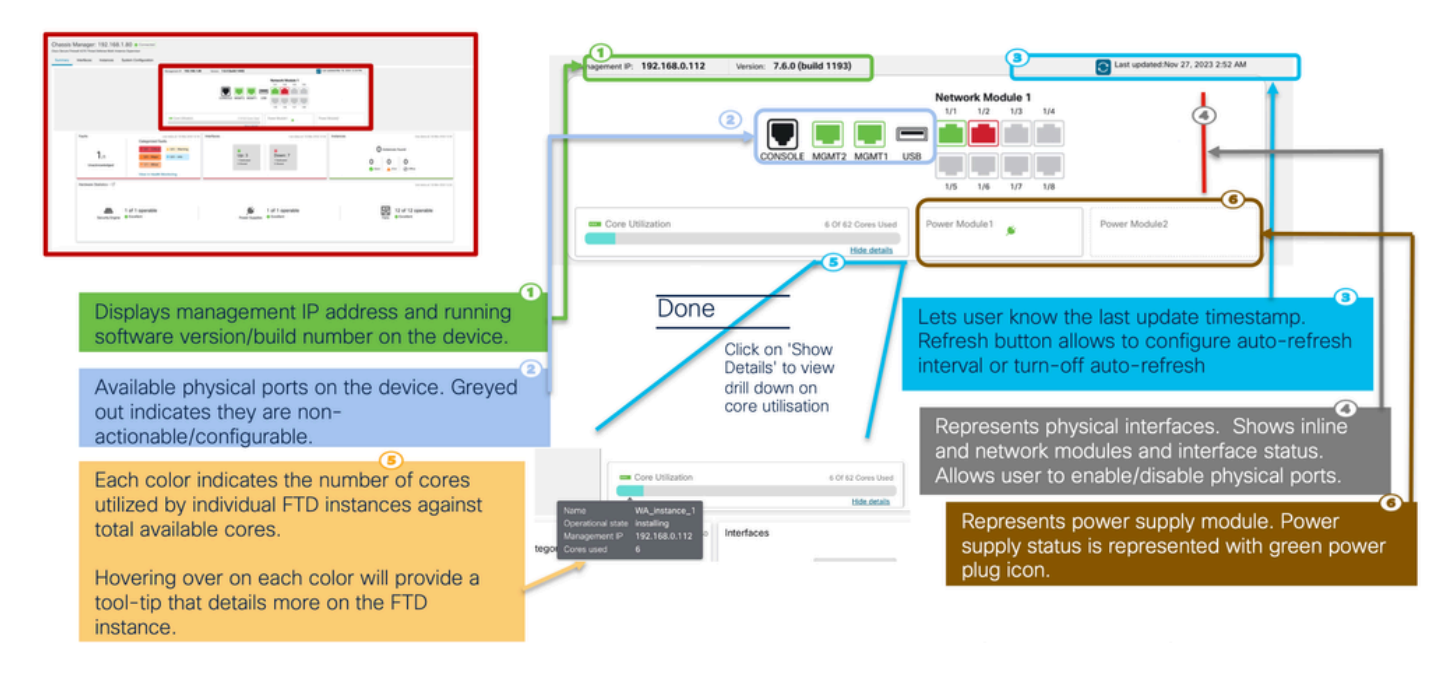

### 2.故障部分:

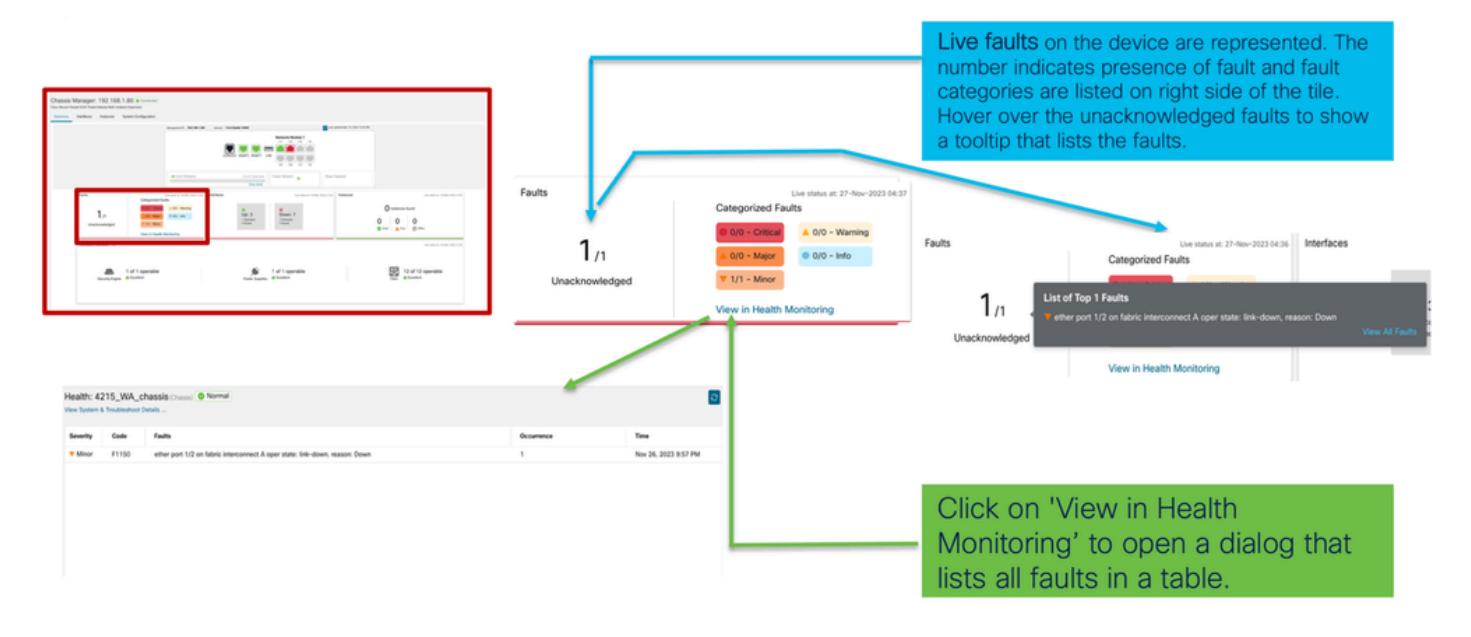

### 3. Interfaces部分:

| Management P: 192.168.1.80 Version: 3 | 1.6.0 (build 1217)   |                                                              | Last updated Nov 27, 2023 4.41 AM |
|---------------------------------------|----------------------|--------------------------------------------------------------|-----------------------------------|
|                                       |                      | Network Module 1<br>U1 U2 U3 U4<br>U60<br>U50<br>U5 U8 U7 U8 |                                   |
| Core Utilization                      | 6 Of 42 Cours Used   | Power Module1                                                | Power Module2                     |
| Una status at 27 Nov-2022 (stat)      | ces                  | Use status at 25-Min-2023                                    | near Instances                    |
| gorized Faults                        |                      |                                                              |                                   |
| IO - Critical 🔺 0/0 - Warning         |                      |                                                              | () instance                       |
| 10 - Major © 0/0 - Info               | Up: 3<br>1 Dedicated | Down: 8<br># Dedicated                                       | 0 0                               |
| 1 - Minor                             | 0 Shared             | 0 Shared                                                     | Cont At                           |
| the second second second              |                      |                                                              | · · · · ·                         |

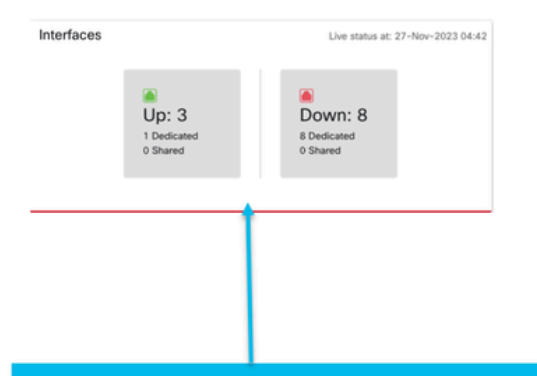

Lists number of interfaces that are operationally up and/or down. It also displays the of dedicated and shared interfaces.

4.Instances部分:

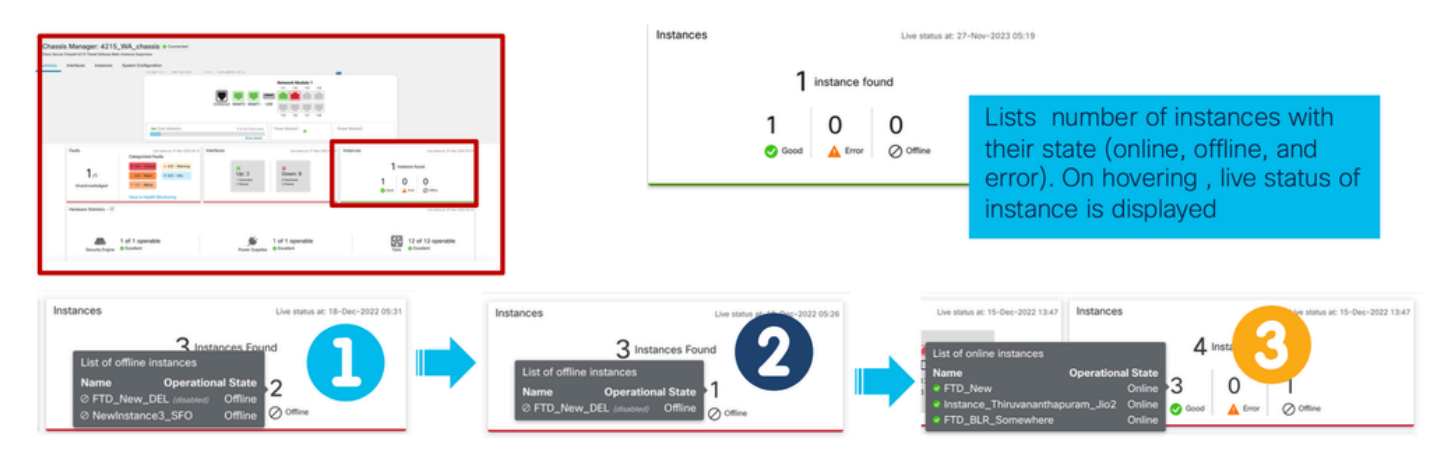

例項從離線狀態到聯機狀態的轉換如前一圖所示。

- 調配後(1)
- 例項處於離線狀態,直到其聯機(2)
- 也反映了中間狀態(3)

5.硬體統計:

|         | /4      | rk Module 1 | Networ | ,,       |           |             | . 192.100.1 | Managemen        |              |                                        |               |
|---------|---------|-------------|--------|----------|-----------|-------------|-------------|------------------|--------------|----------------------------------------|---------------|
|         |         |             |        |          | tistics   | lardware St | Detailed H  |                  |              | 1 000 1000 000 1000 1000 1000 1000 100 | 1.            |
|         | itorage | Memory S    | CPU    | Supplies | ans Power | ingine      | Security E  |                  | (******      |                                        | A 141 amerika |
| Vendor  | Model   | Thermal     | Power  | Operatio | Operabil  | Fan         | Name        |                  |              |                                        |               |
| N/A     | N/A     | ok          | on     | operable | operable  | Fan-1       | Fan Tray    |                  |              |                                        |               |
| <br>N/A | N/A     | ok          | on     | operable | operable  | Fan-2       | Fan Tray    |                  |              |                                        |               |
| N/A     | N/A     | ok          | on     | operable | operable  | Fan-3       | Fan Tray    | Line status at 2 |              | Faults                                 |               |
| N/A     | N/A     | ok          | on     | operable | operable  | Fan-4       | Fan Tray    | d Faults         | Categorized  | 10010                                  |               |
| N/A     | N/A     | ok          | on     | operable | operable  | Fan-1       | Fan Tray    |                  |              |                                        |               |
| N/A     | N/A     | ok          | on     | operable | operable  | Fan-2       | Fan Tray    | a 0/0 - W        | O 0/0 - Cho  | 1                                      |               |
| N/A     | N/A     | ok          | on     | operable | operable  | Fan-3       | Fan Tray    | or 0/0 - Inf     | 🔺 0/0 - Majo | I /1                                   |               |
| N/A     | N/A     | ok          | on     | operable | operable  | Fan-4       | Fan Tray    | hor              | V 1/1 - Mino | Unacknowledged                         |               |
| N/A     | N/A     | ok          | on     | operable | operable  | Fan-1       | Fan Tray    | -                |              |                                        |               |
| N/A     | N/A     | ok          | on     | operable | operable  | Fan-2       | Fan Tray    | alth Monitoring  | View in Hea  |                                        |               |
| N/A     | N/A     | ok          | on     | operable | operable  | Fan-3       | Fan Tray    |                  |              |                                        |               |
| N/A     | N/A     | ok          | 00     | operable | operable  | Fan-4       | Fan Tray    |                  |              | Hardware Statistics                    |               |

ecurity Engine 2 Excellent

Hardware Statistics provides the status of key hardware components of the chassis: Security Engine, Power Supply, and Fan.

# 管理介面

Interfaces頁籤支援的操作:

- 更新物理介面。
- 建立/更新/刪除子介面。
- 建立/更新/刪除EtherChannel介面。
- 同步介面配置。
- 網路模組的OIR。
- 物理介面中斷/連線。

# Interfaces頁籤摘要

| Chassis Manager: 4215_WA_chassis Connected Cloco Secure Freewall 4215 Threat Defense Multi-Instance Supervisor |                            |               |         |             |              |             |                   |                 | Cancel |
|----------------------------------------------------------------------------------------------------|----------------------------|---------------|---------|-------------|--------------|-------------|-------------------|-----------------|--------|
| Summary Interfaces                                                                                             | instances System Configura | ation         |         |             |              |             |                   |                 |        |
| CONSIGLE MIGMT2 USB                                                                                            |                            |               |         |             |              |             |                   |                 |        |
|                                                                                                    |                            |               |         |             |              |             | Q, Search Interfa | ces Sync Device | e Add  |
| Interface Name                                                                                                 | Port Type                  | Instances     | VLAN ID | Admin Speed | Admin Duplex | Admin State | Auto Negotiation  | Admin FEC       |        |
| Ethernet1/1                                                                                                    | Data                       | WA_instance_1 |         | Detect SFP  | Full         | Enabled     | Yes               | Auto            | /      |
| Ethernet1/2                                                                                                    | Data                       | WA_instance_1 |         | Detect SFP  | Full         | Enabled     | Yes               | Auto            | /      |
| Ethernet1/3                                                                                                    | Data                       |               |         | Detect SFP  | Full         | Disabled    | Yes               | Auto            | /      |
| Ethernet1/4                                                                                                    | Data                       |               |         | Detect SFP  | Full         | Disabled    | Yes               | Auto            | /      |
| Ethernet1/5                                                                                                    | Data                       |               |         | Detect SFP  | Full         | Disabled    | Yes               | Auto            | /      |

Interfaces頁籤的登入頁顯示了為機箱管理的所有型別的介面,例如物理介面、子介面以及 EtherChannel和EtherChannel子介面。

# 修改物理介面配置

可以更新物理介面的以下屬性:

- 狀態(啟用/禁用)
- 埠型別(資料)|資料共用)
- ・管理雙工
- 管理速度
- 自動交涉

a.

| Edit Physical Interface |        | 0         |
|-------------------------|--------|-----------|
| Interface ID            |        |           |
| Ethernet1/1             |        | Enabled   |
| Port Type               |        |           |
| Data                    | ~      |           |
| Admin Duplex            |        |           |
| Full                    | $\sim$ |           |
| Admin Speed             |        |           |
| Detect SFP              | ~      |           |
| Admin FEC               |        |           |
| Auto                    | $\sim$ |           |
| Auto Negotiation        |        |           |
|                         |        |           |
|                         |        | Cancel OK |

# 管理子介面

從Add按鈕選擇子介面選項以新增新介面。

可以修改子介面的以下屬性:

- 父介面
- 埠型別(資料/資料共用)

子介面ID

• VLAN ID

| Auto Negotiation  | Admin FEC | Sub Interface     |
|-------------------|-----------|-------------------|
|                   |           | EtherChannel Inte |
| Yes               | Auto      |                   |
| Add Sub Interface |           | 0                 |
| Parent Interface  |           | _                 |
|                   | ~         |                   |
| Port Type         |           |                   |
| Data              | ~         |                   |
| SubInterface ID   |           |                   |
|                   |           | (1-4294967295)    |
| VLAN ID           |           |                   |
|                   |           | (1-4094)          |
|                   |           |                   |
|                   |           |                   |

管理EtherChannel

要建立新的EtherChannel介面,請使用Add按鈕下的「EtherChannel interface」。

可以為EtherChannel配置的屬性包括:

EtherChannel ID

- Port-Type(資料/資料共用)
- 成員介面
- 管理速度
- 管理雙工
- LACP模式
- LACP速率
- 自動交涉

|                                      |                         | aces                    | Sync Device Add                         | ]         |
|--------------------------------------|-------------------------|-------------------------|-----------------------------------------|-----------|
|                                      | Auto Negotiation        | Admin FEC               | Sub Interface<br>EtherChannel Interface | ce        |
|                                      | Yes                     | Auto                    | /                                       |           |
| Add EtherChannel Interface           | 3                       | Add EtherChai           | nnel Interface                          |           |
| EtherChannel ID: (1-48)<br>Port Type | Enabled                 | Interfaces Admin Duplex | Configuration                           |           |
| Data<br>Select Member Interface(s)   | Selected Interfaces (0) | Full<br>Admin Speed     | ~                                       |           |
| Available interfaces (7)             | Selected interfaces (0) | LACP Mode               |                                         |           |
| Ethemet1/1                           |                         | Active                  | ~                                       |           |
| Ethernet1/2                          |                         | LACP Rate               |                                         |           |
| Ethernet1/3                          |                         | Default                 | ~                                       |           |
| Ethernet1/4                          | Add                     | Auto Negoti             | ation                                   |           |
| Ethernet1/5                          |                         |                         |                                         | Cancel OK |
| Eulemet 1/0                          |                         |                         |                                         |           |
|                                      | Cancel                  |                         |                                         |           |

# 同步裝置配置

在某些情況下,FMC配置和裝置配置可能會不同步。一種情況是使用者刪除或插入netmod。在這種 情況下可以執行同步裝置。

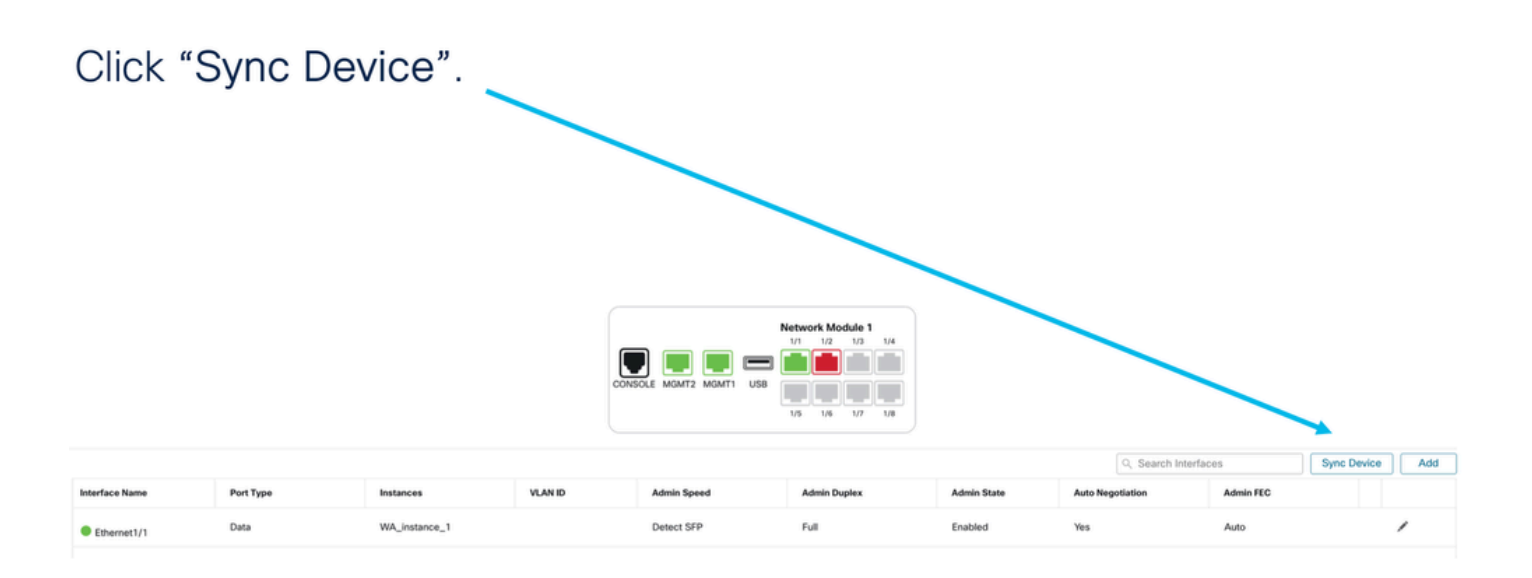

# Netmod熱交換/中斷支援

在文檔中使用的「熱插拔」在其他內部文檔中稱為「線上插入和刪除」或OIR。

啟用/禁用網路模組或中斷或加入介面時可以立即進行部署。多例項模式與本機模式中的4200系列模 式相同。

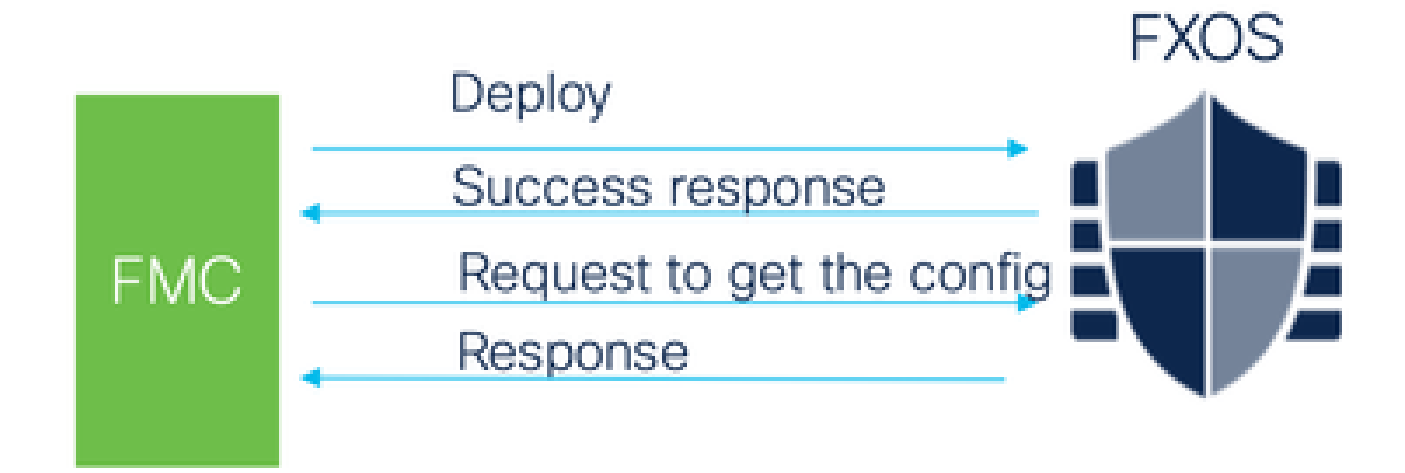

FMC將收到的響應與當前配置進行比較,然後建立介面更改通知供使用者確認。

4200本地支援EPM熱插拔和分支

EPM OIR和Breakout已在獨立本地模式安全防火牆4200系列上受支援。

4200系列EPM OIR和分支FMC文檔:

<u>https://www.cisco.com/c/en/us/td/docs/security/secure-firewall/hardware/4200/fw-4200-install/m-overview.html</u>

OIR:啟用/禁用EPM確認

使用者切換到啟用模組時,會顯示警告,以確保這不是偶然按一下。

|                      |                                             |                                                                                              |                  | disable module |
|----------------------|---------------------------------------------|----------------------------------------------------------------------------------------------|------------------|----------------|
| System Configuration | Network Mod                                 | sule 1                                                                                       | Network Module 2 |                |
|                      | CONSOLE unknown USB                         | 1/3 1/4 1/5 1/6 1/7 1/8<br>1/13 1/12 1/13 1/14 1/15 1/16<br>g Network Module On              | × ***            |                |
| e Instances          | VLAN I<br>A Network modul<br>executed imme  | le operation is immediate operation and it wi<br>idiately on chassis without needing deploym | ill be Disabled  | •              |
|                      | Are you sure you wa<br>Turning the module o | nt to turn on the network module?<br>on will add the associated interfaces to chas           | Ssis. Disabled   |                |
|                      |                                             | No                                                                                           | Yes              |                |

EPM啟用完成:已收到介面通知

- 啟用EPM時,會在裝置上關聯新介面。
- FMC接收有關關聯介面的通知。
- 在FMC上,使用者必須接受更改。

此螢幕截圖顯示了檢視關聯介面的選項:

| System Configuration | 1         | A Inter             | ace configuration has changed on                                                        | device. Click to know more.     |                                   |                                |
|----------------------|-----------|---------------------|-----------------------------------------------------------------------------------------|---------------------------------|-----------------------------------|--------------------------------|
|                      |           | CONSOLE unknown USB | vork Module 1<br>1/2 1/3 1/4 1/5 1/6<br>1/2 1/1 1/4 1/5 1/6<br>1/10 1/11 1/12 1/13 1/14 | 1/7 1/8<br>2/1 2/2<br>1/15 1/16 | aute 2<br>2/3<br>2/4<br>int<br>ch | ck to check<br>erface<br>anges |
| 90                   | Instances | VLAN ID             | Admin Speed<br>1Gbps                                                                    | Admin Duplex<br>Full            | Admin State<br>Enabled            | Auto Ni<br>Yes                 |

EPM介面更改通知

介面清單頁列出了啟用EPM時新增的介面。按一下瞭解更多內容,啟動「介面更改」對話方塊。 儲存後,按一下瞭解更多資訊不可用。

| System Configuration |        |                                                            | -                                                          |                                       |     |                                                   |
|----------------------|--------|------------------------------------------------------------|------------------------------------------------------------|---------------------------------------|-----|---------------------------------------------------|
|                      | 1      | nterface Changes<br>The following interface ch<br>changes. | A Interface configuration has anges have been detected. Ch | changed on de ce. Click to know more. | •   | Shows<br>interface<br>changes after<br>the enable |
|                      |        | Interface Name                                             | Туре                                                       | Change Description                    |     | operation                                         |
|                      |        | Ethernet2/1/1                                              | PhysicalInterface                                          | Interface is associated               |     |                                                   |
| se Insta             | inces  | Ethernet2/1/2                                              | PhysicalInterface                                          | Interface is associated               |     |                                                   |
| Click Va             | lidato | and                                                        | PhysicalInterface                                          | Interface is associated               |     |                                                   |
| Click Ac             | cept ( | Changes                                                    | PhysicalInterface                                          | Interface is associated               |     |                                                   |
|                      |        |                                                            |                                                            | Close Accept Chan                     | ges |                                                   |

# 「機箱」頁中的中斷/加入選項

| System Configuration |                     |                                                                                                    |              |                                                                                    |                  |            |                 |
|----------------------|---------------------|----------------------------------------------------------------------------------------------------|--------------|------------------------------------------------------------------------------------|------------------|------------|-----------------|
|                      | CONSOLE unknown US8 | work Module 1<br>1/2 1/3 1/4 1/5 1/6<br>1/2 1/3 1/4 1/5 1/6<br>1/4 1/5 1/6<br>1/6 1/6<br>1/6 1/6<br>1/6 1/6 | 1/7 1/8      | Network Module 2 ()<br>2/1 2/2 2/3 2/4<br>() () () () () () () () () () () () () ( |                  |            | Break<br>option |
|                      |                     |                                                                                                    |              |                                                                                    | Search           | Interfaces | Sync Device Add |
| pe Instances         | VLAN ID             | Admin Speed                                                                                                    | Admin Duplex | Admin State                                                                        | Auto Negotiation | Admin FEC  |                 |
|                      |                     | Detect SFP                                                                                                    | Full         | Disabled                                                                           | Yes              | Auto       | · ·             |
|                      |                     | Detect SFP                                                                                                    | Full         | Enabled                                                                            | Yes              | Auto       | 1               |
|                      |                     | Detect SFP                                                                                                    | Full         | Enabled                                                                            | Yes              | Auto       | 1               |
|                      |                     | Detect SFP                                                                                                    | Full         | Disabled                                                                           | Yes              | Auto       |                 |
|                      |                     | Detect SFP                                                                                                    | Full         | Disabled                                                                           | Yes              | Auto       | -3              |
|                      |                     | Detect SFP                                                                                                    | Full         | Disabled                                                                           | Yes              | Auto       |                 |
|                      |                     | Detect SFP                                                                                                    | Full         | Join                                                                               | Yes              | Auto       |                 |
|                      |                     | Detect SFP                                                                                                    | Full         | option                                                                             | Yes              | Auto       | <b>→</b> >+     |
|                      |                     | Detect SFP                                                                                                    | Full         | option                                                                             | Yes              | Auto       |                 |

Interface break confirmation wizard openup on break選項被觸發。

Interface break out is immediate operation and it will be executed instantly on device without needing deployment

Break operation splits the port to multiple ports, Are you sure you want to continue?

Ethernet2/2will break in following interfaces.

| Interface Break   | Resulting Interface | Admin Speed |
|-------------------|---------------------|-------------|
|                   | Ethernet2/2/1       | 10G         |
| Ethernet2/2       | Ethernet2/2/2       | 10G         |
| (Admin Speed:40G) | Ethernet2/2/3       | 10G         |
| -                 | Ethernet2/2/4       | 10G         |

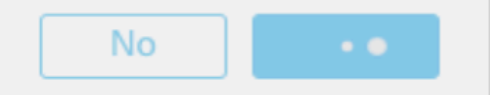

## 確認介面中斷後,介面更新通知會在機箱頁面上顯示。

|                |           | <ul> <li>Click on the "Click to know more" link to<br/>notice the interface changes</li> </ul> |                                                                                                    |                                                                               |             |         |
|----------------|-----------|------------------------------------------------------------------------------------------------|----------------------------------------------------------------------------------------------------|-------------------------------------------------------------------------------|-------------|---------|
| System Configu | uration   |                                                                                                |                                                                                                    |                                                                               |             |         |
|                |           | CONSOLE unknown USB                                                                            | Interface configuration has chang<br>Network Module 1<br>1/1 1/2 1/3 1/4 1/5<br>1/2 1/3 1/4 1/5<br>1/2 1/3 1/4 1/5<br>1/2 1/3 1/4 1/5<br>1/2 1/3 1/4 1/5<br>1/2 1/3 1/4 1/5<br>1/3 1/4 1/5<br>1/4 1/5<br>1/5<br>1/4 1/5<br>1/4 1/5<br>1/1 1/12 1/13 | ed on device. Click to know m<br>1/6 1/7 1/8<br>1/6 1/7 1/8<br>1/14 1/15 1/16 | ore.        |         |
| pe             | Instances | VLAN ID                                                                                        | Admin Speed                                                                                                    | Admin Duplex                                                                  | Admin State | Auto Nr |
|                |           |                                                                                                | 1Gbps                                                                                                    | Full                                                                          | Enabled     | Yes     |
|                |           |                                                                                                | 1Gbps                                                                                                    | Full                                                                          | Enabled     | Yes     |

中斷/加入後介面更改

按一下Accept Changes後,這些介面在要使用的FMC中變為可用:

| System Configuration | ſ                                                            | A Interface configuration ha | s changed on device. Click to kr | low more.                       |                                                         |
|----------------------|--------------------------------------------------------------|------------------------------|----------------------------------|---------------------------------|---------------------------------------------------------|
|                      | Interface Changes<br>The following interface cha<br>changes. | anges have been detected. C  | heck if there is any impact on c | urrent configuration and accept | Shows interface<br>changes after the<br>break operation |
|                      | Interface Name<br>Ethernet2/1                                | Type PhysicalInterface       | Change Description               | · · · ·                         |                                                         |
| pe Instances         | Ethernet2/1/1                                                | PhysicalInterface            | Interface is associated          |                                 |                                                         |
|                      | Ethernet2/1/2                                                | PhysicalInterface            | Interface is associated          |                                 |                                                         |
|                      | Ethernet2/1/3                                                | PhysicalInterface            | Interface is associated          |                                 |                                                         |
|                      |                                                              |                              |                                  | Close Accept Changes            |                                                         |

# 介面更改對例項的影響

| Change                                                              | Behavior                                                                                                    |
|---------------------------------------------------------------------|----------------------------------------------------------------------------------------------------|
| Change a dedicated interface to shared                              | No validation error                                                                                                    |
| Change a shared interface used in<br>multiple instance to dedicated | Validation error will block the change                                                                                                    |
| Disable of Network module with<br>interfaces assigned to Instance   | No validation error during the disable operation, but<br>error will be thrown in case user tries to accept the<br>notifications without removing the assignment from<br>the instance         |
| Break/Join of interfaces assigned to instance                       | <ul> <li>Validation error will be thrown to initiate such operation</li> <li>User needs to unassign the interfaces from the Logical Device before initiating Break/Join operation</li> </ul> |

# 例項管理

「例項管理」使您能夠:

- 在4200系列(MI模式)裝置上檢視所有現有FTD例項及其詳細資訊。
- 建立/更新具有所需CPU核心和軟體版本的FTD例項。
- 刪除現有FTD例項。
- 允許使用者為FTD例項選擇FTD策略 訪問策略和平台設定策略。
- 在FMC上線後,自動向FTD註冊例項。

| View By<br>All ( | : Group •<br>• Error (0) • Warning (0) • Offline (0) | Normal (1)     Deploy                                        | yment Pendir | ng (0) • Upgrade (0) |          | ٩                     | Search Device | Add 🔻 |
|------------------|------------------------------------------------------|--------------------------------------------------------------|--------------|----------------------|----------|-----------------------|---------------|-------|
| Collapse         | Collaose All Download Device List Report             |                                                              |              |                      |          |                       |               |       |
|                  | Name                                                 | Model                                                        | Version      | Chassis              | Licenses | Access Control Policy | Auto RollBack |       |
|                  | ✓ Ungrouped (1)                                      |                                                              |              |                      |          |                       |               |       |
|                  | 4215_WA_Chassis<br>192.168.1.80                      | Firewall 4215 Threat<br>Defense Multi-Instance<br>Supervisor | 7.6.0        | Manage               | N/A      | N/A                   | N/A           | 1     |
|                  |                                                      |                                                              |              |                      |          |                       |               |       |
|                  |                                                      |                                                              |              |                      |          |                       |               |       |

Click 'Manage' to view 4200 Series (MI mode) Chassis overview

# 建立例項

## 按一下Add Instance以啟動嚮導。

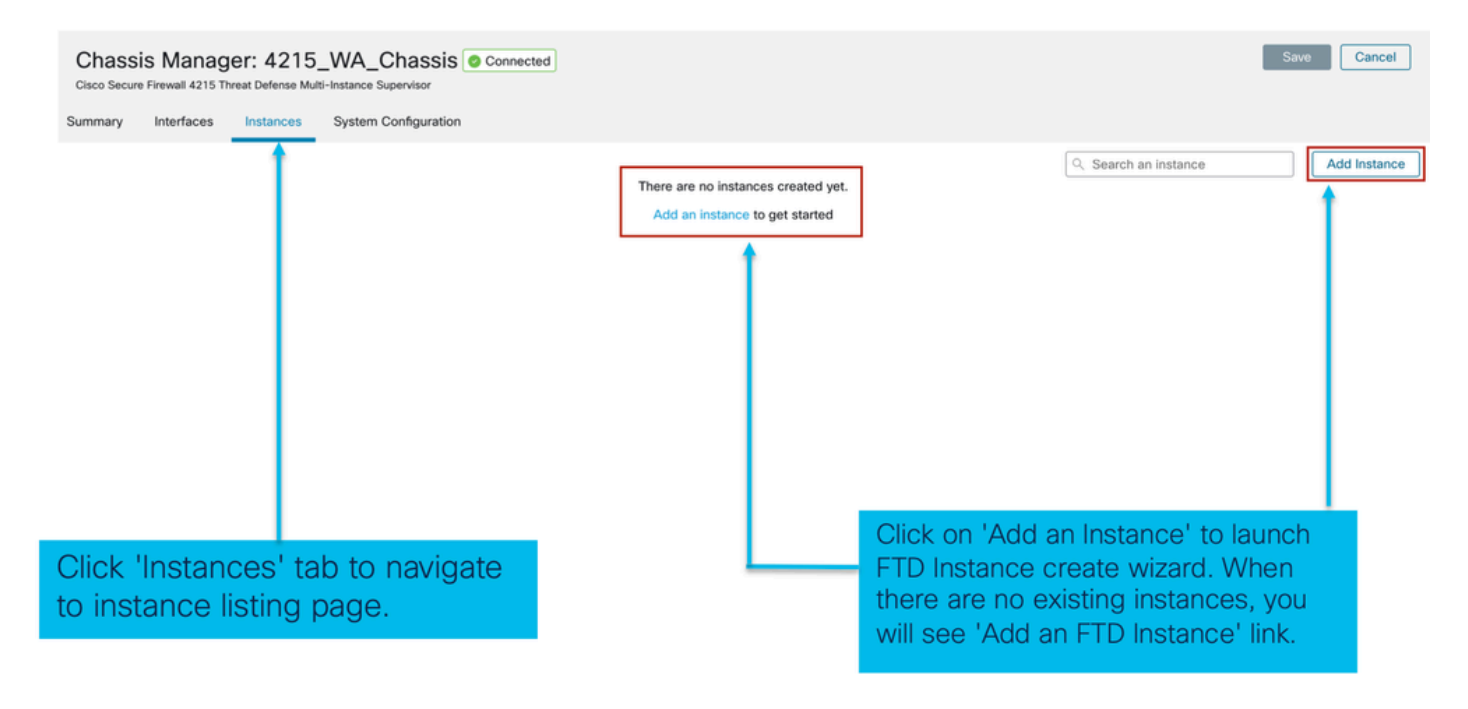

步驟1.協定:

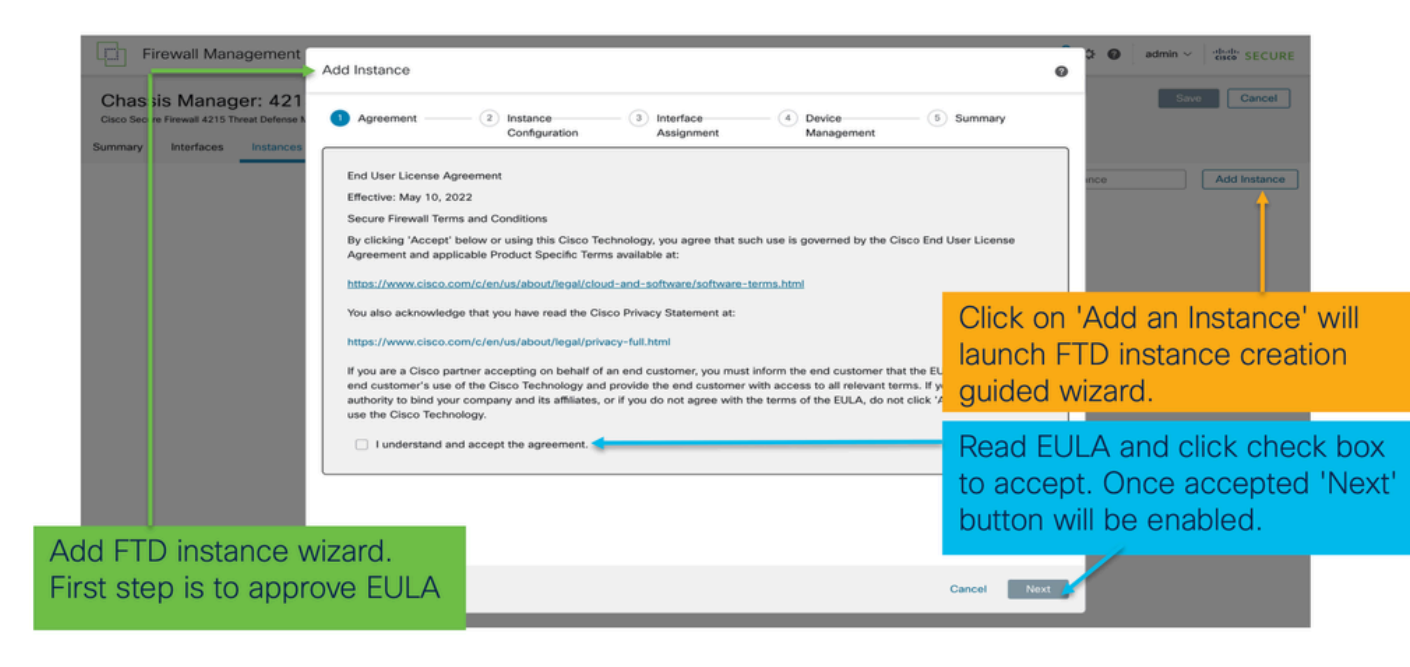

#### 步驟 2.

• 例項配置基礎知識:

| Add Instance  (1) Agreement (2) Instance Configuration                                                                                                    | 3 Interface     4 Device     5 Summary     Assignment     Management | Step 2 in <b>instance</b> creation wizard is to configure FTD instance.                                                                                                    |
|----------------------------------------------------------------------------------------------------|----------------------------------------------------------------------|----------------------------------------------------------------------------------------------------|
| Display Name *<br>WA_instance_1<br>Device Version *<br>7.6.0.1208                                                                                                    | Permit Expert mode for CLI Resource Profile* Default-Small +         | Display name of FTD instance. FMC lists the device with the same name as on listing page.                                                                                                    |
| IIV4           Management IP *           192.168.1.81           Network Mask *           255.255.255.0           Network Gateway *           192.168.1.254           Search Domain | DNS Servers<br>Device SSH Password*<br>                              | Allows configuring core allocation<br>for this FTD instance. You can pick a<br>pre-defined resource profile<br>(Default-Small, Default-Medium, or<br>Default-Large) or make a new one.<br>Use the '+' icon to define a custom<br>resource profile object. |
| Routed                                                                                                    | Cancer Dack                                                          | FTD version and build number. In 7.6.0, only possible version will be 7.6.0-XX.                                                                                                    |

• 例項配置IP:

| Add Instance                                                                                                    |                       |          | Ø         | Allows user to configure IPv4, IPv6 or Both IPv4                                                                                                    |
|----------------------------------------------------------------------------------------------------|-----------------------|----------|-----------|----------------------------------------------------------------------------------------------------|
| Agreement     Agreement     Configuration  Display Name *  WA_instance_1  Device Version *  7.6.0.1208      IPv4     IPv6     Both  IPv4     IPv4     I |                       | (i) S    | ummary    | and IPV6 management IP address for FTD instance.<br>Customer will be able to SSH to FTD device using<br>this management IP address<br>IPv6 Both<br>IPv6 Both<br>IPv6 |
| Search Domain                                                                                                    | DNS Servers           |          |           | IPv4 IPv6 Both                                                                                                    |
| FQDN<br>Firewall Mode *                                                                                                    | Device SSH Password * |          |           | IPv6         IPv6           Management IP*         Management IP*           192.168.1.81         2001:a00:192:168:1235           Network Mask *         Prefx.*                                                                                                    |
| Routed                                                                                                    |                       | )        |           | 255.255.255.0 112                                                                                                    |
|                                                                                                    | Show Password         |          |           | Network Gateway* Network Gateway*                                                                                                    |
|                                                                                                    |                       | Cancel B | lack Next | 192.168.1.254 2001:a00::192:168:1240                                                                                                    |

# 步驟3.介面分配:

| (1) Agreement (2) Instance (3) Inter-                                 | face (4) Device (5) Summary            | ×            | Step 3 allows you to assign interfaces to FTD instance.                                                             |
|-----------------------------------------------------------------------|----------------------------------------|--------------|----------------------------------------------------------------------------------------------------|
| Available Interfaces (14)                                             | Selected Interfaces (2)<br>Ethernet1/2 | 7            | Lists all available physical, sub-interfaces and port-channel interfaces.                                           |
| Ethernet1/3                                                           | Ethernet1/4                            | ÷ +          | Lists all interfaces selected for this instance.                                                                    |
| Ethernet1/5.12 C<br>Ethernet1/9 C<br>Ethernet1/10 C<br>Ethernet1/11 C | »                                      |              | Bulk add all and remove all interfaces. Moves<br>all available interfaces as selected interfaces<br>and vice-versa. |
| Ethernet1/13  Ethernet1/14  Ethernet1/15  Ethernet1/15                | >>>                                    | 4            | Delete icon allows you to remove interface from the Selected to Available lists.                                    |
| Port-channel1                                                         |                                        | $\downarrow$ | Add icon '+' allows you to add an available interface as selected interface.                                        |
|                                                                       | Cancel Back                            | Next         | A share icon Indicates the interface is shared.                                                                     |

步驟4.裝置管理:

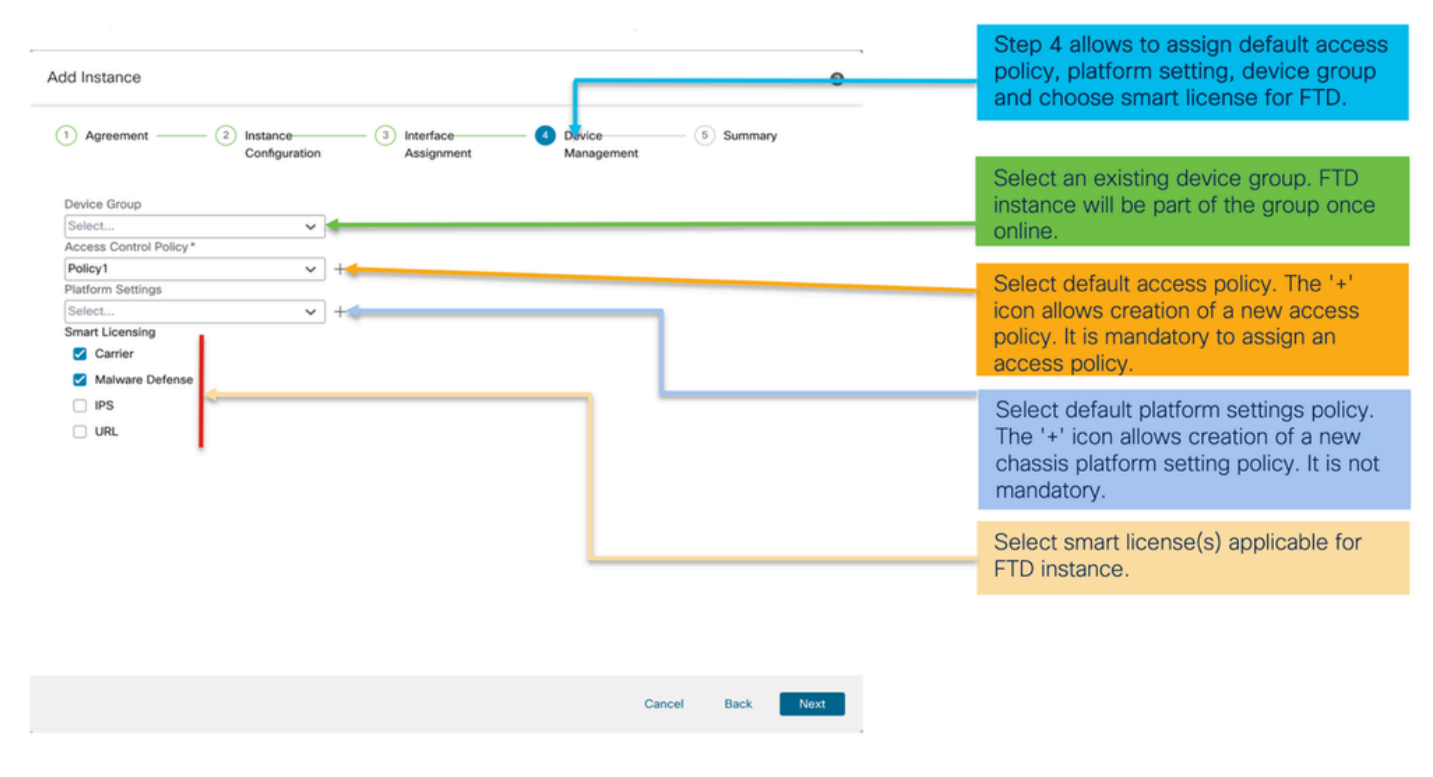

### 步驟5.總結:

| Add Instance                                                                                                  | (2) Instance                                                                                   | ree ④ Device ⑤ Summary<br>Iment Management                                                                                                    | ø    | Last step towards creating an FTD<br>instance. Summary tab allows you to<br>review and edit configuration before<br>staging it. (Final step is Deploy.) |
|----------------------------------------------------------------------------------------------------|------------------------------------------------------------------------------------------------|----------------------------------------------------------------------------------------------------|------|----------------------------------------------------------------------------------------------------|
| Instance Configuration<br>Name:<br>Version:<br>Resource Profile:<br>IP;<br>Mask:<br>Gateway:                  | WA_instance_1<br>7.6.0.1208<br>Default-Small<br>192.168.1.81<br>255.255.255.0<br>192.168.1.254 | Device Management - This into is required only during instance creation. Access Policy: Policy1 Device Group: Platform Policy: Licenses: Carrier, Malware Defense | ·    | Each tile summarizes sections of configuration performed in previous steps of the wizard.                                                               |
| Mode:<br>Password:<br>FQDN:<br>DNS Servers:<br>Search Domain:<br>Expert Mode:<br>Interface Assignment - 2 dec | routed<br>disabled<br>Koted and 0 shared interfaces attached <u>block</u>                      |                                                                                                    |      | Edit icon in each tile will navigate user                                                                                                    |
| Name -<br>Ethernet1/1                                                                                         |                                                                                                | Port Type<br>DATA                                                                                                    |      | allowing them to edit configuration.                                                                                                    |
| Ethernet1/2                                                                                                   |                                                                                                | DATA                                                                                                    |      |                                                                                                    |
|                                                                                                    |                                                                                                | Cancel Back                                                                                                    | Save | Final step is to click 'Save'.<br>Configuration will be staged in FMC.                                                                                  |

要完成配置,請儲存並部署。

| Firewall Managen                                                                                          | nent Center                                                                                                    | Overview                                                                                                    | alysis Policies                                                                                                    | Devices          | Objecto la              | negration                                            | Deploy                                                    | ፍ 🔮 🌣 🙆                                     | admin 🗸                                  | cisco SECURE |
|----------------------------------------------------------------------------------------------------|----------------------------------------------------------------------------------------------------|----------------------------------------------------------------------------------------------------|----------------------------------------------------------------------------------------------------|------------------|-------------------------|------------------------------------------------------|-----------------------------------------------------------|---------------------------------------------|------------------------------------------|--------------|
| Chassis Manager:<br>Cisco Secure Firewall 4215 Threat Do<br>Summary Interfaces Inst                       | 4215_WA_C<br>efense Multi-Instance Sup<br>tances System Co                                                                                                    | Chassis O Conne<br>pervisor<br>onfiguration                                                                                        | ected                                                                                                    |                  |                         |                                                      | n <sup>*</sup>                                            | ou have unsaved chan                        | iges Save                                | Cancel       |
| Name                                                                                                    | Version                                                                                                    | Resource Pri file                                                                                                    | Management IP                                                                                                    | Manage           | ment Gateway            | Licenses                                             | Step 1. Click<br>the changes                              | on the Save I<br>on the chassi              | button to s<br>s.                        | ave          |
| >                                                                                                    | 7.6.0.1208                                                                                                    | Default-Small                                                                                                    | 192.168.1.81                                                                                                    | 192.168          | .1.254                  | Carrier,                                             | Policy1                                                   | N.A                                         |                                          | /1           |
| Firewall Manager<br>Chassis Manager<br>Cisco Secure Firewall 4215 Threat<br>Manager<br>Summary Interfaces | Step 2. Click of<br>configuration in<br>ement Center<br>:: 4215_WA_i<br>Defense Mutti-Instance S<br>has changed. A deplo<br>nstances System<br>Version<br>7.6.0.1208 | Overview d<br>Overview d<br>Chassis Con<br>Supervisor<br>ayment is required.<br>Configuration<br>Resource Profile<br>Default-Small | Image: Point of the stage of the stage o | Devices<br>Manag | Objects I<br>Q<br>4215_ | ntegration<br>WA_Chassis                             | Deploy                                                    | Q € 😵 🌣 🕢<br>Advanced Depic                 | admin ~ '''<br>y Deploy All<br>aployment | ancel        |
|                                                                                                    |                                                                                                    |                                                                                                    |                                                                                                    |                  | 1 device is             | s available for deplo                                | byment                                                    |                                             | ₽ 4                                      |              |
|                                                                                                    |                                                                                                    |                                                                                                    |                                                                                                    |                  |                         |                                                      |                                                           |                                             |                                          |              |
|                                                                                                    |                                                                                                    |                                                                                                    |                                                                                                    |                  |                         |                                                      |                                                           |                                             |                                          |              |
|                                                                                                    |                                                                                                    |                                                                                                    |                                                                                                    | 3                | Ste<br>All<br>on<br>an  | ep 3. Selec<br>to immedia<br>'Advancec<br>d then dep | et the device<br>ately deploy f<br>I Deploy' to r<br>loy. | and click on<br>the changes<br>eview the ch | Deploy<br>or click<br>hanges             |              |

成功部署後自動註冊FTD例項:

| Chassis Manager: 421<br>Cisco Secure Firewall 4215 Threat Defense          | 5_WA_chas      | SIS OCOnnected   |               |                    |          |           |      | Dismiss all notifications   |
|----------------------------------------------------------------------------|----------------|------------------|---------------|--------------------|----------|-----------|------|-----------------------------|
| Summary Interfaces Instances                                               | System Configu | ration           |               |                    |          |           |      | Chassis                     |
|                                                                            |                |                  |               |                    |          |           |      | 4215_WA_chassis             |
| Name                                                                       | Version        | Resource Profile | Management IP | Management Gateway | Licenses | AC Policy |      | wa_instance_1: provisioning |
| > © V starting 1                                                           | 7.6.0.1217     | Default-Small    | 192.168.1.81  | 192.168.1.254      | Carrier, | Pol       |      | Chassis                     |
| 1                                                                          |                |                  |               |                    |          |           |      | 4215_WA_chassis             |
|                                                                            |                |                  |               |                    |          |           | Se   | WA_Instance_1: installing   |
|                                                                            |                |                  |               |                    |          |           |      |                             |
|                                                                            |                |                  |               |                    |          |           |      |                             |
|                                                                            |                |                  |               |                    |          |           |      |                             |
|                                                                            |                | oumont           | ETD instar    | oo will bor        | st up li | actory    |      |                             |
| On successful deployment, FTD instance will boot up. Instance will         |                |                  |               |                    |          |           |      |                             |
| transition from offline to starting, and, then, online state. Once online, |                |                  |               |                    |          |           |      |                             |
| auto-registration will kick in and FTD instance will get registered and    |                |                  |               |                    |          |           |      |                             |
| listed in the                                                              | device         | listing pa       | age. Task N   | Janager m          | essage   | es will   | info | rm the                      |
| user on proc                                                               | iress o        | finstanc         | e creation    | and registr        | ation    |           |      |                             |

# 註冊到Management Center的例項:

| All (   | 2) • Error (1) • Warning (0) • Offline (0) • Ne | ormal (1) • Deployment P                                     | ending (1)      | Upgrade (0)     Snort 3 (1) |                              |                       | <ol> <li>Search Device</li> </ol> | Add            |
|---------|-------------------------------------------------|--------------------------------------------------------------|-----------------|-----------------------------|------------------------------|-----------------------|-----------------------------------|----------------|
| ollapse | AL                                              |                                                              |                 |                             |                              |                       | Download De                       | evice List Rep |
| •       | Name                                            | Model                                                        | Version         | Chassis                     | Licenses                     | Access Control Policy | Auto RollBack                     |                |
|         | <ul> <li>Ungrouped (2)</li> </ul>               |                                                              |                 |                             |                              |                       |                                   |                |
|         | 4215_WA_chassis<br>192.168.1.80                 | Firewall 4215 Threat<br>Defense Multi-Instance<br>Supervisor | 7.6.0           | Manage                      | N/A                          | N/A                   | N/A                               | /              |
|         | WA_instance_1 Snort 3<br>192.168.1.81 - Routed  | Firewall 4215 Threat<br>Defense                              | 7.6.0           | N/A                         | Essentials, Malware (1 more) | None                  | 4 <u>9</u>                        | /              |
|         | $\mathbf{i}$                                    |                                                              |                 |                             |                              |                       |                                   |                |
|         | FMC Device                                      | e Listing F                                                  | Page            |                             |                              |                       |                                   |                |
|         | Once auto-<br>listed on the                     | registratio<br>e device li                                   | n is s<br>sting | successful, t<br>page.      | he FTD inst                  | ance gets             | ;                                 |                |

# 編輯例項

點選鉛筆圖示編輯FTD例項:
| massis Manager: 42 | Multi-Instance Super | risor            |               |                    |          |           | Q. Search | an instance       | Add Instan |
|--------------------|----------------------|------------------|---------------|--------------------|----------|-----------|-----------|-------------------|------------|
| Name               | Version              | Resource Profile | Management IP | Management Gateway | Licenses | AC Policy |           | Platform Settings |            |
| • WA_instance_1    | 7.6.0.1217           | Default-Small    | 192.168.1.81  | 192.168.1.254      | Carrier, | Pol       |           | N.A               | /¥         |
|                    |                      |                  |               |                    |          |           |           |                   | 1          |
|                    |                      |                  |               |                    |          |           |           |                   |            |
|                    |                      |                  |               |                    |          |           |           |                   |            |
|                    |                      |                  |               |                    |          |           |           |                   |            |

步驟1.編輯FTD例項:

| Edit Instance                                                                                                    |                                        |                                                                                                    |
|----------------------------------------------------------------------------------------------------|----------------------------------------|----------------------------------------------------------------------------------------------------|
| Instance Configuration                                                                                                    | 2 Interface Assignment 3 Summary       | The Edit Instance dialog is like the Create Instance                                               |
| Display Name *<br>WA_instance_1                                                                                             | Admin State Permit Expert mode for CLI | wizard.                                                                                            |
| Device Version*                                                                                                    | Resource Profile *                     |                                                                                                    |
| 7.6.0.1217 Both IPv4 IPv6 Both IPv4 Management IP * 192.168.1.81 Network Mask* 255.255.255.0 Network Gateway* 192.168.1.254 | Default-Small ~ +                      | However, the user does not<br>have the option to edit EULA,<br>display name, or device<br>version. |
| Search Domain                                                                                                    | DNS Servers                            |                                                                                                    |
| FQDN                                                                                                    | Device SSH Password *                  |                                                                                                    |
| Firewall Mode *                                                                                                    | Confirm Password *                     |                                                                                                    |
| Routed                                                                                                    |                                        | Click on the 'Next' button to<br>edit interface assignments                                        |
|                                                                                                    |                                        |                                                                                                    |

步驟2.編輯例項的介面分配:

Edit Instance

| vailable Interfaces (7) |    |    | Selected Interfaces (2) |   |
|-------------------------|----|----|-------------------------|---|
| Ethernet1/3             | -0 |    | Ethernet1/1             | i |
| Ethernet1/4             | 0  |    | Ethernet1/2             | i |
| Ethernet1/5             | 0  |    |                         |   |
| Ethernet1/6             | 0  |    |                         |   |
| Ethernet1/8             | 0  |    |                         |   |
| Ethernet1/8.10          | 0  |    |                         |   |
| Port-channel2           | 0  |    |                         |   |
|                         |    |    |                         |   |
|                         |    |    |                         |   |
|                         |    | >> |                         |   |
|                         |    |    |                         |   |
|                         |    | "  |                         |   |
|                         |    |    |                         |   |
|                         |    |    |                         |   |
|                         |    |    |                         |   |
|                         |    |    |                         |   |
|                         |    |    |                         |   |
|                         |    |    |                         |   |
|                         |    |    |                         |   |
|                         |    |    |                         |   |
|                         |    |    |                         |   |
|                         |    |    |                         |   |

The next step allows the user to modify interface assignments. User can add new interface or remove existing interfaces.

0

Click on the 'Next' button to view a summary of changes made to the instance

步驟3.編輯例項摘要:

| - Instance Configurat                                                                              | ion 2                                               | tterface Assignment 3 Summary        |  |
|----------------------------------------------------------------------------------------------------|-----------------------------------------------------|--------------------------------------|--|
| stance Configuration                                                                               |                                                     |                                      |  |
| Name:                                                                                              | WA_instance_1                                       |                                      |  |
| Version:                                                                                           | 7.6.0.1217                                          |                                      |  |
| Resource Profile:                                                                                  | Default-Small                                       |                                      |  |
| IP:                                                                                                | 192.168.1.81                                        |                                      |  |
| Mask:                                                                                              | 255.255.255.0                                       |                                      |  |
| Gateway:                                                                                           | 192.168.1.254                                       |                                      |  |
| Mode:                                                                                              | routed                                              |                                      |  |
| Password:                                                                                          |                                                     |                                      |  |
| FQDN:                                                                                              |                                                     |                                      |  |
| DNS Servers:                                                                                       |                                                     |                                      |  |
|                                                                                                    |                                                     |                                      |  |
| Search Domain:                                                                                     |                                                     |                                      |  |
| Search Domain:<br>Expert Mode:<br>reface Assignment - 24                                           | disabled                                            | wd <u>liste</u>                      |  |
| Search Domain:<br>Expert Mode:<br>terface Assignment - 2 of<br>Name -<br>Ethernet1/1               | disabled<br>bolicated and 0 shared interfaces attac | Port Type<br>DATA                    |  |
| Search Domain:<br>Expert Mode:<br>erface Assignment - 2 of<br>Name •<br>Ethernet1/1<br>Ethernet1/2 | disabled                                            | Port Type<br>DATA<br>DATA            |  |
| Search Domain:<br>Expert Mode:<br>erface Assignment - 2 (<br>Name -<br>Ethernet1/1<br>Ethernet1/2  | disabled                                            | ed Hole<br>Port Type<br>DATA<br>DATA |  |
| Search Domain:<br>Expert Mode:<br>erface Assignment - 2 (<br>Name •<br>Ethernet1/1<br>Ethernet1/2  | disabled                                            | ed 1555<br>Port Type<br>DATA<br>DATA |  |
| Search Domain:<br>Expert Mode:<br>erface Assignment - 2 (<br>Name -<br>Ethernet1/1<br>Ethernet1/2  | disabled                                            | ed Hale<br>Port Type<br>DATA<br>DATA |  |

The last step of editing an instance is to view the summary of changes made to the instance.

Each tile has a pencil icon that navigates user to respective section of the edit steps.

Click the 'Save' button to stage the configuration changes in FMC. The user can review and deploy the changes at a later point in time.

刪除例項

| Chassis Cisco Secure Fire | Manage<br>ewall 4215 Thr<br>nterfaces | er: 4215<br>eat Defense Mu<br>Instances | -WA_chass  | SIS Connected    |               |                    |          |           |            | Sav               | Cancel       |
|---------------------------|---------------------------------------|-----------------------------------------|------------|------------------|---------------|--------------------|----------|-----------|------------|-------------------|--------------|
|                           |                                       |                                         |            |                  |               |                    |          |           | ् Search a | an instance       | Add Instance |
| Name                      |                                       |                                         | Version    | Resource Profile | Management IP | Management Gateway | Licenses | AC Policy |            | Platform Settings | Delete       |
| > © WA_insta              | ance_1                                |                                         | 7.6.0.1217 | Default-Small    | 192.168.1.81  | 192.168.1.254      | Carrier, | Pol       |            | N.A               | Cancel       |
|                           |                                       |                                         |            |                  |               |                    |          |           |            |                   |              |

Use the Delete option (from the trash can icon) to delete an existing instance.

Deleting an instance will stage the changes in FMC. Clicking delete will not impact device unless configuration saved and then deployed.

Deleting an instance will free up core allocation.

# SNMP組態

導航到用於配置SNMP的系統配置頁籤:

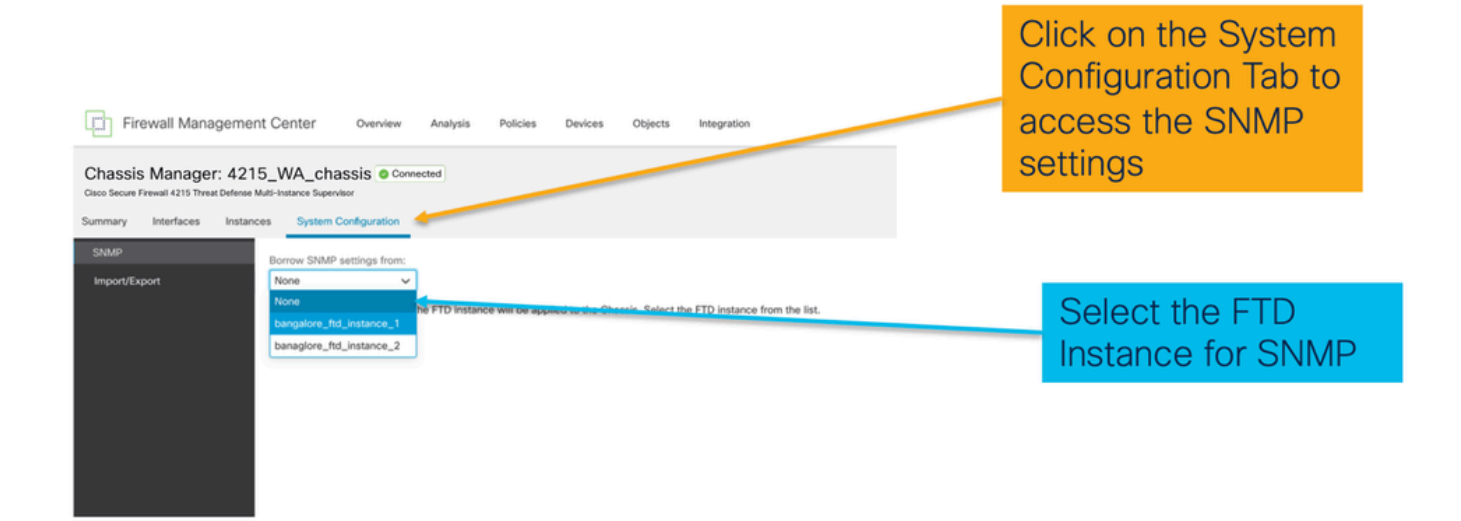

# 機箱匯入/匯出

匯出配置

導覽至Manage Chassis > System Configuration > Import/Export:

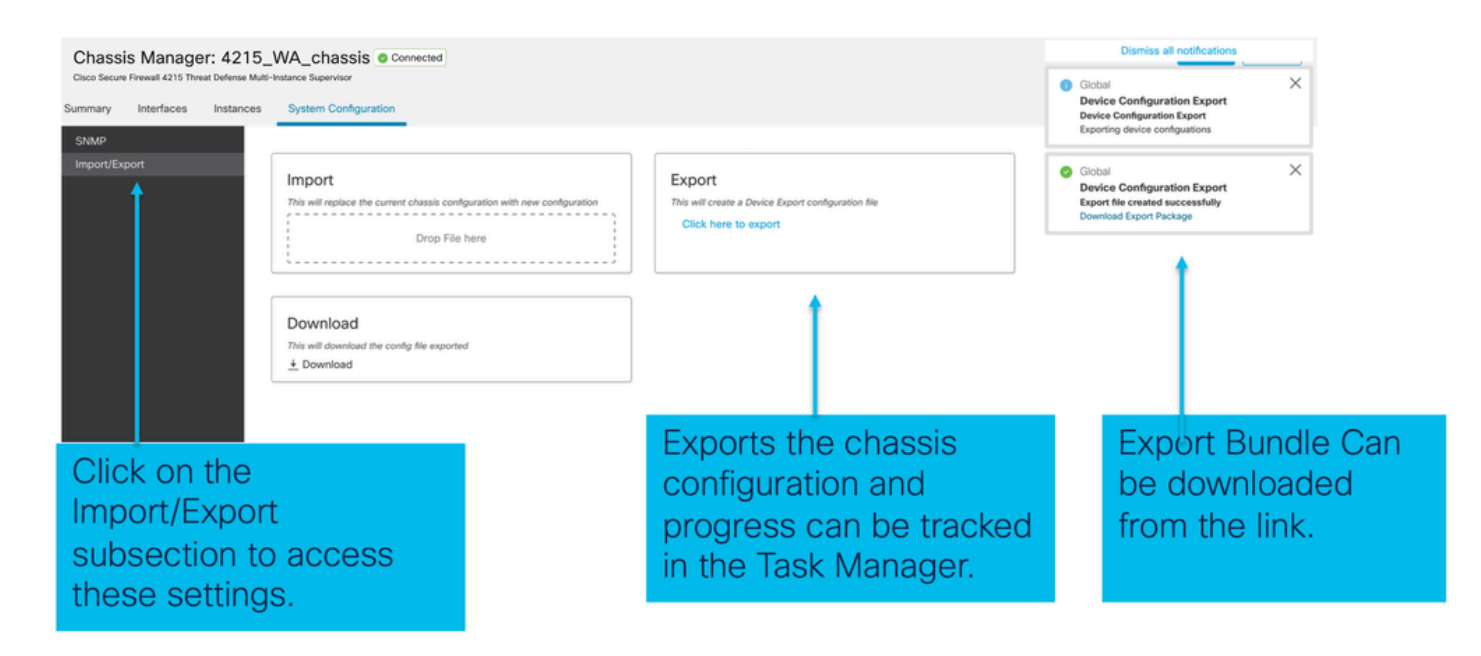

## 匯入配置

### 導覽至Manage Chassis > System Configuration > Import/Export:

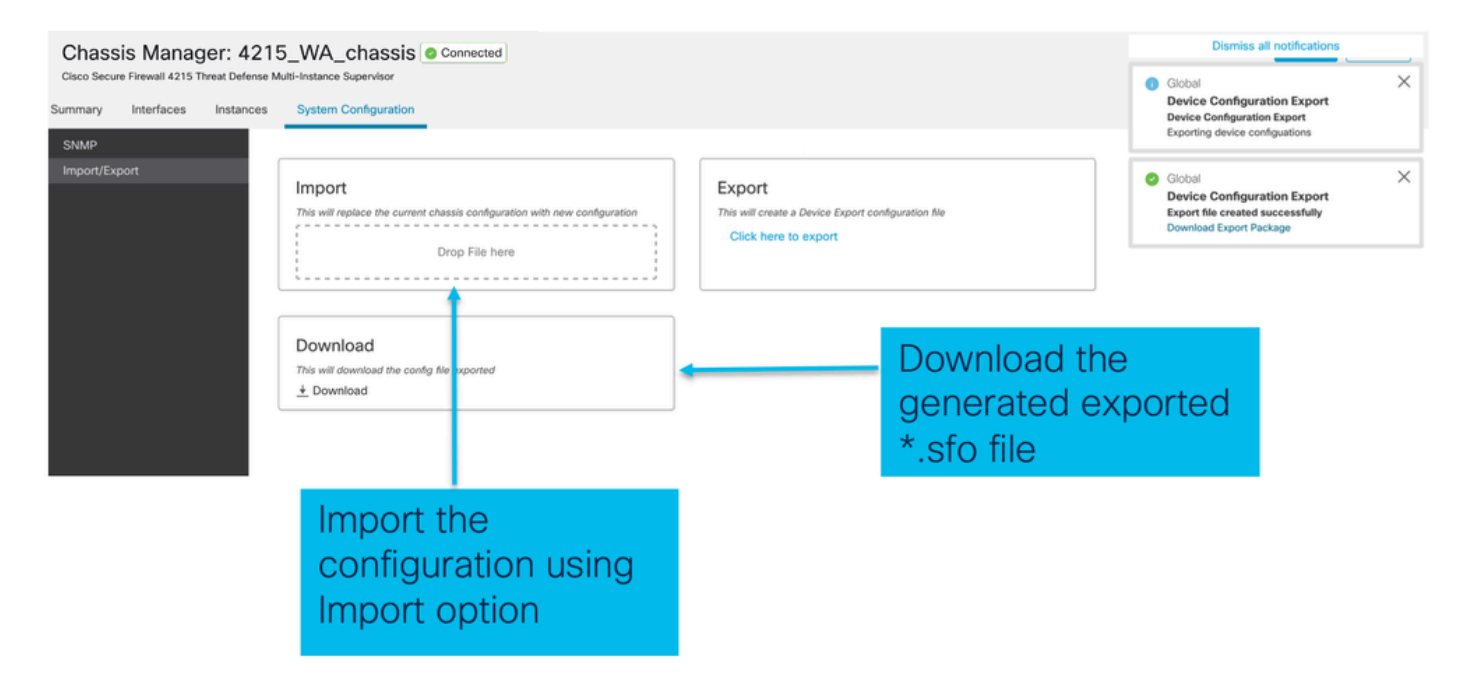

## 有關機箱匯入/匯出的注意事項

- 機箱上的所有現有配置都將由匯入檔案中的配置替換。
- 匯入配置的平台軟體版本必須與匯出的版本相同。
- 進行匯出時, 匯入配置的機箱必須安裝相同數量的網路模組。
- 匯入配置的機箱必須為邏輯裝置安裝相同的應用程式映像。
- 不匯出特定於應用程式的配置設定。僅匯出機箱配置。
- 需要單獨進行FTD例項備份。

# 機箱平台設定策略

機箱平台設定策略允許使用者配置以下平台特定配置:

- 時間同步(NTP)
- DNS
- 系統日誌
- 時區
- 使用者可以建立新的「機箱平台設定」策略,並將其分配到多個4200系列(MI模式)機箱。

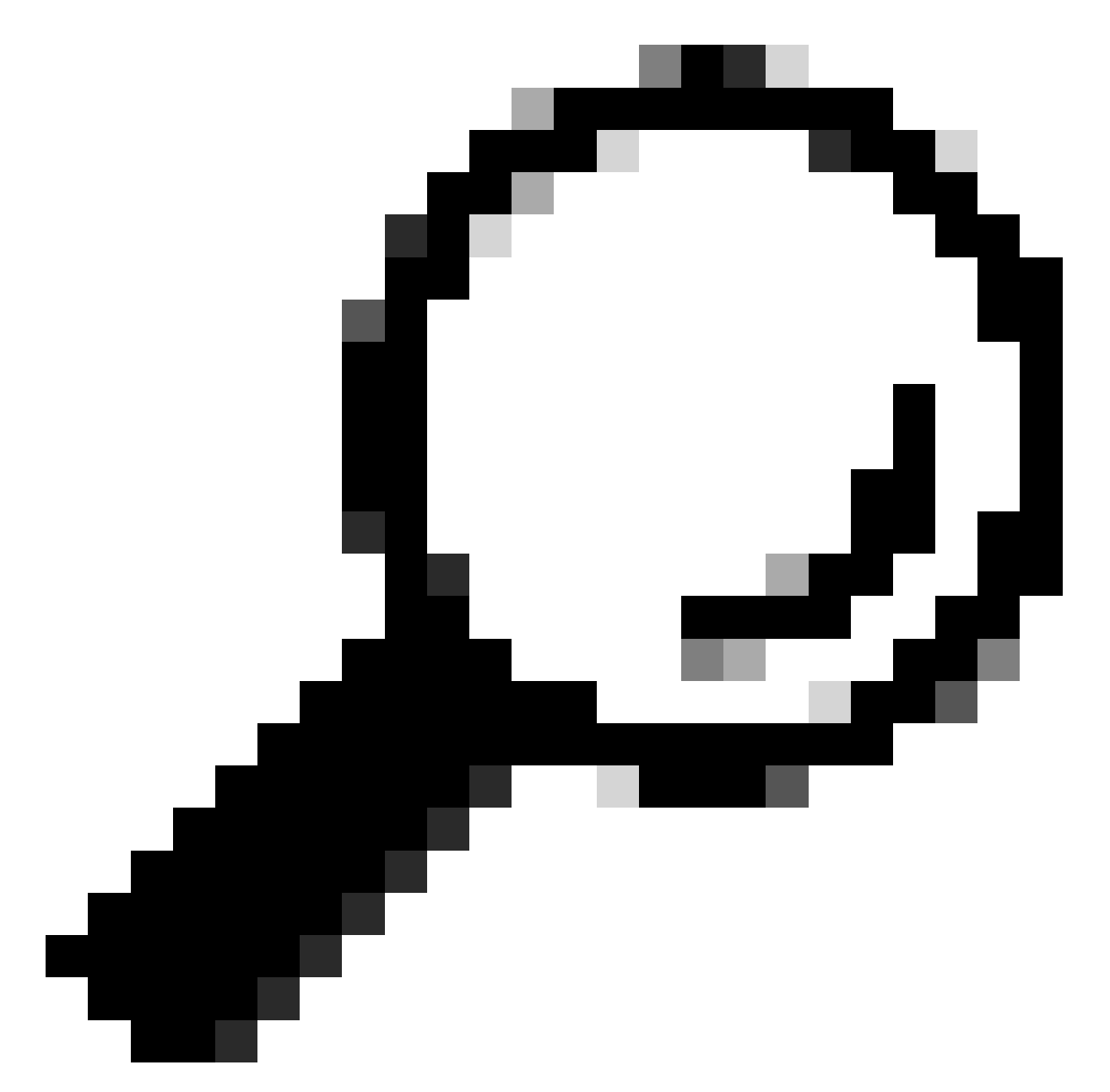

提示:機箱平台設定僅適用於機箱。如果使用者想要將平台設定應用於其例項,則可以使 用威脅防禦平台設定策略。

1.導航到機箱平台設定策略:

| Firewall Management Center Overview Analysis Devices / Device Management                    | Policies De                        | evices Objects Integ                                                        | ration                                                        |                                                                                                    | Deploy Q 💕 3          | 🗘 😧 admin 🗸 🖓 dada SECURE                                                           |
|---------------------------------------------------------------------------------------------|------------------------------------|-----------------------------------------------------------------------------|---------------------------------------------------------------|----------------------------------------------------------------------------------------------------|-----------------------|-------------------------------------------------------------------------------------|
| View By: Group   All (4)  Error (1)  Warning (1)  Offline (1)  Normal (1)  De  Collacce All | eployment Pen                      | Device Management<br>Template Management<br>NAT<br>QoS<br>Platform Settings | VPN<br>Site To Site<br>Remote Access<br>Dynamic Access Policy | Troubleshoot<br>File Download<br>Threat Defense CLI<br>Packet Tracer<br>Packet Capture<br>Sout 2 Pendilion |                       | Migrate   Deployment History<br>Q. Search Device Add<br>Deveload Device List Recort |
| Name Mo                                                                                     | odel                               | Cert icates                                                                 |                                                               | Troubleshooting Logs                                                                                       | Access Control Policy | Auto RollBack                                                                       |
| Ungrouped (3)                                                                               |                                    |                                                                             |                                                               | Upgrade                                                                                                    |                       |                                                                                     |
|                                                                                             | ewall 4215 Thm<br>ulti-Instance Su |                                                                             |                                                               | Chassis Upgrade                                                                                            | N/A                   | N/A 🖌 :                                                                             |
|                                                                                             |                                    |                                                                             |                                                               |                                                                                                    |                       |                                                                                     |

Head to the Platform Settings page to manage your Chassis Platform Settings.

## 2.建立機箱平台設定:

|                   |                                                                                 |                                                          | Object Management         |
|-------------------|---------------------------------------------------------------------------------|----------------------------------------------------------|---------------------------|
|                   |                                                                                 |                                                          |                           |
|                   |                                                                                 |                                                          | New Policy                |
|                   |                                                                                 |                                                          | Firepower Settings        |
| Platform Settings | Device Type                                                                     | Status                                                   | Threat Defense Settings   |
|                   |                                                                                 |                                                          | Chassis Platform Settings |
| There             | re no policies created. Add a new Firepower Settings Policy (or) Threat Defense | se Settings Policy (or) Chassis Platform Settings Policy | <b>†</b>                  |
|                   |                                                                                 | •                                                        |                           |
|                   |                                                                                 |                                                          |                           |
|                   |                                                                                 |                                                          |                           |
|                   |                                                                                 |                                                          |                           |
|                   |                                                                                 |                                                          |                           |
|                   |                                                                                 |                                                          |                           |
|                   |                                                                                 |                                                          |                           |
|                   |                                                                                 |                                                          |                           |
|                   |                                                                                 |                                                          |                           |

'Chassis Platform Settings' was added in 7.4.1.

- To create a new Chassis Platform Settings Policy click on 'Chassis Platform Settings' under 'New Policy' to launch new platform settings dialog.
- When there are no existing platform setting policies, you will see the 'Chassis Platform Settings Policy' link. This is your launch point to create.

| New Policy                                                             |                               | × |                                                                                                    |
|------------------------------------------------------------------------|-------------------------------|---|----------------------------------------------------------------------------------------------------|
| Name* platformSettingsTP                                               | 4                             |   | Provide a name for the new Chassis Platform Setting Policy.                                                             |
| Description                                                            | 4                             | _ | Add a description to new policy                                                                                         |
| Targeted Devices<br>Select the devices to which y<br>Available Chassis | ou want to apply this policy. |   | List of all existing 4200 Series Chassis.                                                                               |
| 192.168.1.30                                                           | Add                           |   | Lists all selected Chassis<br>Click on 'Add' button to move a selected chassis<br>from available list to selected list. |
| Chassis IP                                                             | Cancel                        |   | Click on 'Save' button to stage new policy in FMC for subsequent deployment.                                            |

## 3.機箱平台設定策略頁:

| PlatformSettingsTP                                                            | ,                                                                                                    | You have unsaved changes Cancel Save                                     |
|-------------------------------------------------------------------------------|----------------------------------------------------------------------------------------------------|--------------------------------------------------------------------------|
| Enter Description                                                             |                                                                                                    | Policy Assignments (1)                                                   |
| DNS<br>SSH<br>SSH Access List<br>Syslog<br>Time Synchronization<br>Time Zones | DNS Resolution Settings<br>Specify DNS servers groups.<br>The Enable DNS name resolution by device<br>DNS Server Groups<br>Add |                                                                          |
|                                                                               |                                                                                                    | Shows the number of<br>4200 Series (MI mode)<br>Chassis assigned to this |
| Each platforn<br>Click on a ta                                                | m setting has its own individual tab.<br>b to make configuration changes.                                                      | (In this screenshot,<br>there is one.)                                   |

## 機箱平台設定:DNS

You have unsaved changes Cancel Save platformSettingsTP / Enter Des Enable/Disable DNS resolution on the device VS Resolution Settings Select an existing DNS server group. User ify DNS servers groups. can choose an existing server group available DNS name re on by de Add DNS Server Group, in objects page Add Click 'Add' to launch Add DNS Server Group **DNS Server Groups** Select DNS Server Group\* dns\_serverTP (default) 11 dns\_serverTP ~ + New Group dialog Click on '+' to create a new server Make as default group Cancel Lists of all DNS server groups Click on 'DNS' tab to view DNS specific Click on delete icon to delete an existing DNS server configuration group. Click on edit icon to launch dialog to edit DNS server group.

在機箱平台設定策略的DNS部分下啟用和新增DNS伺服器組:

## 機箱平台設定:SSH

• 在機箱平台設定策略的SSH部分下啟用和新增SSH伺服器:

| SS       SSH Server       ~ Encryption       ~ Encryption         Synchronization       © Enable SSH Server       aes128-cbc       aes128-cbc       aes256-cbc         Algorithms       Click pencil icon       to launch 'Add       aes128-cbc       aes128-cbc       aes128-cbc         aes128-cbc       aes128-cbc       aes128-cbc       aes128-cbc       aes128-cbc       aes128-cbc         aes128-cbc       aes128-cbc       aes128-cbc       aes128-cbc       aes128-cbc       aes128-cbc         aes128-cbc       aes128-cbc       aes128-cbc       aes128-cbc       aes128-cbc       aes128-cbc         aes128-cbc       aes128-cbc       aes128-cbc       aes128-cbc       aes128-cbc       aes128-cbc         aes128-cbc       aes128-cbc       aes128-cbc       aes128-cbc       aes128-cbc       aes128-cbc         aes256-cbc       aes128-cbc       aes128-cbc       aes128-cbc       aes128-cbc       aes128-cbc         aes256-cbc       aes128-cbc       aes128-cbc       aes128-cbc       aes128-cbc       aes128-cbc         aes256-cbc       aes256-cbc       aes128-cbc       aes128-cbc       aes128-cbc       aes128-cbc         aes256-cbc       aes128-cbc       aes128-cbc       aes128-cbc       aes128-cbc       aes128-cbc                                                                                                    |                 |                                      |              |                   | Available Algorithms (14)     |   | Selected Algorithms (6)      |  |
|----------------------------------------------------------------------------------------------------|-----------------|--------------------------------------|--------------|-------------------|-------------------------------|---|------------------------------|--|
| SH       Synchrolization       Service       3des-cbc       aes128-cbc       aes128-cbc       aes256-cbc         Algorithms       Click pencil icon<br>to launch 'Add<br>Algorithms'       aes128-gcm_openssh_com       aes128-cbc       aes128-cbc       aes128-cbc         aes128-cbc       aes128-cbc       aes128-cbc       aes128-cbc       aes128-cbc       aes128-cbc         aes128-cbc       aes128-cbc       aes128-cbc       aes128-cbc       aes128-cbc       aes128-cbc         aes128-cbc       aes128-cbc       aes128-cbc       aes128-cbc       aes128-cbc       aes128-cbc         aes128-cbc       aes128-cbc       aes128-cbc       aes128-cbc       aes128-cbc       aes128-cbc         aes128-cbc       aes128-cbc       aes128-cbc       aes128-cbc       aes128-cbc       aes128-cbc         aes256-cbc       aes128-cbc       aes128-cbc       aes128-cbc       aes128-cbc       aes128-cbc         aes256-cbc       aes128-cbc       aes128-cbc       aes128-cbc       aes128-cbc       aes128-cbc         aes256-cbc       aes128-cbc       aes128-cbc       aes128-cbc       aes128-cbc       aes128-cbc       aes128-cbc       aes128-cbc       aes128-cbc       aes128-cbc       aes128-cbc       aes128-cbc       aes128-cbc       aes128-cbc       aes1                                                                                                    | ;<br>           | SSH Server                           |              |                   | ~ Encryption                  |   | ~ Encryption                 |  |
| A Synchronization<br>A Synchronization<br>A Sync |                 |                                      |              |                   | aes128-cbc                    | 0 | 3des-cbc                     |  |
| Algorithms                                                                                                    | Synchronization | Enable SSH Server                    |              |                   | aes128-ctr                    | 0 | aes256-cbc                   |  |
| Click pencil icon<br>to launch 'Ad'<br>Algorithms'<br>aes256-cbc<br>aes256-cbc<br>aes256-cbc<br>aes256-cbc<br>aes256-cbc<br>aes256-cbc<br>aes256-cbc<br>aes256-cbc<br>aes256-gcm_opensh_com<br>(hacha20-poly1305_openssh_com<br>· Key Exchange<br>curve25519-sha256_libssh_org<br>· Key Exchange<br>curve25519-sha256_libssh_org<br>· Key Exchange<br>· Mac<br>hmac-sha2-nistp256<br>mac-sha2-256<br>hmac-sha2-512<br>· Key Exchange<br>· Key Exchange<br>· Key                                                                                                    | e Zones         | Algorithms                           |              |                   | aes128-gcm_openssh_com        | 0 | aes256-ctr                   |  |
| Jobs     Jobs     Lo Jaunch 'Add<br>Jades: cbc     aes192-ctr     curve25519-sha256       aes256-cbc     aes256-gcm_openssh_com     curve25519-sha256_libssh_org     ~ Mac       'Køy Exchange     curve25519-sha256_libssh_org     ~ Mac       'Køy Exchange     difleo     hellman-group14-sha1     Mmac-sha-1       'Mac     diffleo     ecdh-sha2-nistp256     ecdh-sha2-nistp256       'Mac     indreo     indreo     indreo       Host Key'     1024     'Mac     indreo       'Volume Rekey Limit     none     KB     'Mac       Imme-sha2-limit     inone     inmac-sha2-256     inmac-sha2-2512                                                                                                    | og              | ~ Encountion                         |              | Click pencil icon | aes192-cbc                    | 0 | ✓ Key Exchange               |  |
| aes256-cbc     aes256-cbc     curve25519-sha256_libssh_org     ~ Mac       'Kay Exchange     curve25519-sha256     hmac-sha-1     hmac-sha-1       'Mac     iffle-hellman-group14-sha256     iffle-hellman-group14-sha256     hmac-sha-1       'Mac     iffle-hellman-group14-sha256     iffle-hellman-group14-sha256     iffle-hellman-group14-sha256       'Mac     iffle-hellman-group14-sha256     iffle-hellman-group14-sha256     iffle-hellman-group14-sha256       'Mac     iffle-hellman-group14-sha256     iffle-hellman-group14-sha256     iffle-hellman-group14-sha256       'Mac     iffle-hellman-group14-sha256     iffle-hellman-group14-sha256     iffle-hellman-group14-sha256       'Mac     iffle-hellman-group14-sha256     iffle-hellman-group14-sha256     iffle-hellman-group14-sha256       'Mac     iffle-hellman-group14-sha2-sha2-shs256     iffle-hellman-group14-sha26     iffle-hellman-group14-sha26       'Volume Rekey Limit     incone     KB     'Mac     iffle-hellman-group14-sha26       'Time Rekey Limit     incone     Minutes     hmac-sha2-152     iffle-hellman-group14-sha26                                                                                                    |                 | 3des-cbc                             |              | to launch 'Add    | aes192-ctr                    | 0 | curve25519-sha256            |  |
| aes256-ctr     CliaDQ     chacha20-poly1305_openssh_com     ~ Mac       `Key Exchange     hmac-sha256     hmac-sha-1       curve25519-sha256     curve25519-sha256     iffle-hellman-group14-sha1       `Mac     ecdh-sha2-nistp256       hmac-sha-1     ecdh-sha2-nistp256       Yolume Rekey Limit     none       KB     < Mac                                                                                                    |                 | aes256-cbc                           |              | Algoritima        | aes256-gcm_openssh_com        | 0 | curve25519-sha256_libssh_org |  |
|                                                                                                    |                 | aes256-ctr                           |              | dialog            | chacha20-poly1305_openssh_com | 0 | ∽ Mac                        |  |
| curve25519-sha256_libish_org     diffie-hellman-group14-sha1       ✓ Mac     diffie-hellman-group14-sha256       hmsc-sha-1     ecdh-sha2-nistp256       Host Key*     1024     ecdh-sha2-nistp521       Volume Rekey Limit     none     KB       Time Rekey Limit     none     Mmac-sha2-256       Time Rekey Limit     none     Mmacesha2-256                                                                                                    |                 | Key Exchange                         |              | <b>\</b>          | ✓ Key Exchange                |   | hmac-sha-1                   |  |
| Mac     diffe-hellman-group14-sha256       hmac-sha-1     ecdh-sha2-nistp256       Host Key*     1024       Volume Rekey Limit     none       KB        Time Rekey Limit     none       Minutes     hmac-sha2-256       hmac-sha2-256                                                                                                    |                 | curve25519-sha25<br>curve25519-sha25 | 6 libssh org | <b>\</b>          | diffie-hellman-group14-sha1   | 0 |                              |  |
| hmac-sha-1         ecdh-sha2-nistp256           Host Key*         1024           Volume Rekey Limit         none           KB         ✓ Mac           Time Rekey Limit         none           Minutes         hmac-sha2-256           hmac-sha2-512         0                                                                                                    |                 | ~ Mac                                |              | \ I               | diffie-hellman-group14-sha256 | 0 |                              |  |
| Host Key*         1024         ecdh-sha2-nistp384         ecdh-sha2-nistp584         ecdh-sha2-nistp521         o           Volume Rekey Limit         none         KB         VMac         VMac                                                                                                    |                 | hmac-sha-1                           |              | · ∖ I             | ecdh-sha2-nistp256            | 0 |                              |  |
| Instruct         Index         ecdh-sha2-nistp521           Volume Rekey Limit         none         KB         VMac           Time Rekey Limit         none         Minutes         hmac-sha2-256           hmac-sha2-512         0                                                                                                    |                 | Hast Kent                            | 1024         |                   | ecdh-sha2-nistp384            | 0 |                              |  |
| Volume Rekey Limit none KB / Mac<br>Time Rekey Limit none Minutes hmac-sha2-256 hmac-sha2-512                                                                                                    |                 | Plost Key                            | 1024         | · \ Ⅰ             | ecdh-sha2-nistp521            | 0 |                              |  |
| Time Rekey Limit none Minutes hmac-sha2-256 hmac-sha2-512                                                                                                    |                 | Volume Rekey Limit                   | none KB      | · \ Ⅰ             | ~ Mac                         |   |                              |  |
| hmac-sha2-512                                                                                                    |                 | Time Rekey Limit                     | none Minutes | . \               | hmac-sha2-256                 | 0 |                              |  |
|                                                                                                    |                 |                                      | Million      | ′ <b>\</b>        | hmac-sha2-512                 | 0 |                              |  |
|                                                                                                    |                 |                                      |              | · · · ·           |                               |   |                              |  |

• 啟用和新增SSH客戶端:

| platformSettingsTP                                               | /                                                                                                    |           |         |                                                                                                    | `                                                | ou have unsaved changes                      | Cancel Save            |         |   |
|------------------------------------------------------------------|----------------------------------------------------------------------------------------------------|-----------|---------|----------------------------------------------------------------------------------------------------|--------------------------------------------------|----------------------------------------------|------------------------|---------|---|
| Enter Description DNS SSH Time Synchronization Time Zones Syslog | SSH Server<br>Enable SSH Server<br>Algorithms<br>Secryption<br>3des-cbc<br>aes256-cbr<br>aes256-cbr<br>curve25519-sha256<br>curve25519-sha256<br>curve2519-sha256<br>curve2519-sha256<br>curve2519- | Rbssh_org | κø      | SSH Client<br>Strict Host Keycheck<br>Algorithms<br><ul> <li>Encryption<br/>aes192-ctr</li> <li>Key Exchange<br/>curve25519-sha256</li> <li>Volume Rekey Limit</li> </ul> Time Rekey Limit | enable v<br>"Bosh_org<br>none KB<br>none Minutes |                                              | Policy Assignments (0) |         |   |
|                                                                  | Time Rekey Limit                                                                                                    | none      | Minutes |                                                                                                    |                                                  | SSH Client                                   |                        |         | _ |
|                                                                  |                                                                                                    |           |         |                                                                                                    |                                                  | Strict Host Ke                               | eycheck                | disable | ~ |
|                                                                  |                                                                                                    |           |         |                                                                                                    |                                                  | Algorithms                                   |                        | enable  |   |
|                                                                  |                                                                                                    |           |         |                                                                                                    |                                                  | <ul> <li>Encryptio</li> <li>aes19</li> </ul> | n<br>2-ctr             | prompt  |   |

## 機箱平台設定:SSH訪問清單

此頁籤僅在機箱平台設定的SSH部分下啟用SSH後顯示。

• 建立SSH訪問清單:

| inter Description  |                                                                        | Available Network Objects (13)                                        | +                   | Selected Network (Iblacts (2)              |            |
|--------------------|------------------------------------------------------------------------|-----------------------------------------------------------------------|---------------------|--------------------------------------------|------------|
| ons                | SSH Access List                                                        | Q. Search Network Objects                                             |                     | delected network objects (k)               | Remove All |
| зsн                | SSH Access will be allowed to the configured networks                  |                                                                       | 0                   | anv-inu6                                   | 2          |
| SH Access List     | Natural List                                                           | any                                                                   | 0                   | 192 168 1 238                              |            |
| slog               | Click pancil icon to                                                   | IPv4-Benchmark-Tests                                                  | 0                   |                                            |            |
| me Synchronization | add, modify, or                                                        | IPv4-Link-Local                                                       | 0                   |                                            |            |
| me Zones           | delete network or                                                      | IPv4-Multicast                                                        | 0                   |                                            |            |
|                    | network objects                                                        | IPv4-Private-10.0.0.0-8                                               | ö                   |                                            |            |
|                    | for chassis                                                            | IPv4-Private-172.16.0.0-12                                            | 0                   |                                            |            |
|                    | access                                                                 | IPv4-Private-192.168.0.0-16                                           | 0                   |                                            |            |
|                    |                                                                        | IPv4-Private-All-RFC1918                                              | 0                   |                                            |            |
|                    |                                                                        | IPv6-IPv4-Mapped                                                      | 0                   |                                            |            |
|                    |                                                                        | IPv6-Link-Local                                                       | 0                   |                                            |            |
|                    |                                                                        | IPv6-Private-Unique-Local-Addresses                                   | 0                   |                                            |            |
|                    |                                                                        | IPv6-to-IPv4-Relay-Anycast                                            | 0                   |                                            |            |
|                    | By default, SSH access is denied unless you add a network to the list. |                                                                       |                     | Enter IP Host or Network                   | Add        |
|                    |                                                                        | <ul> <li>Only Network Objects of type 'Host' and 'Network'</li> </ul> | ork' are supported. | Range' and 'FQDN' objects are not supporte | Cancel Add |

specific configuration

• 為SSH訪問清單新增網路對象:

| ilable Network Objects (13)       | + - | Selected Network Objects (2) |            |
|-----------------------------------|-----|------------------------------|------------|
| Search Network Objects            |     |                              | Remove All |
| νy                                | 0   | any-ipv6                     | <u>1</u>   |
| ny-ipv4                           | 0   | 192.168.1.238                | Ť          |
| v4-Benchmark-Tests                |     |                              |            |
| v4-Link-Local                     | 0   |                              |            |
| v4-Multicast                      | 0   |                              |            |
| v4-Private-10.0.0.0-8             | 0   |                              |            |
| v4-Private-172.16.0.0-12          | 0   |                              |            |
| v4-Private-192.168.0.0-16         | 0   |                              |            |
| v4-Private-All-RFC1918            | 0   |                              |            |
| v6-IPv4-Mapped                    | ö   |                              |            |
| v6-Link-Local                     | 0   |                              |            |
| v6-Private-Unique-Local-Addresses | 0   |                              |            |
| v6-to-IPv4-Relay-Anycast          | 0   |                              |            |
|                                   |     | Enter IP Host or Network     | Add        |
|                                   |     |                              |            |

- Network objects can be selected by: 1.Choosing from left side pane.
- 2. By creating a new object using the " +" icon.

• 新增新網路對象:

| Available Network Objects (13)          | + Selected Network Object                               | ts (1)          |
|-----------------------------------------|---------------------------------------------------------|-----------------|
| Q Search Network Objects                |                                                         | Remove All      |
| any                                     | Add Network Object Ø                                    |                 |
| any-ipv4                                |                                                         |                 |
| IPv4-Benchmark-Tests                    | Name*                                                   |                 |
| IPv4-Link-Local                         |                                                         |                 |
| IPv4-Multicast                          | Description                                             |                 |
| IPv4-Private-10.0.0.0-8                 |                                                         |                 |
| IPv4-Private-172.16.0.0-12              |                                                         |                 |
| IPv4-Private-192.168.0.0-16             | Natural                                                 |                 |
| IPv4-Private-All-RFC1918                | Uset     O     Metwork                                  |                 |
| IPv6-IPv4-Mapped                        | Host      Network                                       |                 |
| IPv6-Link-Local                         |                                                         |                 |
| IPv6-Private-Unique-Local-Addresses     |                                                         |                 |
| IPv6-to-IPv4-Relay-Anycast              |                                                         |                 |
|                                         | Cancel Save                                             |                 |
|                                         |                                                         |                 |
| Only Network Objects of type 'Host' and | 'Network' are supported. 'Range' and 'FQDN' objects are | e not supported |

Only Host and Network types are supported for chassis access list.

Range and FQDN are NOT allowed.

• 檢視網路對象:

| Available Network Objects (14)                | +                   | Selected Network Objects (1)                |          |
|-----------------------------------------------|---------------------|---------------------------------------------|----------|
| Q. Search Network Objects                     |                     |                                             | Remove A |
| any                                           | 0                   | any-ipv6                                    | 3        |
| any-ipv4                                      | 0                   |                                             |          |
| IPv4-Benchmark-Tests                          | 0                   |                                             |          |
| IPv4-Link-Local                               | 0                   |                                             |          |
| IPv4-Multicast                                | ò                   |                                             |          |
| IPv4-Private-10.0.0.0-8                       | 0                   |                                             |          |
| IPv4-Private-172.16.0.0-12                    | 0                   |                                             |          |
| IPv4-Private-192.168.0.0-16                   | 0                   |                                             |          |
| IPv4-Private-All-RFC1918                      | 0                   |                                             |          |
| IPv6-IPv4-Mapped                              | 0                   |                                             |          |
| IPv6-Link-Local                               | 0                   |                                             |          |
| IPv6-Private-Unique-Local-Addresses           | 0                   |                                             |          |
| IPv6-to-IPv4-Relay-Anycast                    | 0                   |                                             |          |
| Test_Object                                   | 0                   | Enter IP Host or Network                    | Add      |
| Only Network Ocjects of type 'Host' and 'Netw | ork' are supported. | 'Range' and 'FQDN' objects are not supporte | nd       |
|                                               |                     |                                             |          |

After creation of host object, it will be listed in the available network objects.

• 選取網路對象:

| Add Network Objects                        |                     |                                                 |  |
|--------------------------------------------|---------------------|-------------------------------------------------|--|
| Available Network Objects (14)             | +                   | Selected Network Objects (1)                    |  |
| R Search Network Objects                   |                     | Remove All                                      |  |
| any                                        | 0                   | Test_Object                                     |  |
| any-ipv4                                   | 0                   |                                                 |  |
| any-ipv6                                   | -0                  |                                                 |  |
| IPv4-Benchmark-Tests                       | 0                   |                                                 |  |
| IPv4-Link-Local                            | 0                   |                                                 |  |
| IPv4-Multicast                             | 0                   |                                                 |  |
| IPv4-Private-10.0.0.0-8                    | 0                   |                                                 |  |
| IPv4-Private-172.16.0.0-12                 | 0                   |                                                 |  |
| IPv4-Private-192.168.0.0-16                | 0                   |                                                 |  |
| IPv4-Private-All-RFC1918                   | 0                   |                                                 |  |
| ault, SSH access is c IPv6-IPv4-Mapped     | -0                  |                                                 |  |
| IPv6-Link-Local                            | 0                   |                                                 |  |
| IPv6-Private-Unique-Local-Addresses        | 0                   |                                                 |  |
| IPv6-to-IPv4-Relay-Anycast                 | 0                   | Enter IP Host or Network Add                    |  |
| Only Network Objects of type 'Host' and 'N | etwork' are support | d. 'Range' and 'FQDN' objects are not supported |  |
|                                            |                     |                                                 |  |

After selecting Network Objects using the "+" icon from available network objects, it will be listed in the selected pane.

• 可以建立網路對象,如下圖所示:

| Access List              | Available Network Objects (14)                         | +                                 | Selected Network Objects (1)                    |                                   | Host and                            |
|--------------------------|--------------------------------------------------------|-----------------------------------|-------------------------------------------------|-----------------------------------|-------------------------------------|
|                          | Q. Search Network Objects                              | 0                                 | Test_Object                                     | Remove All                        |                                     |
|                          | any-ipv4                                               | 0                                 |                                                 |                                   | objects can                         |
|                          | any-ipy6                                               | 0                                 |                                                 |                                   | also be added                       |
|                          | IPv4-Benchmark-Tests                                   | 0                                 |                                                 |                                   | also be added                       |
|                          | IPv4-Link-Local                                        | 0                                 |                                                 |                                   | directly from                       |
|                          | IPv4-Multicast                                         | ò                                 |                                                 |                                   |                                     |
|                          | IPv4-Private-10.0.0.0-8                                | ò                                 |                                                 |                                   | here by                             |
|                          | IPv4-Private-172.16.0.0-12                             | 0                                 |                                                 |                                   | and the second second second second |
|                          | IPv4-Private-192.168.0.0-16                            | 0                                 |                                                 |                                   | providing nost                      |
|                          | IPv4-Private-All-RFC1918                               | 0                                 |                                                 |                                   | D or Notwork                        |
| default, SSH access is c | IPv6-IPv4-Mapped                                       | 0                                 |                                                 |                                   | IP OF INELWORK                      |
|                          | IPv6-Link-Local<br>IPv6-Private-Unique-Local-Addresses | Invalid IPv4 add<br>example 192.1 | idress: The address must contain fo<br>168.1.1. | our octets between 0 and 255, for | IP.                                 |
|                          | IPv6-to-IPv4-Relay-Anycast                             |                                   | 192.168.1.                                      | Add                               |                                     |
|                          | Only Network Objects of type 'Host' and 'Network'      | twork' are supported. 'Ra         | ange' and 'FQDN' objects are not s              | upported                          |                                     |
|                          |                                                        |                                   |                                                 | Cancel Add                        |                                     |

• 檢視新增的網路對象:

| Available Network Objects (13)             | +                     | Selected Network Objects (3)                   |            | Once the       |
|--------------------------------------------|-----------------------|------------------------------------------------|------------|----------------|
| Q Search Network Objects                   |                       |                                                | Remove All | objects are    |
| any                                        | 0                     | any-ipv4                                       |            | objects are    |
| any-ipv6                                   | 0                     | Test_Object                                    |            | added they     |
| IPv4-Benchmark-Tests                       | 0                     | 192.168.1.1                                    |            | dudud, they    |
| IPv4-Link-Local                            | 0                     |                                                |            | will be listed |
| IPv4-Multicast                             | 0                     |                                                |            |                |
| IPv4-Private-10.0.0.0-8                    | 0                     |                                                |            | in the         |
| IPv4-Private-172.16.0.0-12                 | 0                     |                                                |            | Calastad       |
| IPv4-Private-192.168.0.0-16                | 0                     |                                                |            | Selected       |
| IPv4-Private-All-RFC1918                   | 0                     |                                                |            | Notwork        |
| IPv6-IPv4-Mapped                           | 0                     |                                                |            | INCLIVUIN      |
| c IPv6-Link-Local                          | 0                     |                                                |            | Objects        |
| IPv6-Private-Unique-Local-Addresses        | 0                     |                                                |            | 00,000         |
| IPv6-to-IPv4-Relay-Anycast                 | 0                     |                                                |            | pane.          |
|                                            |                       | Enter IP Host or Network                       | Add        |                |
| Only Network Objects of type 'Host' and 'N | etwork' are supported | . 'Range' and 'FQDN' objects are not supported |            |                |
|                                            |                       |                                                |            |                |

機箱平台設定:時間同步

時間同步可通過兩種方式完成:

- 1. 通過管理中心的NTP
- 2. 在自定義NTP伺服器上

## 從管理中心的NTP

| Firewall Managemen   | t Center Overview     | Analysis       | Policies    | Devices      | Objects     | Integration     |                   |              |        | Deploy Q | 🔮 🌣 🔞 a | admin • shada secure               |
|----------------------|-----------------------|----------------|-------------|--------------|-------------|-----------------|-------------------|--------------|--------|----------|---------|------------------------------------|
| platformSettingsTP > | /                     |                |             |              |             |                 |                   |              |        |          |         | Cancel Save Policy Assignments (0) |
| DNS<br>SSH           | Via NTP from Manageme | ent Center     |             |              |             |                 |                   |              |        |          |         |                                    |
| Time Synchronization | Use Custom NTP Server |                |             |              |             |                 |                   |              |        |          |         |                                    |
| Syslog               | NTP Servers           |                |             |              |             |                 |                   |              |        |          |         |                                    |
|                      |                       |                |             |              |             |                 |                   |              |        |          |         |                                    |
|                      |                       |                |             |              |             |                 |                   |              |        |          |         |                                    |
|                      |                       |                |             |              |             |                 |                   |              |        |          |         |                                    |
|                      |                       |                |             |              |             |                 |                   |              |        |          |         |                                    |
| Time Syr<br>from Ma  | nchroniza<br>nagemer  | ation<br>nt Ce | car<br>ente | n be<br>r or | ach<br>usir | nieve<br>ng a ( | d via N<br>custon | ITP<br>1 NTF | P Serv | ver      |         |                                    |

在自定義NTP伺服器上

| platformSettingsTP ><br>Enter Description                                                                                  | You have t              | Unsaved changes Cancel Save Policy Assignments (0) |
|----------------------------------------------------------------------------------------------------|-------------------------|----------------------------------------------------|
| DNS<br>SSH © Via NTP from Management Center<br>Time Synchronization © Use Custom NTP Server<br>Time Zones<br>Systog test © |                         |                                                    |
|                                                                                                    | Add NTP Server          | ×                                                  |
|                                                                                                    | Select NTP Server* test | ← New Server                                       |
| Click on Add and select from the available                                                                                 |                         | Cancel Add                                         |
| NTP Server to Use Custom NTP                                                                                               |                         |                                                    |

## 機箱平台設定:時區

## 設定時區:

| platformSettingsTP /                             |                                                                            | You have unsaved changes Cancel Save |
|--------------------------------------------------|----------------------------------------------------------------------------|--------------------------------------|
| Enter Description                                |                                                                            | Policy Assignments (0)               |
| DNS<br>SSH<br>Time Synchronization<br>Time Zones | Time Zone:<br>(UTC-12:00) Etc/GMT+12 · · · · · · · · · · · · · · · · · · · |                                      |
| Sysiog                                           |                                                                            | Time Zone:                           |
|                                                  |                                                                            | (UTC-12:00) Etc/GMT+12 🗸             |
|                                                  |                                                                            | (UTC-12:00) Etc/GMT+12               |
|                                                  |                                                                            | (UTC-11:00) Etc/GMT+11               |
|                                                  |                                                                            | (UTC-11:00) Pacific/Midway           |
|                                                  |                                                                            | (UTC-11:00) Pacific/Niue             |
|                                                  |                                                                            | (UTC-11:00) Pacific/Pago_Pago        |
|                                                  |                                                                            | (UTC-11:00) Pacific/Samoa            |
|                                                  |                                                                            | (UTC-11:00) US/Samoa                 |
| fault time zo                                    | ne applied will be UTC + 00:00                                             | (UTC-10:00) America/Adak             |
|                                                  |                                                                            | (UTC-10:00) America/Atka             |

(UTC-10:00) Etc/GMT+10

# 機箱平台設定:系統日誌

• Syslog Local Destinations頁籤:

| platformSettingsTP                                         | /                                                                                                    |             | Cancel Save            |
|------------------------------------------------------------|----------------------------------------------------------------------------------------------------|-------------|------------------------|
| DNS<br>SSH<br>Time Synchronization<br>Time Zones<br>Systog | Local Destinations     Remote Destinations     Local Sources       Censole     Image: Critical Image: Critical Image: Critic |             | Policy Assignments (0) |
|                                                            | Level Critical V<br>File Enable Admin State                                                                                                    | Emergencies | ~                      |
|                                                            | Level Critical                                                                                                    | Emergencies |                        |
|                                                            | Size* 4194304 Bytes                                                                                                    | Alerts      |                        |
|                                                            |                                                                                                    | Critical    |                        |

• Syslog Remote Destinations頁籤:

|                         |               |                          |                         |             |          | Emerge   | encies | ~ |
|-------------------------|---------------|--------------------------|-------------------------|-------------|----------|----------|--------|---|
|                         |               |                          |                         |             |          | Emerg    | encies |   |
|                         |               |                          |                         |             |          | Alerts   |        |   |
| Enter Description       | /             |                          |                         |             |          | Critical | I      |   |
| DNS                     | Local Destina | tions Remote Destination | ns Local Sources        |             |          | Errors   |        |   |
| Time Synchronization    | Server1       | Admin State              |                         |             |          | Warnin   | igs    |   |
| Syslog                  | Level         | Critical                 | $\overline{\mathbf{v}}$ |             |          | Notifica | ations |   |
|                         | Hostname*     | cisco.staging.cisco.com  |                         |             |          | Inform   | ation  |   |
|                         | Facility      | Local7                   | v                       |             |          | Debug    | aina   |   |
|                         | Server2       | Admin State              |                         |             | Local7 🗸 |          | 00     |   |
|                         | Level         | Critical                 | ~                       |             | Local0   |          |        |   |
|                         | Hostname*     |                          |                         |             | Local1   | 1        |        |   |
|                         | Facility      | Local7                   | ~                       |             | Local2   |          |        |   |
|                         | Server3       | Admin State              |                         |             | Local2   |          |        |   |
|                         | Level         | Critical                 | ~                       |             | Locals   |          |        |   |
|                         | Hostname*     |                          |                         |             | Local4   |          |        |   |
|                         | Facility      | Local7                   | ~                       |             | Local5   |          |        |   |
| Maximum of three server | e can ha      | configured ur            | der Remote D            | estinations | Local6   |          |        |   |
| Maximum or three server | o can be      | comgued u                | der Kemble D            | Coundtions  | Local7   |          |        |   |

• Syslog Local Sources頁籤:

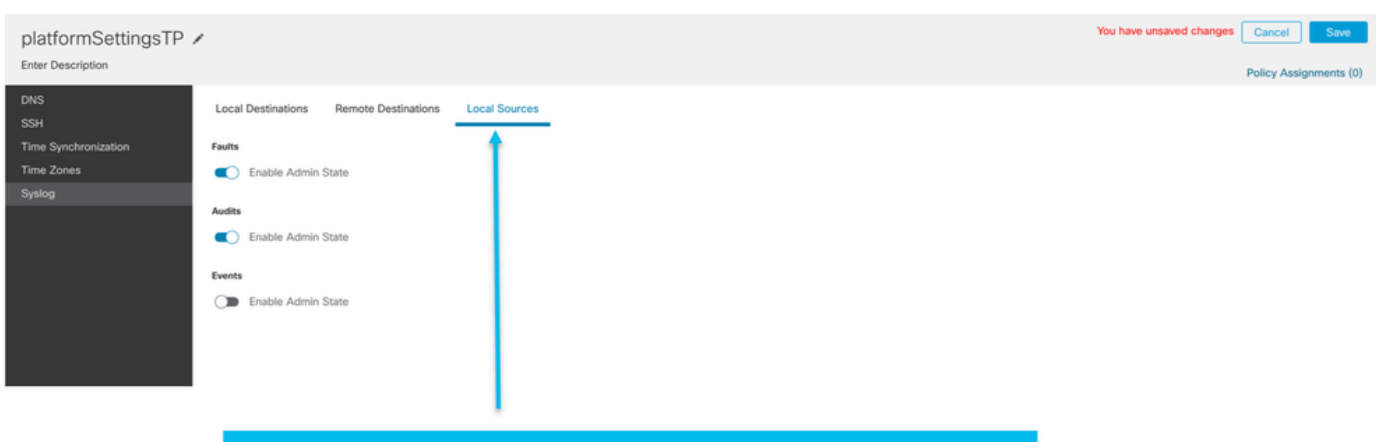

Click on the Local Sources tab to configure Faults/Audits/Events for Local Sources

## 機箱平台設定:儲存和部署

## 儲存機箱平台設定更改,然後部署:

| Firewall Management Center Overview Analysis Policies Devices Objects Integration                                                                                                    | Deploy Q 🥝 🌣 🚱 admin - 🖓                                       |
|----------------------------------------------------------------------------------------------------|----------------------------------------------------------------|
| Chassis_Policy /<br>Enter Description                                                                                                    | You have unsaved changes Cancel Save<br>Policy Assignments (1) |
| DNS       SSH Access List         System       SSH Access will be allowed to the configured networks         System       System         Time Synchronization       any-ipv4         Time Zones       Test_Object         192_168.1.1       P         By default, SSH access is denied unless you add a network to the list.                                                                                                    |                                                                |
| NE DE LA CONTRACTÓ DE LA CONTRACTÓ DE LA CONTRACTÍCICACTÓ DE LA CONTRACTÍCACTÓ DE LA CONTRACTÍCACTÓ DE LA CONTRACTÍC DE LA CONTRACTÍCACTÓ DE LA CONTRACTÍCACTÓ DE LA CONTRACTÍC DE LA CONTRACTÍC DE LA CONTRACTÍC DE LA CONTRACTÍCACTÍC DE LA CONTRACTÍCACTÍCACTÍC DE LA CONTRACTÍCACTÍC DE LA CONTRACTÍCACTÓ DE LA CONTRACTÍC |                                                                |

Now, save the changes which has all the platform settings. Chassis will go for pending deployment.

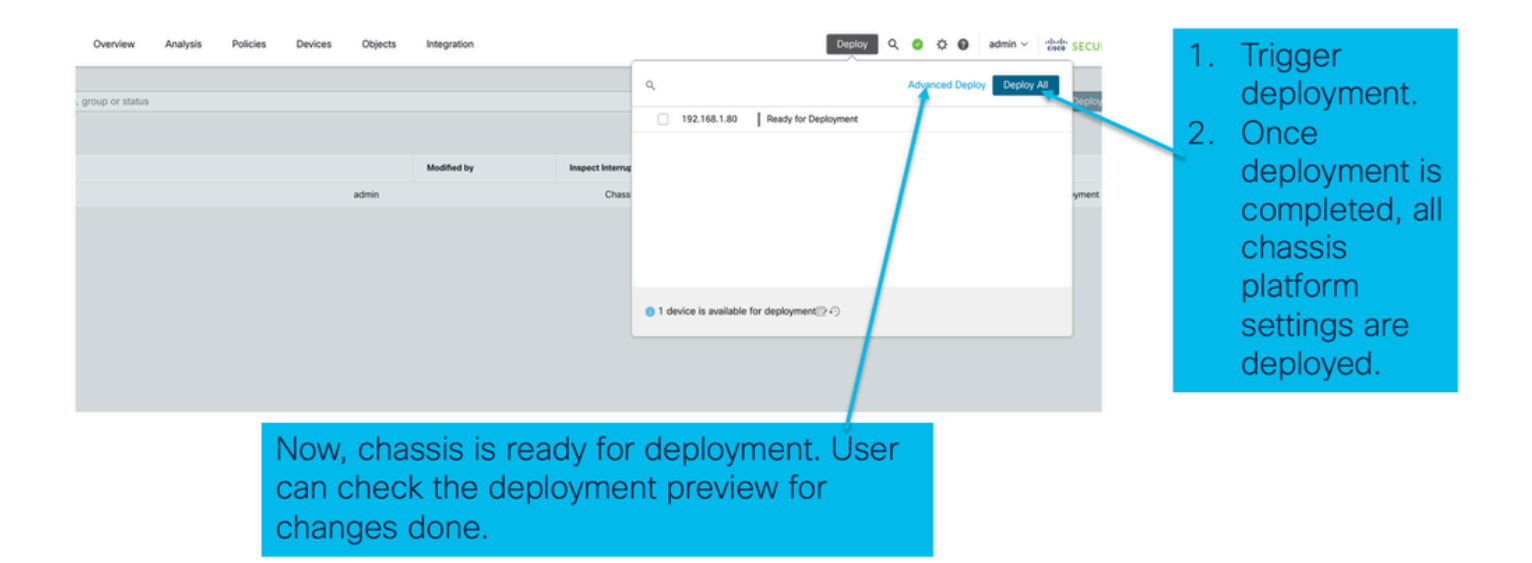

# 正在註銷機箱

要從FMC註銷機箱,請導航到Devices > Device Management > delete。

| View By: Group *                                               |                                                              |             |                      |          |                       | Migrate   De  | ployment History                     |
|----------------------------------------------------------------|--------------------------------------------------------------|-------------|----------------------|----------|-----------------------|---------------|--------------------------------------|
| All (1) • Error (0) • Warning (0) • Offline (0)                | Normal (1) Opployn                                           | nent Pendir | ng (0) • Upgrade (0) |          | ٩                     | Search Device | Add 🔻                                |
| Collapse All                                                   |                                                              |             |                      |          |                       | Downloa       | d Device List Report                 |
| Name                                                           | Model                                                        | Version     | Chassis              | Licenses | Access Control Policy | Auto RollBack |                                      |
| Ungrouped (1)                                                  |                                                              |             |                      |          |                       |               |                                      |
| 4215_WA_Chassis                                                | Firewall 4215 Threat<br>Defense Multi-Instance<br>Supervisor | 7.6.0       | Manage               | N/A      | N/A                   | N/A           | Delete                               |
|                                                                |                                                              |             |                      |          |                       |               | Health Monitor<br>Troubleshoot Files |
|                                                                |                                                              |             |                      |          |                       |               |                                      |
|                                                                |                                                              |             |                      |          |                       |               |                                      |
| Click 'Delete' to unregister 4200 Ser<br>mode) device from FMC | ries (MI                                                     |             |                      |          |                       |               |                                      |

# 從多例項轉換為本機模式

目前,FMC僅支援從本機到多例項的轉換。因此,要將裝置轉換回本機模式,使用者必須使用 CLI。

步驟 1:從FMC中註銷機箱。

步驟 2:使用此CLI命令將4200系列裝置轉換為本機模式:

firepower-4215# scope system
firepower-4215 /system # set deploymode native

# FMC Rest API

FMC公共REST API可用於FMC支援的所有操作。

| Chassis                                                                                                    | ~ |
|----------------------------------------------------------------------------------------------------|---|
| GET /api/fmc_config/vl/domain/{domainUUID}/chassis/fmcmanagedchassis/{objectId}                                                      |   |
| DELETE /api/fmc_config/v1/domain/{domainUUID}/chassis/fmcmanagedchassis/{objectId}                                                   |   |
| GET /api/fmc_config/vl/domain/{domainUUID}/chassis/fmcmanagedchassis                                                                 |   |
| POST /api/fmc_config/vl/domain/{domainUUID}/chassis/fmcmanagedchassis                                                                |   |
| <pre>GET /api/fmc_config/vl/domain/{domainUUID}/chassis/fmcmanagedchassis/{containerUUID}/networkmodules/{objectId}</pre>            |   |
| PUT /api/fmc_config/vl/domain/{domainUUID}/chassis/fmcmanagedchassis/{containerUUID}/networkmodules/{objectId}                       |   |
| <pre>PUT /api/fmc_config/v1/domain/{domainUUID}/chassis/fmcmanagedchassis/{containerUUID}/operational<br/>/syncnetworkmodule</pre>   |   |
| GET /api/fmc_config/vl/domain/{domainUUID}/chassis/fmcmanagedchassis/{containerUUID}/interfaces/{interfaceUUID}                      |   |
| <pre>/api/fmc_config/vl/domain/{domainUUID}/chassis/fmcmanagedchassis/{containerUUID}/chassisinterfaces/{interfaceUUID}</pre>        |   |
| <pre>post /api/fmc_config/vl/domain/{domainUUID}/chassis/fmcmanagedchassis/{containerUUID}/operational<br/>/breakoutinterfaces</pre> |   |
| POST /api/fmc_config/vl/domain/{domainUUID}/chassis/fmcmanagedchassis/{containerUUID}/operational/joininterfaces                     |   |
| <pre></pre>                                                                                                    |   |
| <pre>GET /api/fmc_config/v1/domain/{domainUUID}/chassis/fmcmanagedchassis/{containerUUID}/logicaldevices/{objectId}</pre>            |   |
| PUT /api/fmc_config/v1/domain/{domainUUID}/chassis/fmcmanagedchassis/{containerUUID}/logicaldevices/{objectId}                       |   |
| DELETE /api/fmc_config/v1/domain/{domainUUID}/chassis/fmcmanagedchassis/{containerUUID}/logicaldevices/{objectId}                    |   |
| GET /api/fmc_config/vl/domain/{domainUUID}/chassis/fmcmanagedchassis/{containerUUID}/logicaldevices                                  |   |
| POST /api/fmc_config/v1/domain/{domainUUID}/chassis/fmcmanagedchassis/{containerUUID}/logicaldevices                                 |   |

## 用於原生到多例項轉換的REST API

POST API驗證本地裝置是否準備好進行多例項轉換:

/api/fmc\_config/v1/domain/{domainUUID}/chassis/fmcmanagedchassis/operational/switchmodereadinescl

POST請求JSON示例:

```
{
   "devices": [
      {
        "id": "DeviceUUID",
        "type": "Device"
      }
   ],
   "conversionType": "NATIVE_TO_MULTI_INSTANCE"
}
```

## POST API以觸發單個本機到多例項轉換:

/api/fmc\_config/v1/domain/{domainUUID}/chassis/fmcmanagedchassis/operational/switchmode

```
POST請求JSON示例:
```

{

", "displayName": "Sample\_Chassis\_Name1" } ], "conversionType": "NATIVE\_TO\_MULTI\_INSTANCE" }

#### POST API以觸發批次本機多例項轉換:

/api/fmc\_config/v1/domain/{domainUUID}/chassis/fmcmanagedchassis/operational/switchmode POST請求JSON示例:

```
"items": [
{
"id": "
", "displayName": "Sample_Chassis_Name1" }, { "id": "
```

", "displayName": "Sample\_Chassis\_Name2" } ], "conversionType": "NATIVE\_TO\_MULTI\_INSTANCE" }

## 適用於機箱管理的REST API

POST向管理中心新增機箱:

/api/fmc\_config/v1/domain/{domainUUID}/chassis/fmcmanagedchassis

### 獲取所有機箱:

/api/fmc\_config/v1/domain/{domainUUID}/chassis/fmcmanagedchassis/

### 通過uuid獲取特定機箱:

/api/fmc\_config/v1/domain/{domainUUID}/chassis/fmcmanagedchassis/{objectId}

### 通過uuid刪除機箱:

/api/fmc\_config/v1/domain/{domainUUID}/chassis/fmcmanagedchassis/{objectId}

POST請求JSON示例:

```
{
    "type": "FMCManagedChassis",
    "chassisName": "CHASSIS123",
    "chassisHostName": "192.168.xx.74",
    "regKey": "*****"
}
```

## 用於管理網路模組(網路模組)的REST API

通過uuid獲取網路模組:

/api/fmc\_config/v1/domain/{domainUUID}/chassis/fmcmanagedchassis/{containerUUID}/networkmodules/

獲取所有網路模組:

/api/fmc\_config/v1/domain/{domainUUID}/chassis/fmcmanagedchassis/{containerUUID}/networkmodules/

PUT — 按uuid編輯現有網路模組:

/api/fmc\_config/v1/domain/{domainUUID}/chassis/fmcmanagedchassis/{containerUUID}/networkmodules/

PUT — 從FXOS檢索網路模組資料並更新管理中心:

/api/fmc\_config/v1/domain/{domainUUID}/chassis/fmcmanagedchassis/{containerUUID}/operational/syncr

GET響應示例

```
},
"links": {
    "self": "https://u32c01p10-vrouter.cisco.com:32300/api/fmc_config/v1/domain/e276abec-e0f2-11e3-8169
},
"id": "0050568A-3F3F-0ed3-0000-************,
"moduleState": "ENABLED",
"type": "NetworkModule",
"type": "NetworkModule",
"description": "Cisco FPR 8X1G 8X10G 1RU Module",
"model": "FPR-3120",
"operationState": "ok",
"numOfPorts": 16,
"slotId": "1",
"vendor": "Cisco Systems, Inc.",
"name": "Network Module 1"
```

```
}
```

## 用於例項管理的REST API

POST向管理中心新增機箱:

/api/fmc\_config/v1/domain/{domainUUID}/chassis/fmcmanagedchassis/{containerUUID}/logicaldevices

#### 獲取所有機箱:

```
/api/fmc_config/v1/domain/{domainUUID}/chassis/fmcmanagedchassis/{containerUUID}/logicaldevices
```

通過uuid獲取特定例項:

```
/api/fmc_config/v1/domain/{domainUUID}/chassis/fmcmanagedchassis/{containerUUID}/logicaldevices/{ol
```

PUT — 按uuid編輯例項:

/api/fmc\_config/v1/domain/{domainUUID}/chassis/fmcmanagedchassis/{containerUUID}/logicaldevices/{ol

通過uuid刪除機箱:

/api/fmc\_config/v1/domain/{domainUUID}/chassis/fmcmanagedchassis/{containerUUID}/logicaldevices/{olegative-states} PUT請求示例:

```
{
    "name": "ftd1",
    "operationalState": "string",
    "deviceRegistration": {
        "licenseCaps": [
            "MALWARE",
            "URLFilter",
            "CARRIER",
            "PROTECT"
    ],
        "accessPolicy": {
            "name": "AC Policy name",
            "id": "
```

", "type": "AccessPolicy" }, "deviceGroup": { "name": "DeviceGroup name", "id": "

```
", "type": "DeviceGroup" } }, "managementBootstrap": { "ipv4": { "gateway": "192.168.xx.68", "ip
```

```
", "type": "ChassisInterface" }, { "name": "Ethernet2/2.1", "id": "
```

```
", "type": "ChassisInterface" } ], "type": "LogicalDevice" }
```

## 適用於SNMP管理的REST API

#### 通過uuid獲取SNMP設定:

```
/api/fmc_config/v1/domain/{domainUUID}/chassis/fmcmanagedchassis/{containerUUID}/snmpsettings/{ob
```

```
/api/fmc_config/v1/domain/{domainUUID}/chassis/fmcmanagedchassis/{containerUUID}/snmpsettings/
```

### PUT — 按uuid編輯現有網路模組:

/api/fmc\_config/v1/domain/{domainUUID}/chassis/fmcmanagedchassis/{containerUUID}/snmpsettings/{ob GET響應示例:

```
{
    "snmpAdminInstance": {
        "id": "logicalDeviceUuid",
        "type": "LogicalDevice",
        "name": "ftd3"
    },
    "id": "snmpsettingsUUID2",
    "type": "SnmpSetting"
```

## 用於獲取摘要的REST API

此清單包含有關用於獲取摘要的REST API的詳細資訊:

- 故障
- 例項
- 庫存
- 介面
- 應用資訊

#### 獲取機箱的GET故障摘要:

/api/fmc\_config/v1/domain/{domainUUID}/chassis/fmcmanagedchassis/{containerUUID}/faultsummary

響應示例:

{ "links": { "self": "

/api/fmc\_config/v1/domain/domainUUID/chassis/fmcmanagedchassis/containerUUID/faultsummary?offset=

#### 機箱的GET例項摘要:

/api/fmc\_config/v1/domain/{domainUUID}/chassis/fmcmanagedchassis/{containerUUID}/instancesummary

響應示例:

{ "links": { "self": "

}

## 獲取機箱的庫存摘要:

/api/fmc\_config/v1/domain/{domainUUID}/chassis/fmcmanagedchassis/{containerUUID}/inventorysummar 響應示例:

{ "links": { "self": "

/api/fmc\_config/v1/domain/domainUUID/chassis/fmcmanagedchassis/containerUUID/inventorysummary?off

## 獲取機箱的GET介面摘要:

/api/fmc\_config/v1/domain/{domainUUID}/chassis/fmcmanagedchassis/{containerUUID}/interface摘 要

響應示例:

```
{
"links": {
"self": "
```

/api/fmc\_config/v1/domain/domainUUID/chassis/fmcmanagedchassis/containerUUID/interfacesummary?off

獲取機箱的應用資訊:

/api/fmc\_config/v1/domain/{domainUUID}/chassis/fmcmanagedchassis/{containerUUID} /inventorysummary

```
{
"links": {
"self": "
```

/api/fmc\_config/v1/domain/domainUUID/chassis/fmcmanagedchassis/containerUUID/appinfo?offset=0&lim

## 適用於介面管理的REST API

本節提供了有關用於介面配置管理的REST API的詳細資訊:

- 用於修改介面配置的URL
- 用於介面中斷/加入的URL
- 用於同步裝置配置的URL

更新物理介面

為了支援物理介面的更新,引入了這些URL。

GET all physical interfaces:

```
/api/fmc_config/v1/domain/{domainUUID}/chassis/fmcmanagedchassis/{containerUUID}/物理介面
```

通過介面uuid獲取特定物理介面:

```
/api/fmc_config/v1/domain/{domainUUID}/chassis/fmcmanagedchassis/{containerUUID}/physicalinterface s/{interfaceUUID}
```

按介面uuid更新介面:

/api/fmc\_config/v1/domain/{domainUUID}/chassis/fmcmanagedchassis/{containerUUID}/physicalinterface s/{interfaceUUID}

物理介面模型如下所示:

```
{
    "metadata": {
        "supportedSpeed": "TEN_GBPS,ONE_GBPS,TWENTY_FIVE_GBPS,DETECT_SFP",
        "mediaType": "sfp",
        "sfpType": "none",
```

```
"isBreakoutCapable": false,
   "isSplitInterface": false,
   "timestamp": 1692344434067,
   "domain": {
     "name": "Global",
     "id": "e276abec-e0f2-11e3-8169-********",
     "type": "Domain"
   }
 },
  "type": "PhysicalInterface",
  "name": "Ethernet2/2",
  "portType": "DATA",
  "adminState": "DISABLED",
  "hardware": {
   "flowControlSend": "OFF",
   "fecMode": "AUTO",
   "autoNegState": true,
   "speed": "DETECT_SFP",
   "duplex": "FULL"
 },
  "LLDP": {
   "transmit": false,
   "receive": false
 },
 }
```

配置子介面

為了支援子介面管理,引入了這些URL。

GET all sub interfaces:

```
/api/fmc_config/v1/domain/{domainUUID}/chassis/fmcmanagedchassis/{containerUUID}/子介面
```

通過介面uuid獲取特定子介面:

```
/api/fmc_config/v1/domain/{domainUUID}/chassis/fmcmanagedchassis/{containerUUID}/subinterfaces/{int
```

POST新子介面:

/api/fmc\_config/v1/domain/{domainUUID}/chassis/fmcmanagedchassis/{containerUUID}/子介面

UPDATE interface by interface uuid :

```
/api/fmc_config/v1/domain/{domainUUID}/chassis/fmcmanagedchassis/{containerUUID}/subinterfaces/{int
```

通過介面uuid刪除子介面:

```
/api/fmc_config/v1/domain/{domainUUID}/chassis/fmcmanagedchassis/{containerUUID}/subinterfaces/{int
子介面模型如下所示:
```

```
{
  "metadata": {
   "isBreakoutCapable": false,
   "isSplitInterface": false,
   "timestamp": 1692536476265,
   "domain": {
     "name": "Global",
     "id": "e276abec-e0f2-11e3-8169-*******",
     "type": "Domain"
   }
 },
  "type": "SubInterface",
  "name": "Ethernet1/3.3",
  "portType": "DATA",
  "subIntfId": 3,
  "parentInterface": {
   "type": "PhysicalInterface",
   "id": "00505686-9A51-0ed3-0000-********",
   "name": "Ethernet1/3"
 },
 "vlanId": 3,
  }
```

## 配置EtherChannel介面

為了支援etherchannel EtherChannel介面的管理,引入了這些URL。

GET所有etherchannel介面:

/api/fmc\_config/v1/domain/{domainUUID}/chassis/fmcmanagedchassis/{containerUUID}/etherchannelinter

通過介面uuid獲取特定的etherchannel介面:

/api/fmc\_config/v1/domain/{domainUUID}/chassis/fmcmanagedchassis/{containerUUID}/etherchannelinter

對新的etherchannel介面進行開機自檢:

/api/fmc\_config/v1/domain/{domainUUID}/chassis/fmcmanagedchassis/{containerUUID}/etherchannel介 面

UPDATE interface by interface uuid :

/api/fmc\_config/v1/domain/{domainUUID}/chassis/fmcmanagedchassis/{containerUUID}/etherchannelinter

通過介面uuid刪除etherchannel介面:

/api/fmc\_config/v1/domain/{domainUUID}/chassis/fmcmanagedchassis/{containerUUID}/etherchannelinter

EtherChannel介面模型如下所示:

```
"supportedSpeed": "HUNDRED_MBPS, TEN_MBPS, ONE_GBPS",
  "timestamp": 1692536640172,
  "domain": {
    "name": "Global",
    "id": "e276abec-e0f2-11e3-8169-*******",
    "type": "Domain"
  }
},
"type": "EtherChannelInterface",
"name": "Port-channel45",
"portType": "DATA",
"etherChannelId": 45,
"selectedInterfaces": [
  {
    "type": "PhysicalInterface",
    "id": "00505686-9A51-0ed3-0000-*******",
    "name": "Ethernet1/4"
  },
  {
    "type": "PhysicalInterface",
    "id": "00505686-9A51-0ed3-0000-********",
    "name": "Ethernet1/5"
  }
],
"lacpMode": "ON",
"lacpRate": "FAST",
"adminState": "DISABLED",
"hardware": {
  "flowControlSend": "OFF",
  "autoNegState": true,
  "speed": "ONE_GBPS",
  "duplex": "FULL"
},
"LLDP": {
  "transmit": true,
  "receive": true
},
"id": "00505686-9A51-0ed3-0000-********
```

## REST API中斷/加入介面

為了支援4200系列中介面的分組/連線,可以使用以下URL:

GET:

}

/api/fmc\_config/v1/domain/{domainUUID}/chassis/fmcmanagedchassis/{containerUUID}/chassisinterfaces

評估介面中斷/連線的可行性

POST:

/api/fmc\_config/v1/domain/{domainUUID}/chassis/fmcmanagedchassis/{containerUUID}/operational/break

中斷介面

POST:

/api/fmc\_config/v1/domain/{domainUUID}/chassis/fmcmanagedchassis/{containerUUID}/operational/joinin 連線一組斷開的介面

用於介面中斷的REST流

1.使用fmcmanagedchassis終結點查詢FMC管理的機箱裝置(4200)。

GET /api/fmc\_config/v1/domain/{domainUUID}/chassis/fmcmanagedchassis

返回FMC管理的機箱裝置清單以及多例項裝置,並返回每個裝置的ID、名稱、型號等詳細資訊。選 擇「多例項」裝置。

響應示例:

```
{
    "id": "fcaa9ca4-85e5-4bb0-b049-*******",
    "type": "FMCManagedChassis",
    "chassisName": "192.168.0.75",
    "chassisMode": "MULTIINSTANCE",
    "links": {
        "self": "https://u32c01p06-vrouter.cisco.com:22512/api/fmc_config/v1/domain/e276abec-e0f2-11e3-8169
    }
}
```

2.使用介面/物理介面端點檢查介面是否支援中斷。

只有當「isBreakoutCapable」為true且mediaType為QSFP時,才能進行中斷。

GET

/api/fmc\_config/v1/domain/{domainUUID}/chassis/fmcmanagedchassis/{containerUUID}/interfaces

響應示例:

```
{
 "metadata": {
   "mediaType": "qsfp",
                                     "sfpType": "none",
   "isBreakoutCapable": true,
                                     "breakoutFactor": "4",
                                     "isSplitInterface": false,
   "timestamp": 1692344434067,
   "domain": {
    "name": "Global",
    "id": "e276abec-e0f2-11e3-8169-*******",
    "type": "Domain"
   }
 },
```

```
"type": "PhysicalInterface",
  "name": "Ethernet2/4",
  "portType": "DATA",
  "adminState": "DISABLED",
  "hardware": {
    "flowControlSend": "OFF",
    "fecMode": "AUTO",
    "autoNegState": true,
    "speed": "DETECT_SFP",
    "duplex": "FULL"
  },
  "LLDP": {
    "transmit": false,
    "receive": false
  },
  "id": "00505686-9A51-0ed3-0000-********
}
```

3.在介面上,使用evaluateoperation端點評估break操作的可行性。

#### GET

/api/fmc\_config/v1/domain/{domainUUID}/chassis/fmcmanagedchassis/{containerUUID}/chassisinterfaces

如果響應中沒有警告/錯誤,使用者可以執行中斷操作。

響應示例:

如果響應中存在錯誤,則不允許使用者執行break操作:

```
"links": {
    "self": "https://u32c01p06-vrouter.cisco.com:22542/api/fmc_config/v1/domain/e276abec-e0f2-11e3-8169
},
    "type": "ChassisInterface",
    "id": "00505686-662F-0ed3-0000-*******"
}
```

4.如果介面支援中斷,並且就緒狀態為「就緒」,請使用中斷介面終結點中斷介面。

POST

/api/fmc\_config/v1/domain/{domainUUID}/chassis/fmcmanagedchassis/{containerUUID}/operational/break

請求:

```
回應:
```

5.使用中斷響應中的任務ID跟蹤任務完成情況。將Task狀態設定為「Interface Notification received」。

GET /api/fmc\_config/v1/domain/{domainUUID}/job/taskstatuses/{objectId}

```
{
    "metadata": {
        "task": {
```

```
"id": "4294969699",
     "links": {
       "self": "https://u32c01p06-vrouter.cisco.com:22542/api/fmc_config/v1/domain/e276abec-e0f2-11e3-
     }
   }
 },
 "targetInterfaces": [
   {
     "id": "00505686-662F-0ed3-0000-*******",
     "type": "PhysicalInterface"
   }
 ],
 "type": "BreakoutInterface"
}
{
 "id": "4294969716",
 "type": "TaskStatus",
 "links": {
   "self": "https://u32c01p06-vrouter.cisco.com:22542/api/fmc_config/v1/domain/e276abec-e0f2-11e3-8169
 },
 "taskType": "DEVICE_DEPLOYMENT",
 "status": "Interface notification received"
}
```

6.使用chassisinterfaceevents端點獲取介面更改。

GET /api/fmc\_config/v1/domain/{domainUUID}/chassis/ fmcmanagedchassis/{containerUUID}/chassisinterfaceevents

響應示例:

```
Ε
  {
    "change": "Interface is deleted",
    "type": "PhysicalInterface",
    "state": "DISASSOCIATED",
    "name": "Ethernet2/3"
  },
  {
    "change": "Interface is associated",
    "type": "PhysicalInterface",
    "state": "ASSOCIATED",
    "name": "Ethernet2/3/2"
  },
  {
    "change": "Interface is associated",
    "type": "PhysicalInterface",
    "state": "ASSOCIATED",
    "name": "Ethernet2/3/3"
  },
  {
    "change": "Interface is associated",
    "type": "PhysicalInterface",
    "state": "ASSOCIATED",
    "name": "Ethernet2/3/4"
```

7.如果未收到介面通知,請使用機箱介面事件終結點同步裝置,並檢查是否有掛起的更改。

POST /api/fmc\_config/v1/domain/{domainUUID}/devices/devicereces/{containerUUID}/機箱介面事件

### 請求:

```
{
    "action": "SYNC_WITH_DEVICE"
}
```

回應:

```
{
    "action": "SYNC_WITH_DEVICE",
    "hasPendingChanges": true
}
```

8.收到通知後,使用chassisinterfaceevents端點接受更改。

POST /api/fmc\_config/v1/domain/{domainUUID}/devices/devicereces/{containerUUID}/機箱介面事件

請求:

```
{
    "action":"ACCEPT_CHANGES"
}
```

9.獲取所有機箱介面,並使用介面端點查詢拆分(中斷)介面。

```
GET
```

/api/fmc\_config/v1/domain/{domainUUID}/chassis/fmcmanagedchassis/{containerUUID}/interfaces

一個40G介面(如eth2/2)被拆分為4x10G介面— eth2/2/1、eth2/2/2、eth2/2/3和eth2/2/4

用於介面連線的REST流

1.使用介面/物理介面終結點檢查介面是否已斷開。

只有當「isSplitInterface」為true且mediaType為SFP時,才能執行加入操作

## GET

/api/fmc\_config/v1/domain/{domainUUID}/chassis/fmcmanagedchassis/{containerUUID}/interfaces

```
{
  "metadata": {
    "supportedSpeed": "TEN_GBPS,DETECT_SFP",
   "mediaType": "sfp",
    "sfpType": "none"
    "isBreakoutCapable": false,
    "breakoutFactor": "4",
    "isSplitInterface": true,
    "timestamp": 1692541554935,
    "domain": {
      "name": "Global",
      "id": "e276abec-e0f2-11e3-8169-*******",
      "type": "Domain"
    }
 },
  "type": "PhysicalInterface",
  "name": "Ethernet2/3/4",
  "portType": "DATA",
  "adminState": "DISABLED",
  "LLDP": {
    "transmit": false,
    "receive": false
 },
  "hardware": {
   "flowControlSend": "OFF",
   "speed": "DETECT_SFP",
   "duplex": "FULL",
    "fecMode": "AUTO"
    "autoNegState": true
 },
  "id": "00505686-662F-0ed3-0001-********
}
```

2.使用四個拆分介面之一上的evaluateoperation終結點評估Join操作的可行性。

GET /api/fmc\_config/v1/domain/{domainUUID}/chassis/fmcmanagedchassis/{containerUUID}/chassisinterfaces/{interfaceUUID}/evaluateoperation

• 如果響應中沒有警告/錯誤,使用者可以執行加入操作。

• 如果響應中存在錯誤,則不允許使用者執行加入操作。

```
{
  "operationType": "JOIN",
  "interfaceUsages": [
    {
      "conflictType": "Interface used in EtherChannel Configuration",
      "severity": "ERROR",
      "description": "Interface (Ethernet2/3/4) referred to in Ether Channel Interface (Port-channel32)
    }
 ],
  "readinessState": "NOT_READY",
  "links": {
    "self": "https://u32c01p06-vrouter.cisco.com:22542/api/fmc_config/v1/domain/e276abec-e0f2-11e3-8169
 },
 "type": "ChassisInterface",
  "id": "00505686-662F-0ed*****************
}
```

3.如果介面已損壞,並且就緒狀態為「READY」,則使用joininterfaces端點加入介面。 Interface\_uuid可以是4個中斷介面中任意一個的ID。

POST/api/fmc\_config/v1/domain/{domainUUID}/chassis/fmcmanagedchassis/{containerUUID}/operational

請求:

```
回應:
```

```
{
    "metadata": {
        "task": {
            "id": "4294970217",
            "links": {
                 "self": "
```

}

4.使用加入響應中的任務ID跟蹤任務完成情況。將Task狀態設定為「Interface Notification received」。

GET /api/fmc\_config/v1/domain/{domainUUID}/job/taskstatuses/{objectId}

回應:

```
{
   "id": "4294970237",
   "type": "TaskStatus",
   "links": {
        "self": "https://u32c01p06-vrouter.cisco.com:22542/api/fmc_config/v1/domain/e276abec-e0f2-11e3-8169
   },
   "taskType": "SSP_EPM_OIR",
   "message": "Deployment status for 19d967e6-xxxx-xxxx-85ff6cef6d3f: SUCCEEDED",
   "status": "Interface notification received"
}
```

5.使用chassisinterfaceevents端點獲取介面更改。

#### GET

/api/fmc\_config/v1/domain/{domainUUID}/devices/devicereces/{containerUUID}/chassisinterfaceevents

回應:

```
Ε
  {
    "change": "Interface is associated",
    "type": "PhysicalInterface",
"state": "ASSOCIATED",
    "name": "Ethernet2/3"
  },
  {
    "change": "Interface is deleted",
    "type": "PhysicalInterface",
    "state": "DISASSOCIATED",
    "name": "Ethernet2/3/1"
  },
  {
    "change": "Interface is deleted",
    "type": "PhysicalInterface",
    "state": "DISASSOCIATED",
```

```
"name": "Ethernet2/3/2"
},
{
    "change": "Interface is deleted",
    "type": "PhysicalInterface",
    "state": "DISASSOCIATED",
    "name": "Ethernet2/3/3"
},
{
    "change": "Interface is deleted",
    "type": "PhysicalInterface",
    "state": "DISASSOCIATED",
    "name": "Ethernet2/3/4"
}
```

6.如果未收到介面通知,請使用chassisinterfaceevents終結點同步裝置,並檢查是否有掛起的更改

#### o

## POST

/api/fmc\_config/v1/domain/{domainUUID}/devices/devicereces/{containerUUID}/chassisinterfaceevents

#### 請求:

```
{
    "action":"SYNC_WITH_DEVICE"
}
```

#### 回應:

```
{
    "action":"SYNC_WITH_DEVICE",
    "hasPendingChanges":true
}
```

7.收到通知後,使用chassisinterfaceevents端點接受更改。

### POST

/api/fmc\_config/v1/domain/{domainUUID}/devices/devicereces/{containerUUID}/chassisinterfaces事件

請求:

```
{
    "action":"ACCEPT_CHANGES"
}
```
8.獲取所有機箱介面,並使用介面端點查詢連線的介面以及其他介面。

GET

/api/fmc\_config/v1/domain/{domainUUID}/chassis/fmcmanagedchassis/{containerUUID}/interfaces

假設在10G介面eth2/2/1上啟動了Join,則響應中會有一個40G介面eth2/2。

同步裝置REST API

為了支援網路模組和介面的同步,引入了這些URL。

POST:

/api/fmc\_config/v1/domain/{domainUUID}/chassis/fmcmanagedchassis/{containerUUID}/chassisinterface 件

## 有負載

{"action":"SYNC\_WITH\_DEVICE"} - >觸發同步

{"action":"ACCEPT\_CHANGES"} - >接受更改

GET:

/api/fmc\_config/v1/domain/{domainUUID}/chassis/fmcmanagedchassis/{containerUUID}/chassisinterface 件

列出生成的已更改事件

# 疑難排解/診斷

FXOS記錄

如果註冊失敗,這些FXOS CLI可用於檢查sftunnel和sfipproxy進程是否已啟動。

firepower# connect local-mgmt firepower-4215(local-mgmt)# show processes | include sftunnel grep: (standard input): binary file match 3323 root 20 0 80328 2024 1544 S 0.0 0.0 0:11.53 /opt/cisco/sftunnel/sfipproxy -d -f /etc/sf/sfipproxy. 22066 root 20 0 376880 7140 5944 S 0.0 0.0 0:41.18 /opt/cisco/sftunnel/sftunnel -d -f /etc/sf/sftunnel.

如果使用終端控制檯作為CLI,則通過使用所示的此CLI將終端寬度設定為適當的值,確保show processes的輸出不會被截斷:

如果SFTunnel進程已啟動且正在運行,但註冊失敗,則可以使用這些命令來查詢失敗的任何潛在原 因。

從connect local-mgmt在FXOS中引入新的CLI,以便檢視/opt/cisco/platform/logs/sfmessages中的 系統日誌消息

firepower# connect local-mgmt
firepower(local-mgmt)# tail-mgmt-log sfmessages

Dec 9 18:31:17 firepower Ipc [30483]: add ep: 1,0x5613aa0e2fe8 total = 1 Dec 9 18:31:17 firepower

## FMC記錄

- 如果裝置註冊失敗,請在此位置找到usmsharedsvcs.log和vmssharedsvcs.log,並查詢字串「CHASSIS DISCOVERY」或「NATIVE\_TO\_MULTI\_INSTANCE」以查詢失敗的可能原因。
  - ◎ 此外,請檢視/var/log/action\_queue.log和/var/sf/messages以瞭解SFTunnel問題。
  - /var/opt/CSCOpx/MDC/log/operation/usmsharedsvcs.log
     /var/opt/CSCOpx/MDC/log/operation/vmssharedsvcs.log
- 如果機箱自動註冊失敗,請查詢usmsharedsvcs.log和vmssharedsvcs.log,然後查詢字串「CHASSIS DISCOVERY」和「NATIVE\_TO\_MULTI\_INSTANCE」以查詢可能的失敗原因。
- 如果例項自動註冊失敗,請查詢usmsharedsvcs.log和vmssharedsvcs.log,然後查詢字串「 MI\_FTD\_INSTANCE\_AUTO\_REGISTRATION」以查詢失敗的可能原因。
- 如果裝置上存在部署失敗,請導航到部署 >部署歷史記錄 >按一下失敗的部署 >開啟 指令碼。此檔案包含失敗的原因。

### 機箱疑難排解

FMC支援從裝置管理頁面生成機箱故障排除(FPRM)。

- 與FTD裝置類似,機箱裝置也有疑難排解選項,可產生機箱疑難排解,並允許使用者從 FMC下載疑難排解套件組合。
- 這將從機箱收集「show tech-support form」捆綁包:

| Name                                            | Model                                                     | Version | Chassis | Licenses                     | Access Control Policy | Auto RollBack |                                      |
|-------------------------------------------------|-----------------------------------------------------------|---------|---------|------------------------------|-----------------------|---------------|--------------------------------------|
| ✓ Ungrouped (2)                                 |                                                           |         |         |                              |                       |               |                                      |
| 4215_WA_chassis<br>192.168.1.80                 | Firewall 4215 Threat Defense<br>Multi-Instance Supervisor | 7.6.0   | Manage  | N/A                          | N/A                   | N/A           | ✓ :<br>Delete                        |
| WA_Instance_1 Snort 3     192.168.1.81 - Routed | Firewall 4215 Threat Defense                              | 7.6.0   | N/A     | Essentials, Malware (1 more) | Pol                   | 49            | Health Monitor<br>Troubleshoot Files |

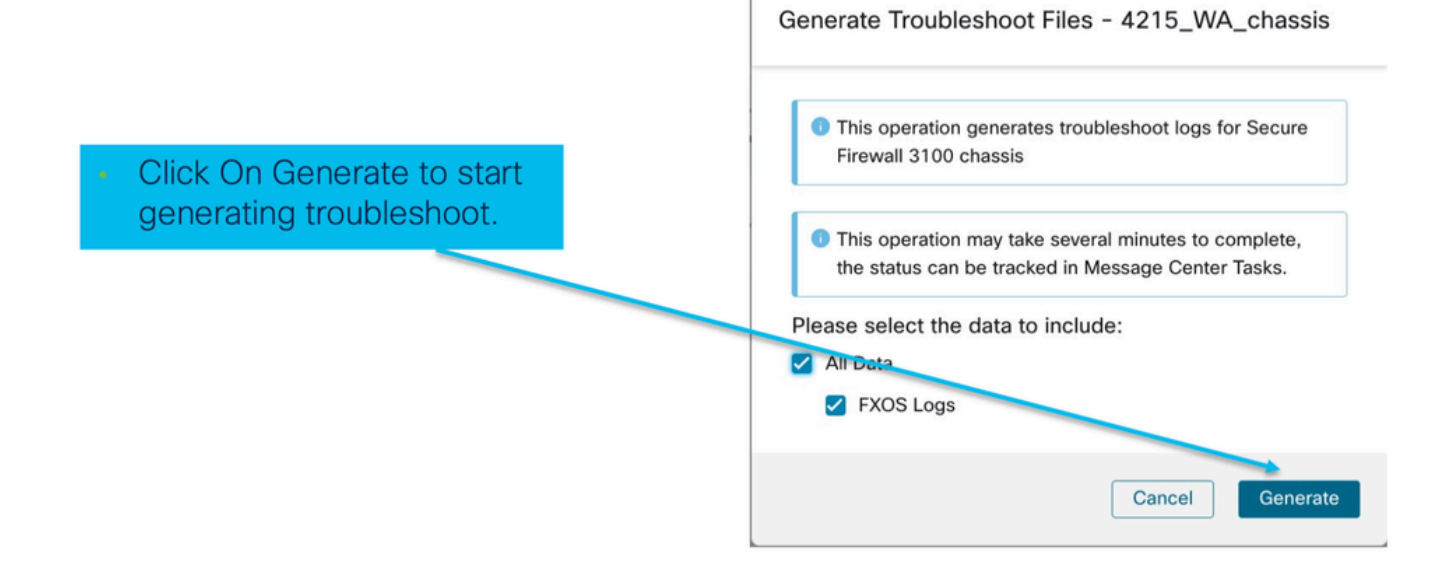

#### 機箱故障排除進度及下載:

|                                                                                                 | Deployments Upgrades 🛛 Health Tasks 土 💽 Show Pop-up Notifications 🕦                                                                                                    |
|-------------------------------------------------------------------------------------------------|----------------------------------------------------------------------------------------------------|
|                                                                                                 | 12 total         0 waiting         2 running         0 retrying         10 success         0 failures         Q. Filter                                                                                                    |
| <ul> <li>Task Manager messages<br/>show the progress of<br/>troubleshoot generation.</li> </ul> | Chassis Generate Troubleshooting Files Generate troubleshooting files for 4215_WA_chassis Remote status: Generating troubleshoot files                                                                                                    |
| <ul> <li>Once completed, the<br/>user can download the<br/>troubleshoot bundle.</li> </ul>      | Deployments       Upgrades       Image: Health       Tasks       Image: Tasks       Image: Tas |

# 排查演練中的問題示例

在FMC中自動註冊機箱故障

問題:在FMC中自動註冊機箱失敗。

預期結果:

• 轉換從FMC開始後,預計在FMC中取消註冊和自動註冊。

實際結果:

• 機箱自動註冊失敗

疑難排解

1.檢查轉換:

- 確保已在FMC上觸發轉換。
- 登入到裝置並檢查裝置是否已轉換為容器模式。
- 運行命令檢視裝置是否已轉換:

2.檢查裝置管理器:

• 檢查裝置管理器是否已正確設定:

firepower# show device-manager Device manager: Name: manager Hostname: 10.10.xx.xx NAT id: 3ab4bb1a-d723-11ee-a694-89055xxxxxxx Registration Status: Completed Error Msg:

3. 要檢查的日誌:

3.1.導航至/var/opt/CSCOpx/MDC/log/operation/vmssharedsvcs.log和 /var/opt/CSCOpx/MDC/log/operation/usmsharedsvcs.log

3.2.在檔案中搜尋關鍵字「NATIVE\_TO\_MI\_CONVERSION」和「CHASSIS DISCOVERY」,查詢 失敗的原因。

在FMC中自動註冊例項

問題:在FMC中例項自動註冊失敗。

預期結果:

• 從FMC調配例項後,該例項預計在FMC中自動註冊

實際結果:

• 例項自動註冊失敗

#### 疑難排解

- 確保在建立例項後觸發部署。
  - ◎ 如果未完成部署,請確保將更改部署到裝置。
  - □ 如果部署失敗,請轉到Deployment History ->按一下Transcript。檢查失敗原因,修復並 重試部署。
- 確保該例項已安裝且其運行狀態為聯機。您可以使用機箱的摘要頁面檢查例項調配的狀態。

| Name       blr_instance1       Coperational state       Contine       Coperational state       Contine       Coperational state       Contine       Coperational state       Contine       Coperational state       Contine       Coperational state       Coperational state       Coperational s | Core Utilization                                            | 14 Of 64 Cores Used | Dec-2022 09:52 Instances                         | Live status at: 2      |  |  |
|----------------------------------------------------------------------------------------------------|-------------------------------------------------------------|---------------------|--------------------------------------------------|------------------------|--|--|
| Management IP 192.168.1.88 52<br>atec Cores used 8<br>10/0 - Critical A 1/1 - Warning Lip: 1                                                                                                    | Name blr_instance1<br>Operational state online              | Hide details        |                                                  | 2 Instances Found      |  |  |
| 0/0 - Critical ▲ 1/1 - Warning Online ▲ Error Offline                                                                                                    | Management IP 192.168.1.88 52 Interf                        | faces               | List of online instances<br>blr_instance1 online | 2 0 0                  |  |  |
| 0/0 - Major 0/0 - Info 1 Dedicated                                                                                                    | 0/0 - Critical ▲ 1/1 - Warning     0/0 - Major ◎ 0/0 - Info | Up: 1               | bir_instance_2 online                            | Online A Error Offline |  |  |

- 使用以下命令檢查SFTunnel是否已在例項FTD上啟動並運行:
- ps -ef | grep -i "sftunnel"
  - 如果SFTunnel未運行,請嘗試執行重新啟動命令:

pmtool restartById sftunnel

- 導航至/var/opt/CSCOpx/MDC/log/operation/vmssharedsvcs.log和 /var/opt/CSCOpx/MDC/log/operation/usmsharedsvcs.log
- 在檔案中搜尋關鍵字「MI\_FTD\_INSTANCE\_AUTO\_REGISTRATION」,查詢失敗的原因。

FMC中的本機裝置註冊

問題:將裝置轉換回本機模式後,FMC中的本機裝置註冊失敗

- 如果使用者將機箱(MI模式)轉換回本機模式,但忘記從FMC中刪除機箱,則裝置會在 FMC上離線。
- 如果使用者嘗試將此本機裝置重新註冊回FMC,則註冊失敗。

疑難排解

- 在將裝置轉換回本機模式之前,確保已從FMC中刪除了機箱條目。
- 刪除條目後,嘗試將本機裝置重新註冊到FMC。

## 有用的參考

• 有關共用介面的資訊:

https://www.cisco.com/c/en/us/td/docs/security/secure-firewall/threat-defense/use-case/multiinstance-sec-fw/multi-instance-sec-fw.html#shared-interface-scalability-WGUIEF

• 思科支援網站上的「3100多例項」頁面:

https://www.cisco.com/c/en/us/td/docs/security/secure-firewall/threat-defense/use-case/multiinstance-sec-fw/multi-instance-sec-fw.html

# 介面選項和高可用性

## 介面選項

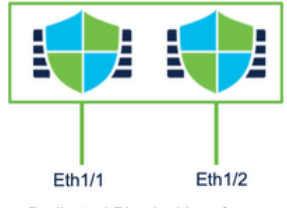

Dedicated Physical Interfaces

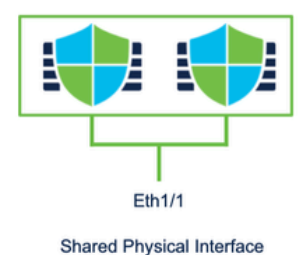

Po1 Po2

Dedicated Port-Channels

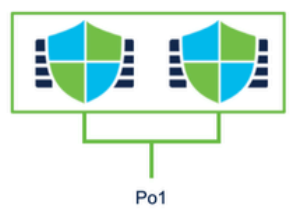

Shared Port-Channel

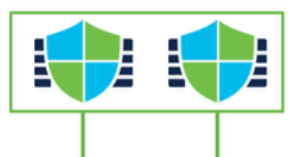

Eth1/1.100 Eth1/1.200 Dedicated Sub-interfaces of Physical Interfaces

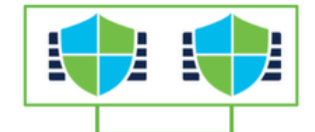

Eth1/1.100 Eth1/1.200 Shared Sub-interfaces of Physical Interfaces

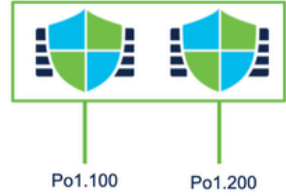

Dedicated Sub-interfaces of Port-Channels

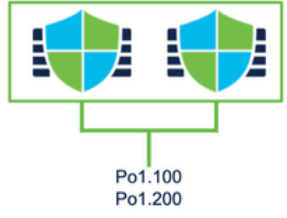

Shared Sub-interfaces of Port-Channels

## 獨立或高可用性

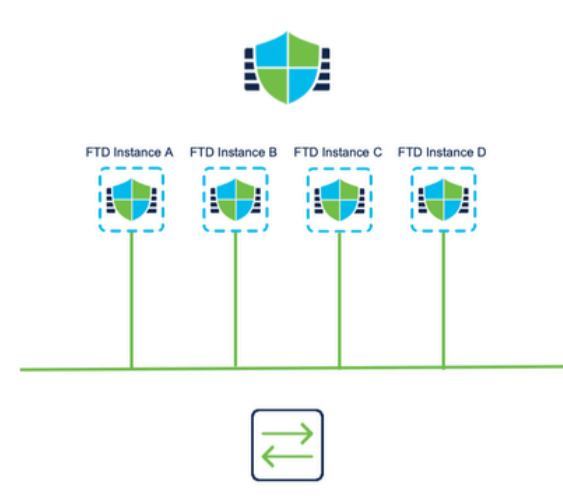

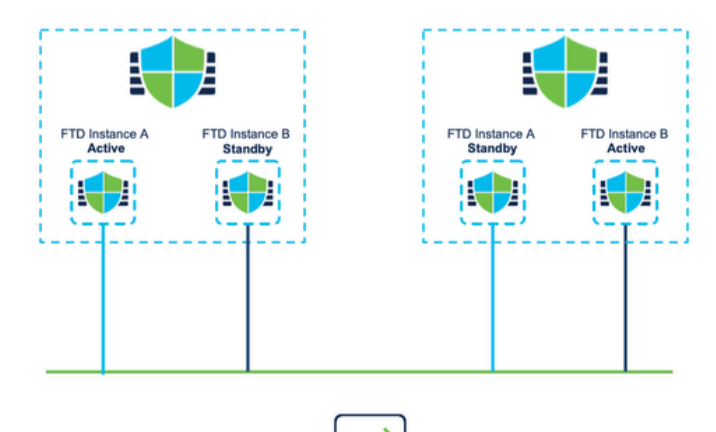

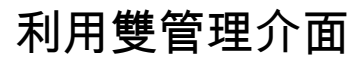

• 與本機模式中的4200類似,提供兩個物理管理埠以支援管理流量的介面冗餘,或支援用於管

理和事件的獨立介面。

- 9300和4100裝置以及4200系列具有雙管理介面。第二個管理介面Management 1/2專供 您用於事件。
- 在多例項(也稱為「容器」)模式下,您可以在每個例項中的威脅防禦CLI上配置此介面。為 每個例項分配同一網路上的IP地址。
- 當處於容器模式時,每個FTD例項都自動分配了管理1/1和管理1/2介面。
  - 第二個管理介面預設處於禁用狀態。
  - 無法使用FMC設定Management1/2;您必須透過FTD CLISH(在9300/4100上)對其進行 設定。相反,在FXOS CLI中完成)。將此命令與所需的IP地址型別、地址、子網和靜態 路由配合使用:

configure network ipv4 manual 192.168.0.xx 255.255.255.0 192.168.0.1 management1

#### 關於此翻譯

思科已使用電腦和人工技術翻譯本文件,讓全世界的使用者能夠以自己的語言理解支援內容。請注 意,即使是最佳機器翻譯,也不如專業譯者翻譯的內容準確。Cisco Systems, Inc. 對這些翻譯的準 確度概不負責,並建議一律查看原始英文文件(提供連結)。